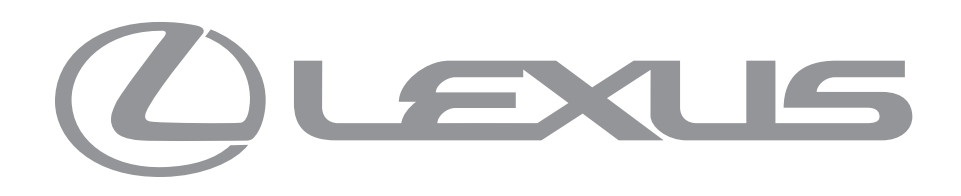

## DNG - DASHBOARD

ANNOTATED COMPS | VERSION 1.2

FEBRUARY 14, 2019

## REVISION HISTORY

| VERSION | AUTHOR | DESCRIPTION                                                                                               | DATE      |
|---------|--------|----------------------------------------------------------------------------------------------------|-----------|
| 1.0     | MAX    | FIRST DRAFT                                                                                               | 1/31/2019 |
| 1.1     | MAX    | ADDED MAXIMUM DIMENSION ANNOTATIONS                                                                       | 2/01/2019 |
| 1.2     | MAX    | ADDED WORD COUNTS, LOGGED-IN HOMEPAGE ANNOTATIONS FOR REFRESH & SERVICE CENTER CARD, OVERLAY ANNOTATIONS. | 2/02/2019 |

## TABLE OF CONTENTS

| DOCUMENT OVERVIEW                                                                                                    | <b> 3</b><br>4                    |
|----------------------------------------------------------------------------------------------------|-----------------------------------|
| ALL BREAKPOINTS                                                                                                    | <b> 5</b><br>6                    |
| DESKTOP                                                                                                    | <b>7</b><br>8                     |
| TABLET                                                                                                    | <b>11</b><br>12                   |
| MOBILE                                                                                                    | <b>17</b><br>18                   |
| DASHBOARD COMPONENTS                                                                                                    | 20                                |
| NEW VEHICLE WITH VIN -<br>NEW VEHICLE WITH VIN - DASHBOARD<br>VHR TILE, ALL STATES<br>COMPLIMENTARY MAINTENANCE TILE, ALL STATES                 | <b>21</b><br>22<br>23<br>24       |
| VEHICLE WITH VIN & SERVICE CONNECT -<br>VEHICLE W/ VIN & SERVICE CONNECT - DASHBOARD.<br>DASHBOARD - TABLET LAYOUT<br>DASHBOARD - MOBILE LAYOUT. | <b>25</b><br>26<br>27<br>28       |
| WEHICLE WITH VIN & NO SERVICE CONNECT                                                                                                    | <b>3</b> 0<br>31<br>32            |
| VEHICLE WITH VIN, NO TECHNOLOGY<br>VEHICLE W/ VIN, NO SUBSCRIPTIONS OR SERVICE CONNECT<br>DASHBOARD - TABLET LAYOUT<br>DASHBOARD - MOBILE LAYOUT | <b>33</b><br>34<br>35<br>36       |
| VEHICLE WITH NO VIN.<br>VEHICLE W/ NO VIN - DASHBOARD<br>DASHBOARD - TABLET LAYOUT<br>DASHBOARD - MOBILE LAYOUT.<br>VHR TILE, ALL STATES         | <b>37</b><br>38<br>39<br>40<br>41 |
| VEHICLE WITH NO VIN & NO GEO<br>VEHICLE WITH NO VIN AND NO GEO<br>DASHBOARD - TABLET LAYOUT<br>DASHBOARD - MOBILE LAYOUT                         | <b>42</b><br>43<br>44<br>45       |

### NO VEHICLE VEHICLE W/ VIN & SERVICE CONNECT - DASHBOARD DASHBOARD - TABLET LAYOUT DASHBOARD - MOBILE LAYOUT OVERLAYS VIDEO OVERLAY TIPS OVERLAY - DESCRIPTION VIDEO OVERLAY

| • | • | • • | ••• | • | • | • | • • | • • | • | • | • • | • | • | • | • • | <br>• | • | • | • | • | • | • | • | • • | • | • | • | • | •   | • • |      |   | • • |   | • | • |   |   | •   | • | • | • |   |   |   | • • |     |   |   |   | • | • | • | • | •   | • |     |   | • | • | • | • • |      |   | • | 4  | 4      | 6 |
|---|---|-----|-----|---|---|---|-----|-----|---|---|-----|---|---|---|-----|-------|---|---|---|---|---|---|---|-----|---|---|---|---|-----|-----|------|---|-----|---|---|---|---|---|-----|---|---|---|---|---|---|-----|-----|---|---|---|---|---|---|---|-----|---|-----|---|---|---|---|-----|------|---|---|----|--------|---|
|   |   |     |     |   |   |   | •   |     |   | • |     |   |   |   |     | •     |   |   |   |   |   |   |   |     |   |   | • |   |     |     |      |   |     |   |   |   |   |   |     |   |   |   |   |   |   |     |     |   |   |   |   |   |   |   |     |   | •   | • | • | • |   |     | <br> |   |   | 4  | 4      | 7 |
|   |   |     |     |   |   |   |     |     |   |   |     |   |   |   |     |       |   |   |   |   |   |   |   |     |   |   |   |   |     |     |      | • |     |   |   |   |   |   |     |   |   |   |   |   |   |     |     |   |   | • |   |   |   |   |     |   | •   | • | • | • |   |     | <br> |   |   | 4  | 4      | 8 |
|   |   |     |     |   |   |   |     |     |   |   |     |   |   |   |     |       |   |   |   |   |   |   |   |     |   |   |   |   |     |     |      |   |     |   |   |   |   |   |     |   |   |   |   |   |   |     |     |   |   |   |   |   |   |   |     |   |     |   |   |   |   |     | <br> |   |   | 4  | 4      | 9 |
|   |   |     |     |   |   |   |     |     |   |   |     |   |   |   |     |       |   |   |   |   |   |   |   |     |   |   |   |   |     |     |      |   |     |   |   |   |   |   |     |   |   |   |   |   |   |     |     |   |   |   |   |   |   |   |     |   |     |   |   |   |   |     |      |   |   |    |        |   |
|   |   |     |     |   |   |   |     |     |   |   |     |   |   |   |     |       |   |   |   |   |   |   |   |     |   |   |   |   |     |     |      |   |     |   |   |   |   |   |     |   |   |   |   |   |   |     |     |   |   |   |   |   |   |   |     |   |     |   |   |   |   |     |      |   |   | i, | 5      | n |
| ۰ | • | • • | • • | • | • | • | • • | • • | • | • | • • | • | • | • | • • | <br>• | • | • | • | ٠ | ٠ | • | • | • • | • | ۰ | ٠ | • | •   | • • | <br> |   | • • |   | • | • | • | • | •   | • | • | • | • | • | • | • • | • • | • | • | • | ۰ | ٠ | ٠ | • | •   | • | • • |   | • | • | • | • • |      | • | • | 4  | 2      | v |
| • | • | ••• |     | • | • | • | ••• |     | • | • | • • |   | • | • | ••• |       | • | • | • | • | • | • | • | • • |   | • | • | • | • • | • • |      |   |     |   |   |   |   |   |     |   |   |   |   |   |   |     |     |   |   |   |   |   | • |   |     |   |     |   | • | • | • |     |      |   | • | -  | 5      | 1 |
| • | • | ••• | •   | • | • | • | ••• | ••• | • | • | ••• | • | • | • | ••• | •     | • | • | • | • | • | • | • | • • |   | • | • | • | • • |     |      | • | •   | • |   |   |   |   | • • |   |   |   |   |   |   |     | • • |   | • | • | • |   | • |   | ••• |   | •   |   | • | • | • |     | <br> |   | • |    | 5<br>5 | 1 |

# DOCUMENT OVERVIEW

INTRODUCTION & BREAKPOINTS

team one 13031 W. JEFFERSON BOULEVARD | LOS ANGELES, CA 90094

## INTRODUCTION

This document is meant to provide an overall description of the functionality of (INSERT PROJECT TITLE). It is a document for discussion and it is normal for it to go through several iterations until all parties agree with the specification of functionality.

Due to this iterative process, the architecture is predicated on some technical assumptions. Please provide any feedback about changes, opinions, features, or omissions so that this document can serve as a specification for development.

The wireframes are annotated for the desktop site experience, but also provide a similar flow and functionality for tablet and mobile versions of the site, which are illustrated within this document.

Prototypes of these wireframes are available online at: (INSERT LINK HERE)

## STANDARD BREAKPOINTS

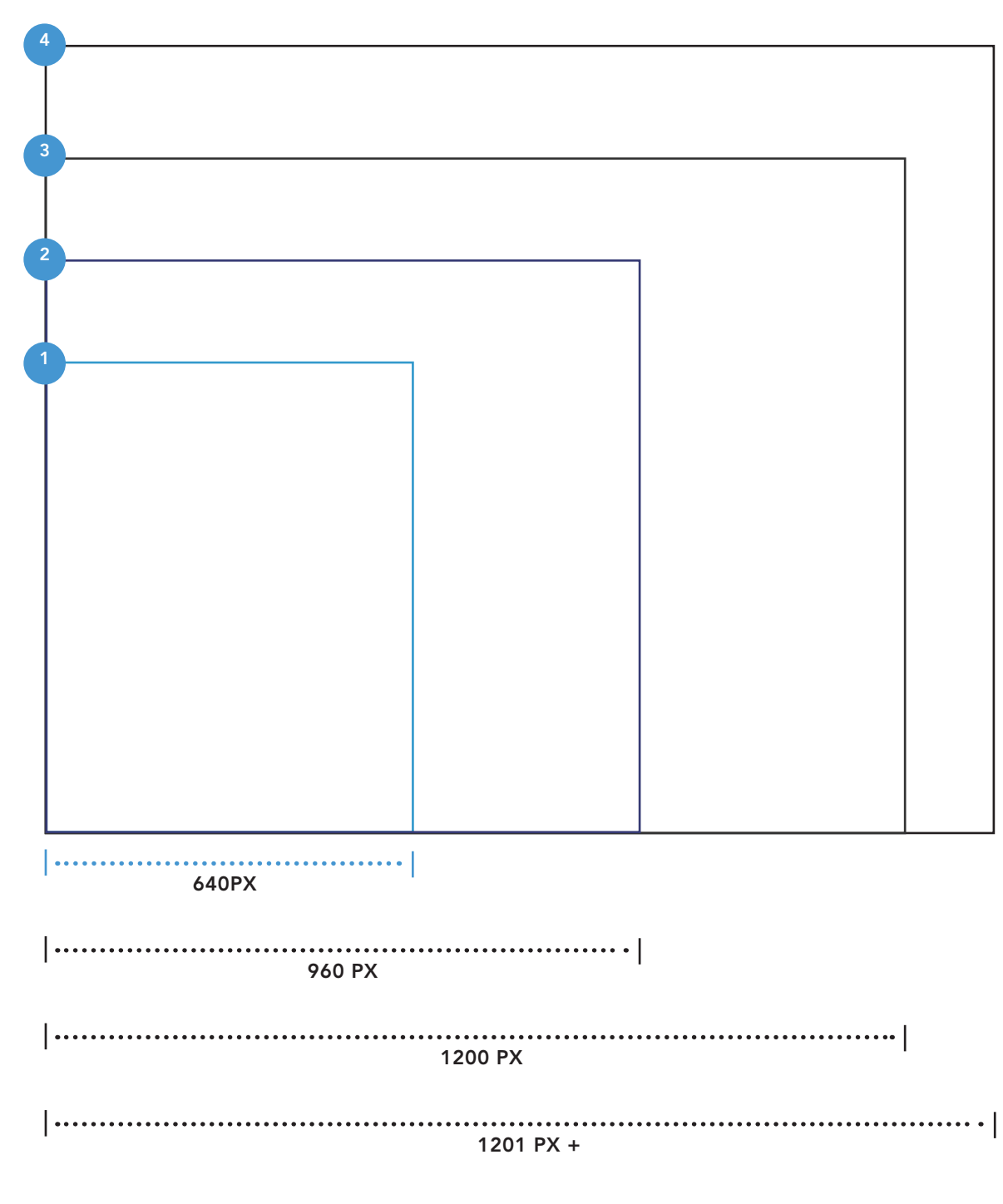

#### 1. SMALL

640px breakpoint, typically used for mobile phones, ranging from 320px to 640px.

#### 2. MEDIUM

960px breakpoint, typically used for tablets in portrait view, ranging from 641px to 960px.

#### 3. LARGE

1200px breakpoint, typically used for tablet in landscape view, ranging from 961px to 1200px.

#### 4. EXTRA LARGE

1200px breakpoint, typically used for desktop, used for any screen 1201px and larger.

#### **5. MAXIMUM DIMENSIONS**

1800px is the maximum dimension for content, with background images and color extending to browser width.

# LOGGED-IN EXPERIENCE

DASHBOARD, HOMEPAGE

team one 13031 W. JEFFERSON BOULEVARD | LOS ANGELES, CA 90094

## ALL BREAKPOINTS

#### DESKTOP VIEWPORT

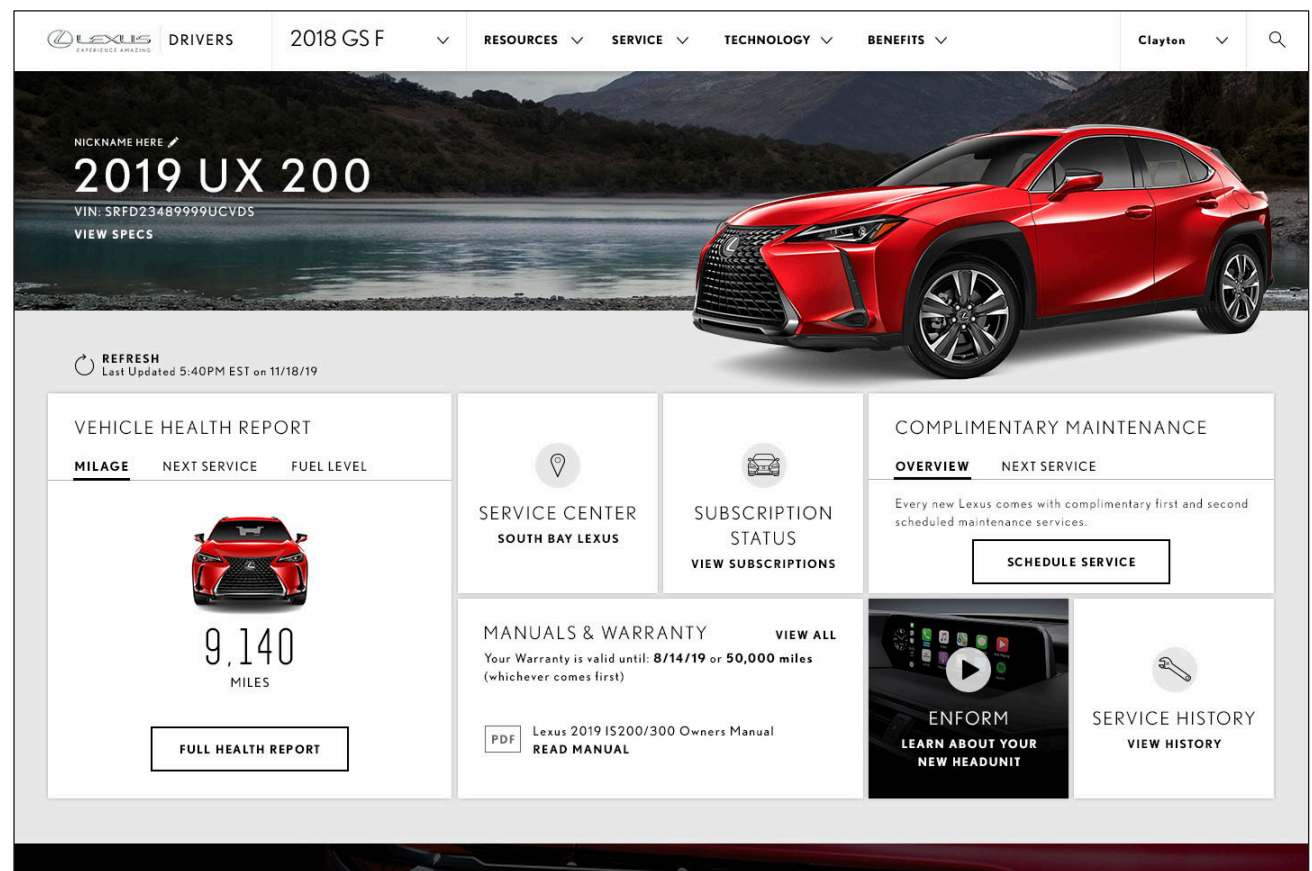

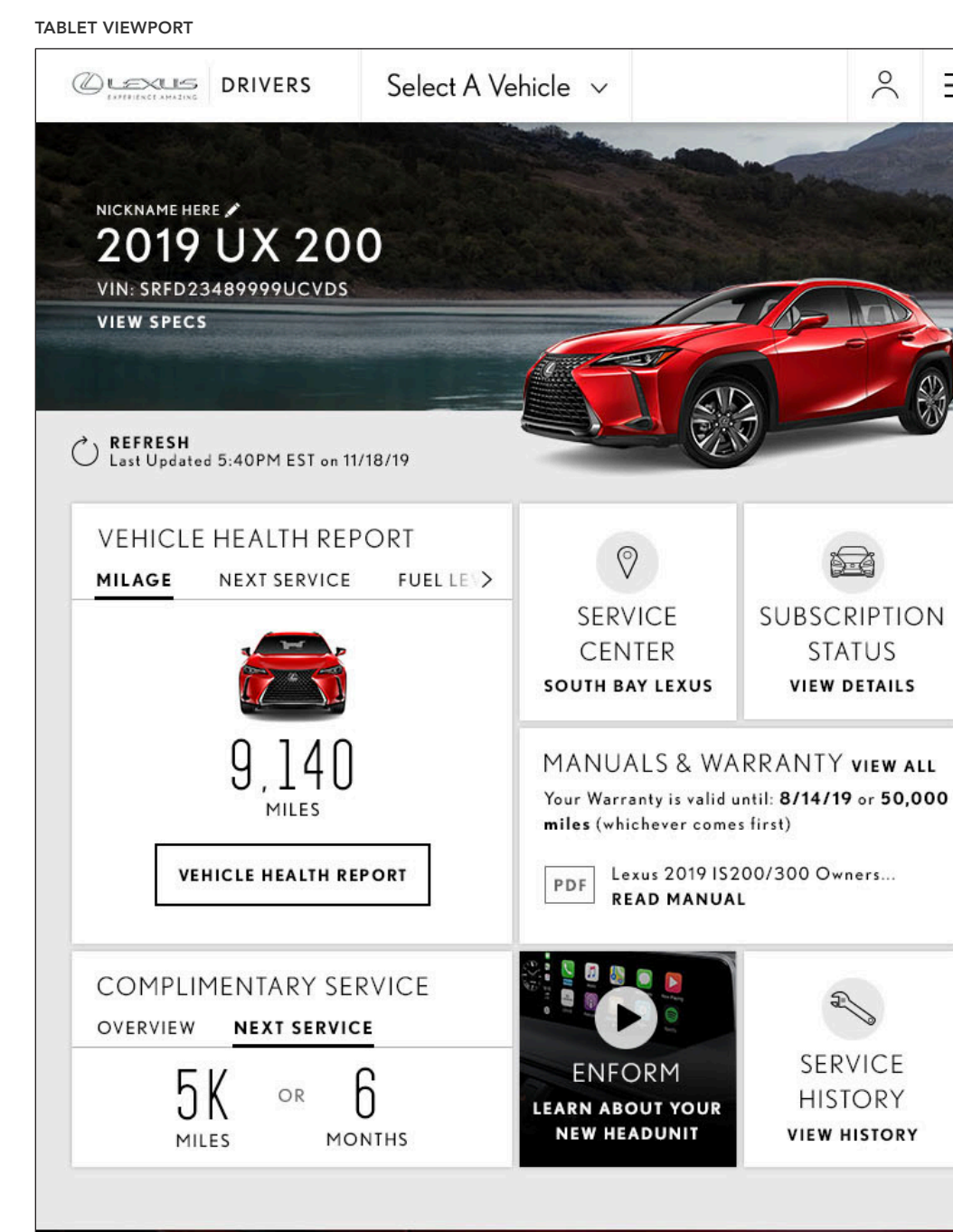

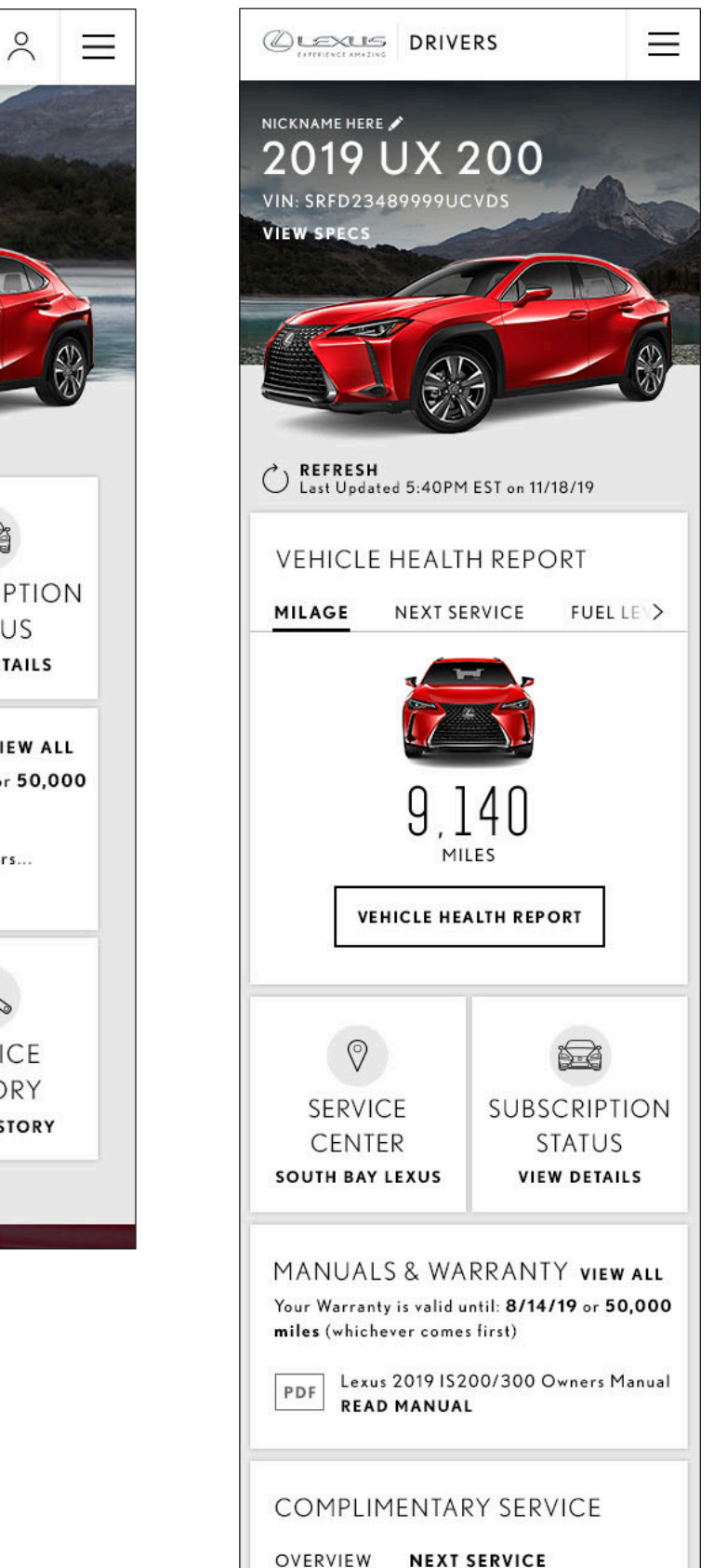

MOBILE VIEWPORT

# DESKTOP

LOGGED IN HOMEPAGE

## LOGGED IN HOMEPAGE

#### DESKTOP VIEWPORT

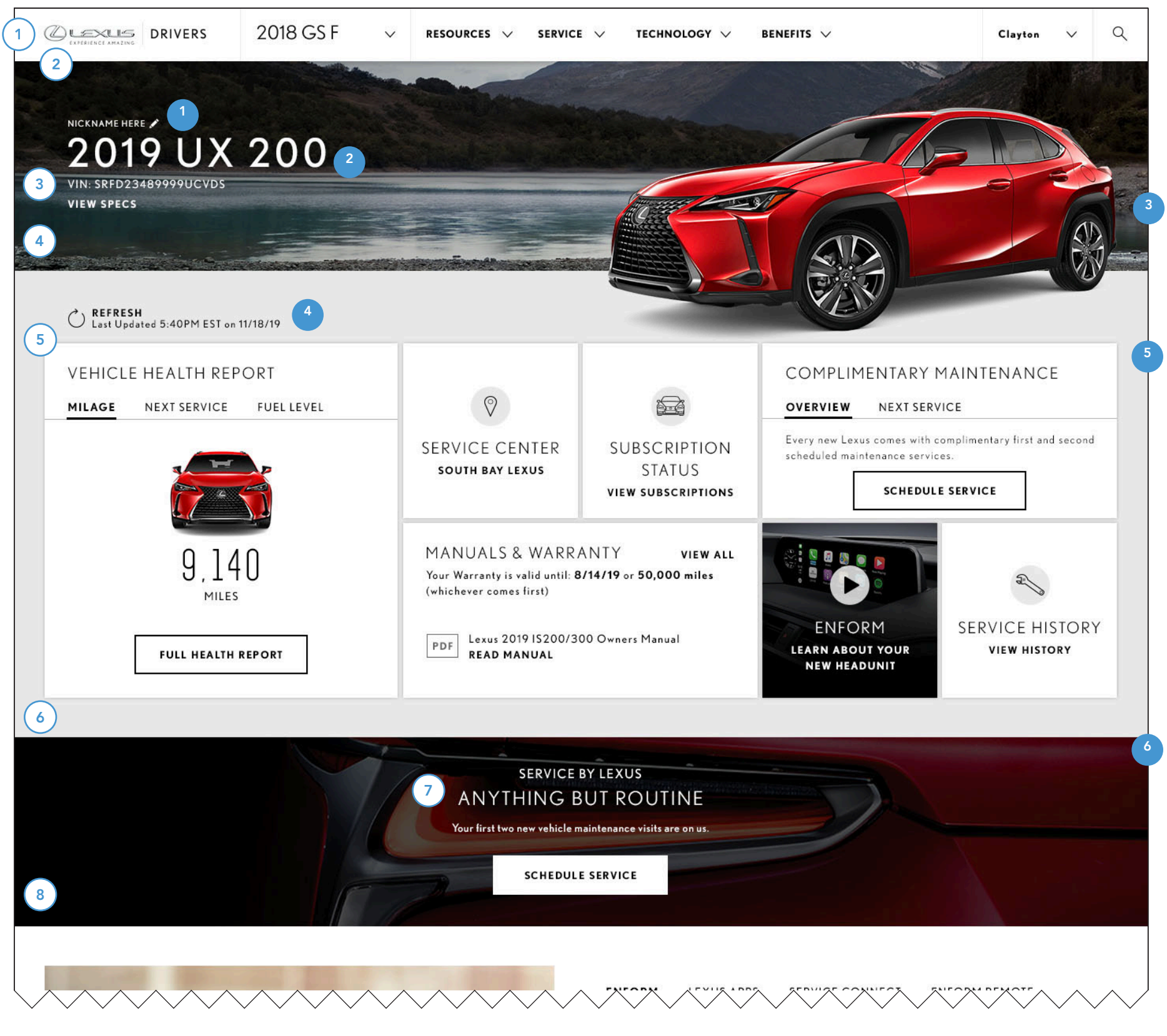

#### **1. NICKNAME**

User may add a vehicle nickname by clicking the pencil icon. Word Count: Nickname – 30 Characters, Truncate after this

#### 2. VEHICLE INFO

vehicle specification.

#### **3. VEHICLE IMAGE**

An image of the vehicle will be displayed. If user vehicle has a VIN, the image will display color.

#### 4. REFRESH, LAST UPDATED

Displays date and time of last successful API call. On click, performs another API call to draw most recent available data.

#### 5. DASHBOARD

User's dashboard depends on subscriptions, VIN availability, and geolocation. For specific states, see dashboard components section. Word Counts:

Complimentary Maintenance Body – 90 Characters Сору

Manuals & Warranty Manual Name - 50 Characters, Truncate after this Quick Tips Body Copy – 30 Characters

#### 6. PROMO MODULE

Word Counts: Eyebrow – 20 Characters Main Title – 30 Characters Body – 80 Characters

#### • MAXIMUM DIMENSIONS

Header will display the vehicle info, including Model and Year, VIN (if available), and a link to view

Manuals & Warranty Specific/General Date and Mileage Callout – 90 Characters with Dynamic

Promo module will display offers or alerts, with the option of displaying a CTA.

1. GLOBAL NAV CONTENT - Content to extend up to 1800px.

2. GLOBAL NAV BACKGROUND WHITE - Background to extend to browser width.

3. HEADER CONTENT - Content (Vehicle info and vehicle image) to extend up to 1800px.

4. HEADER BACKGROUND - Background image to extend to browser width.

5. DASHBOARD CONTENT - Content (Dashboard tiles) to extend up to 1800px.

6. DASHBOARD BACKGROUND GREY - Background to extend to browser width.

7. PROMO MODULE CONTENT - Remains centered and scales accordingly.

8. PROMO MODULE BACKGROUND - Background image to extend to browser width.

DESKTOP VIEWPORT

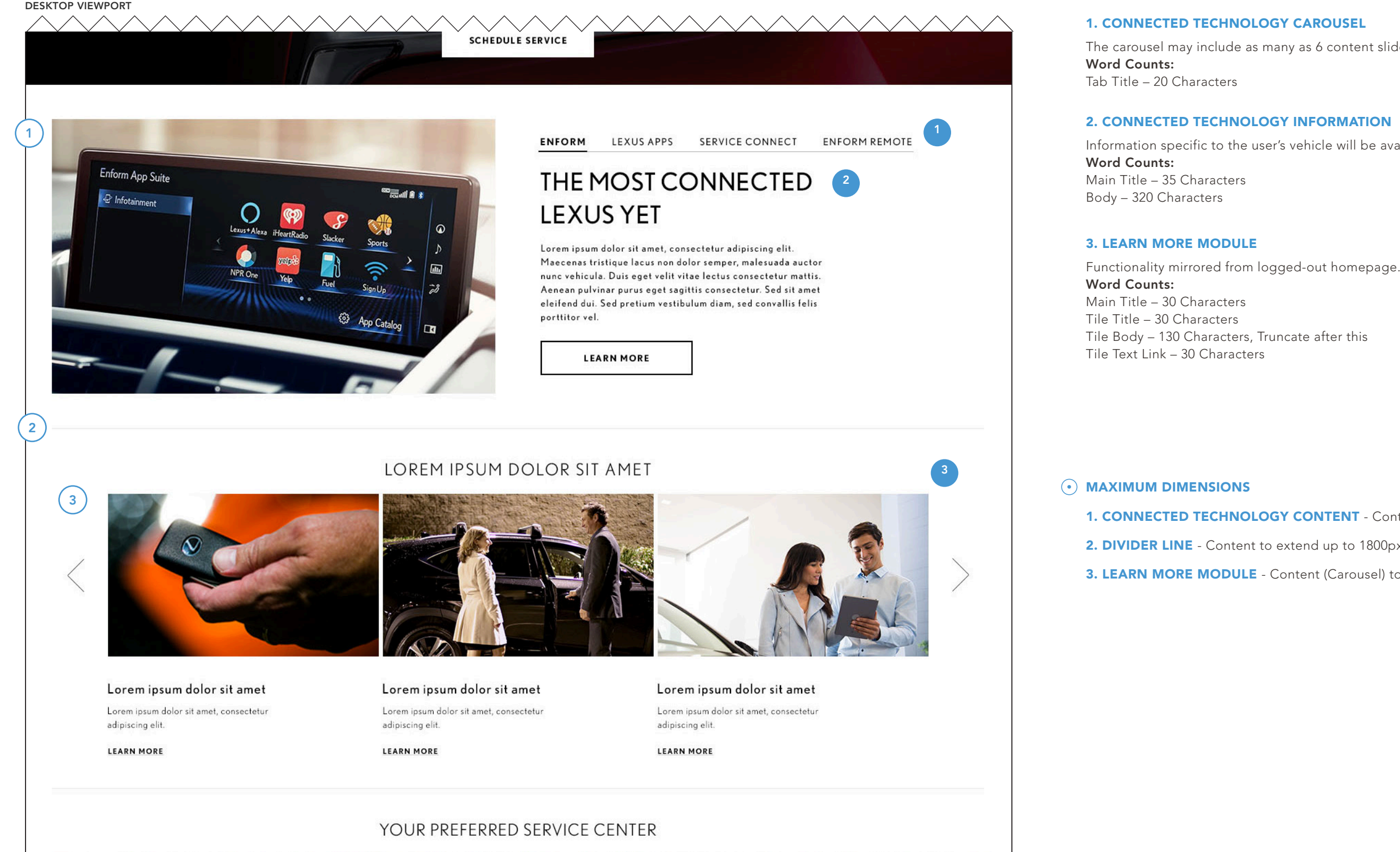

The carousel may include as many as 6 content slides.

Information specific to the user's vehicle will be available in this carousel.

1. CONNECTED TECHNOLOGY CONTENT - Content to extend up to 1800px.

2. DIVIDER LINE - Content to extend up to 1800px.

3. LEARN MORE MODULE - Content (Carousel) to extend up to 1800px.

#### DESKTOP VIEWPORT

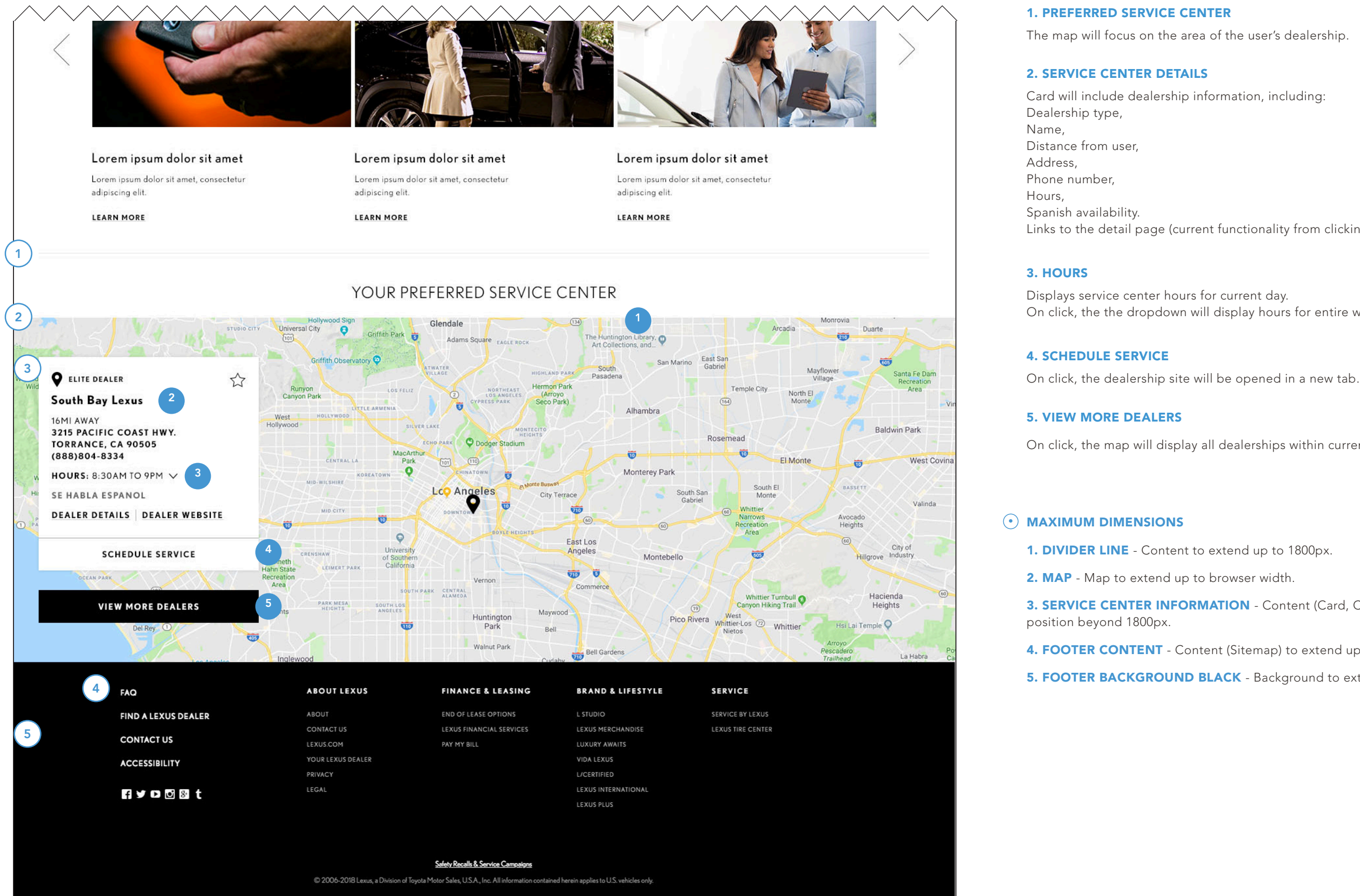

Links to the detail page (current functionality from clicking dealership name) and dealer website.

On click, the the dropdown will display hours for entire week.

On click, the map will display all dealerships within current map area.

3. SERVICE CENTER INFORMATION - Content (Card, CTA) to remain pinned left and remain in

4. FOOTER CONTENT - Content (Sitemap) to extend up to 1800px.

5. FOOTER BACKGROUND BLACK - Background to extend up to browser width.

## TABLET

LOGGED-IN HOMEPAGE

team one 13031 W. JEFFERSON BOULEVARD | LOS ANGELES, CA 90094

## LOGGED-IN HOMEPAGE

#### TABLET VIEWPORT

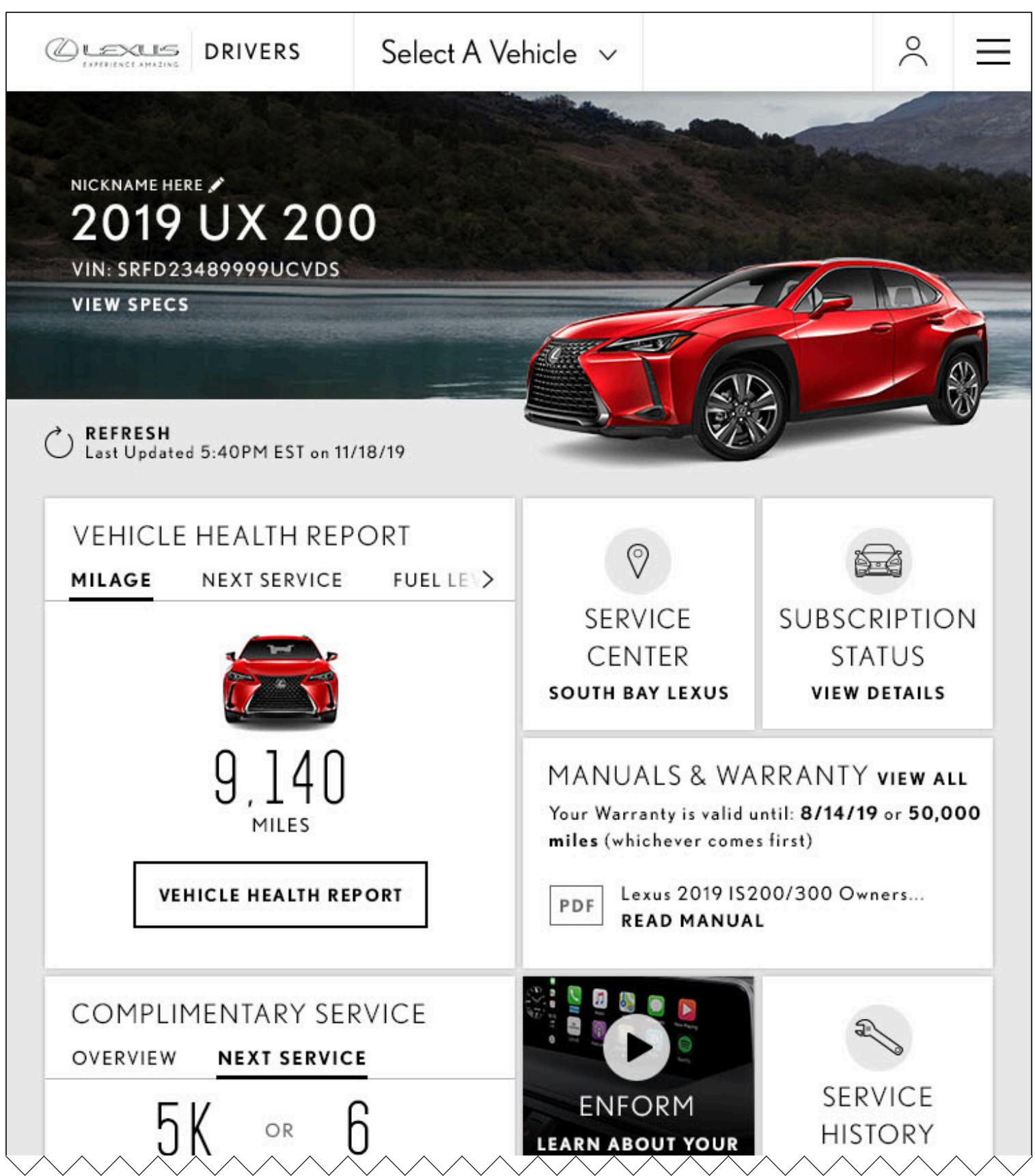

TABLET VIEWPORT

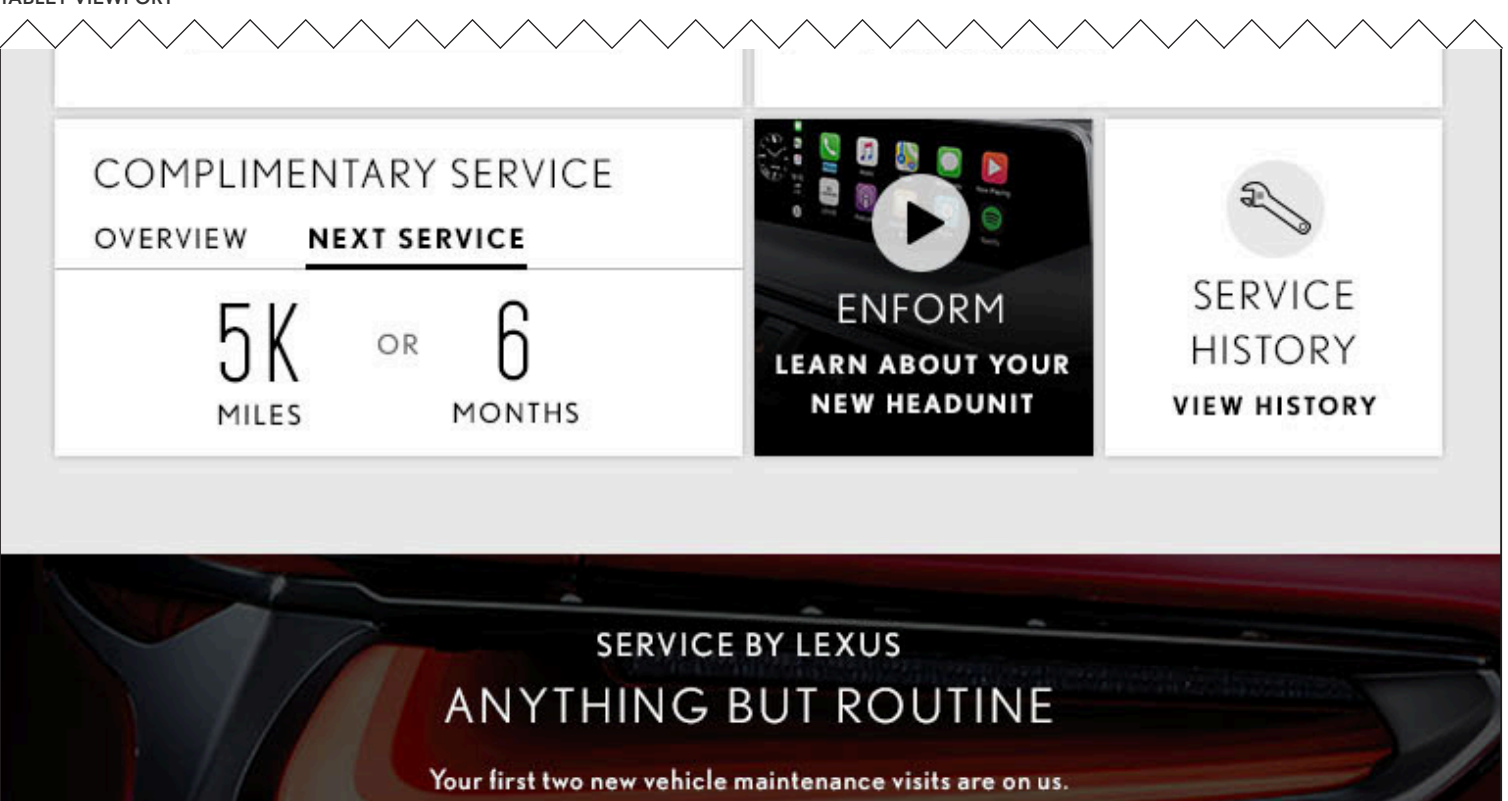

SCHEDULE SERVICE

## THE MOST CONNECTED LEXUS YET

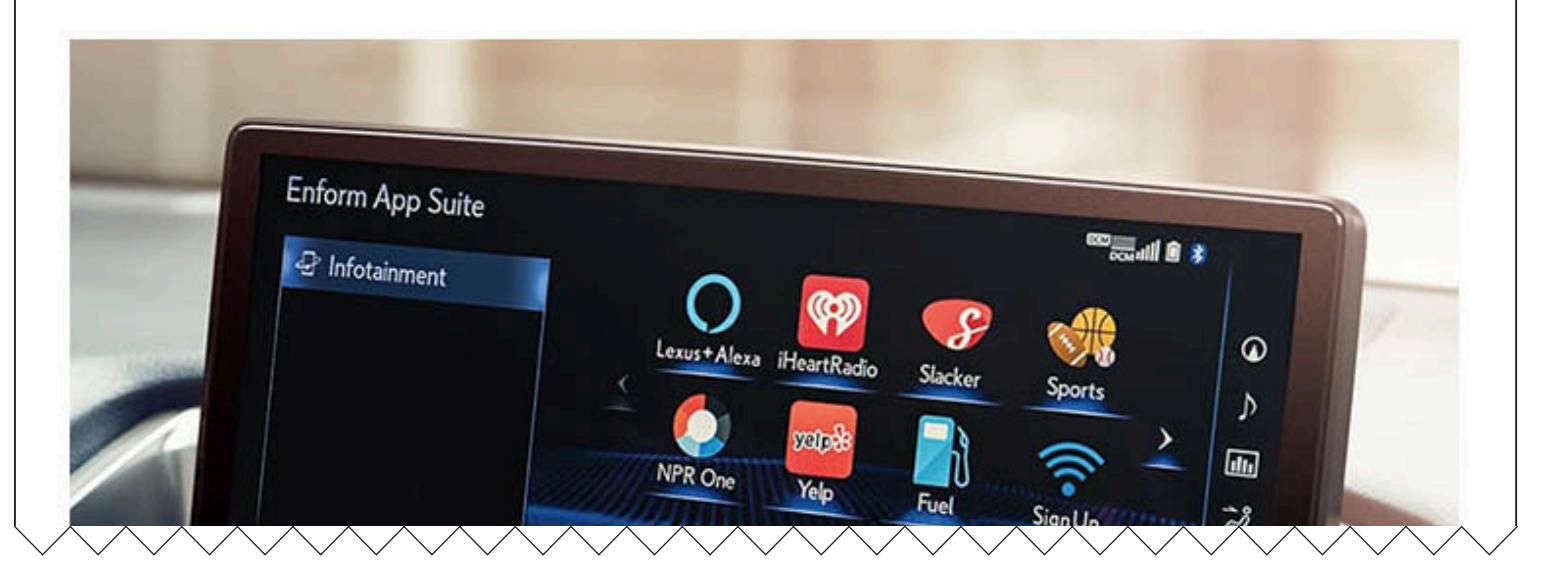

#### TABLET VIEWPORT

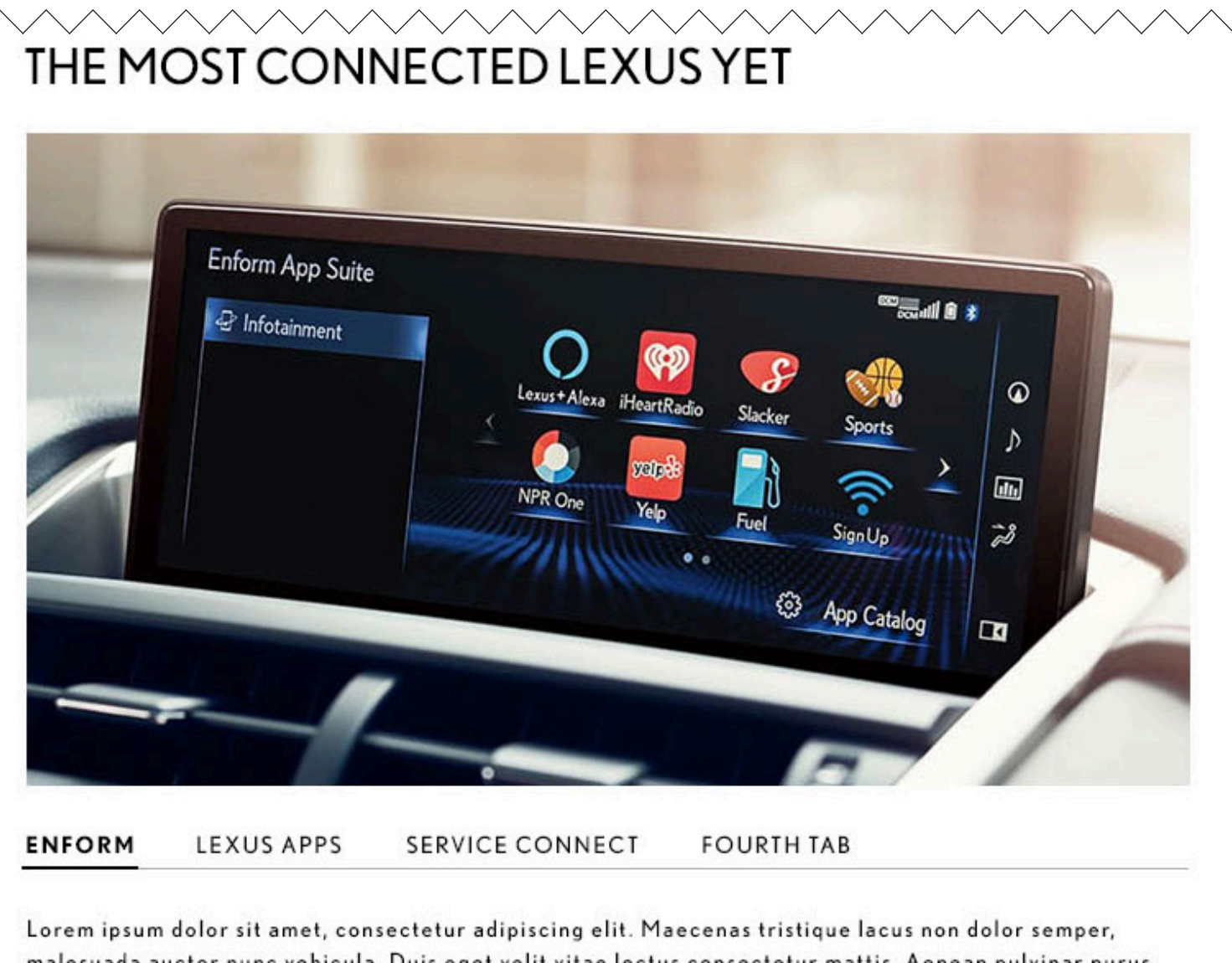

malesuada auctor nunc vehicula. Duis eget velit vitae lectus consectetur mattis. Aenean pulvinar purus eget sagittis consectetur. Sed sit amet eleifend dui. Sed pretium vestibulum diam, sed convallis felis porttitor vel.

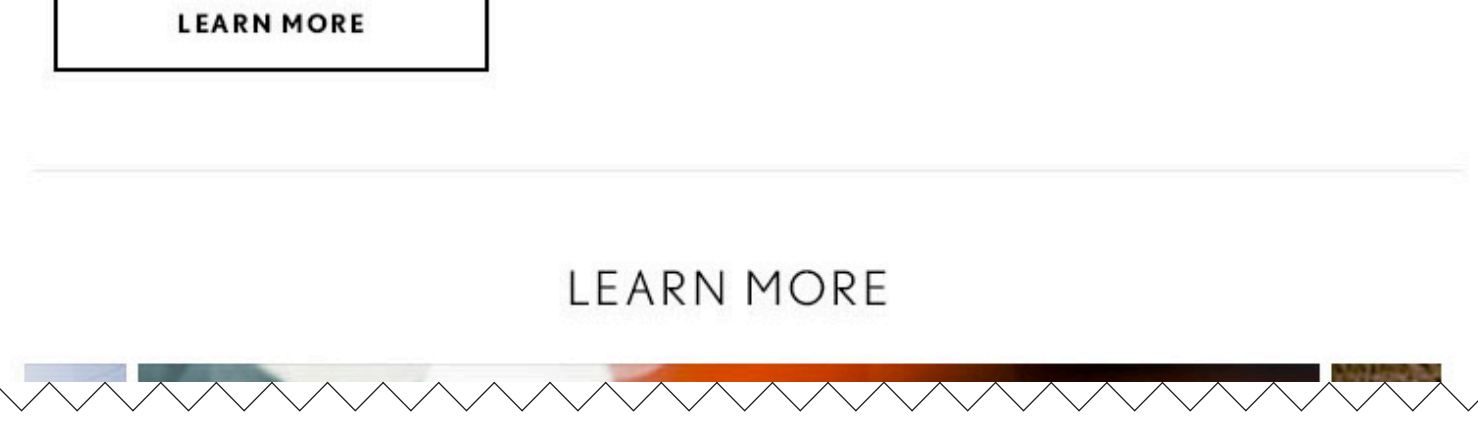

#### TABLET VIEWPORT

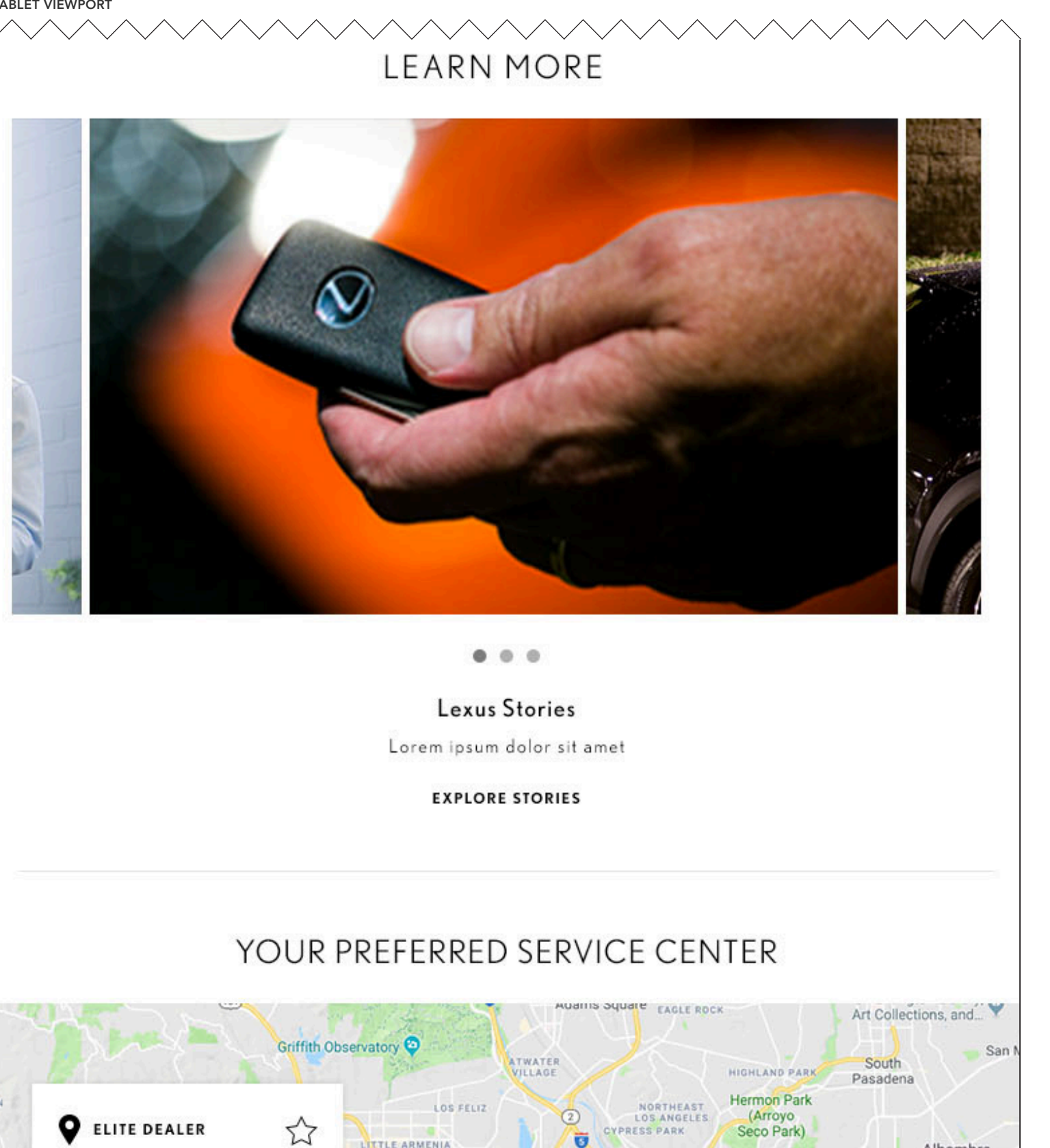

U

Alhambra

South Bay Lexus

LITTLE ARMENIA

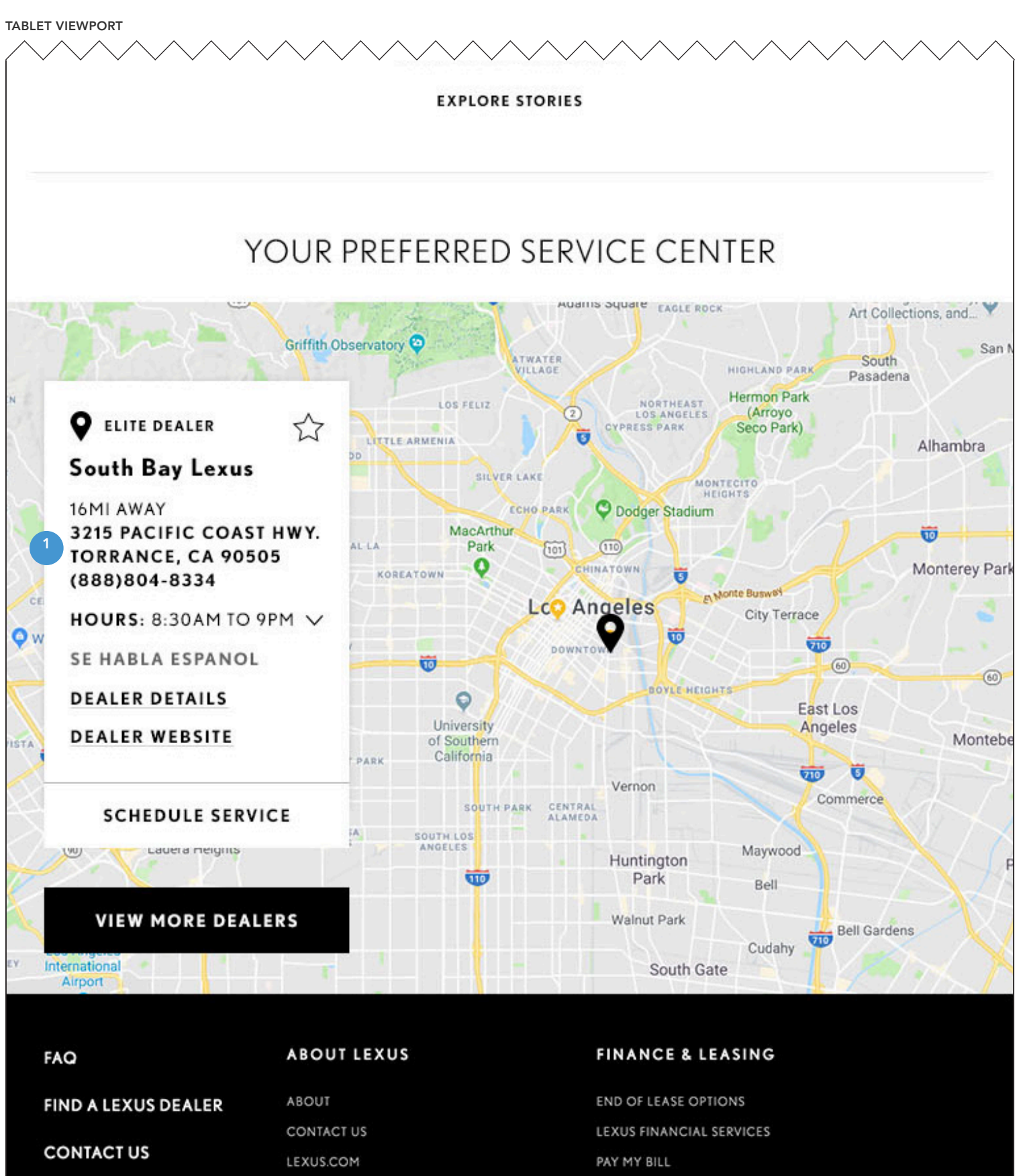

**1. SERVICE CENTER ADDRESS** 

On click, opens the user's map application with provided address.

# MOBILE

LOGGED-IN HOMEPAGE

team one 13031 W. JEFFERSON BOULEVARD | LOS ANGELES, CA 90094

## LOGGED IN HOMEPAGE

#### MOBILE VIEWPORT

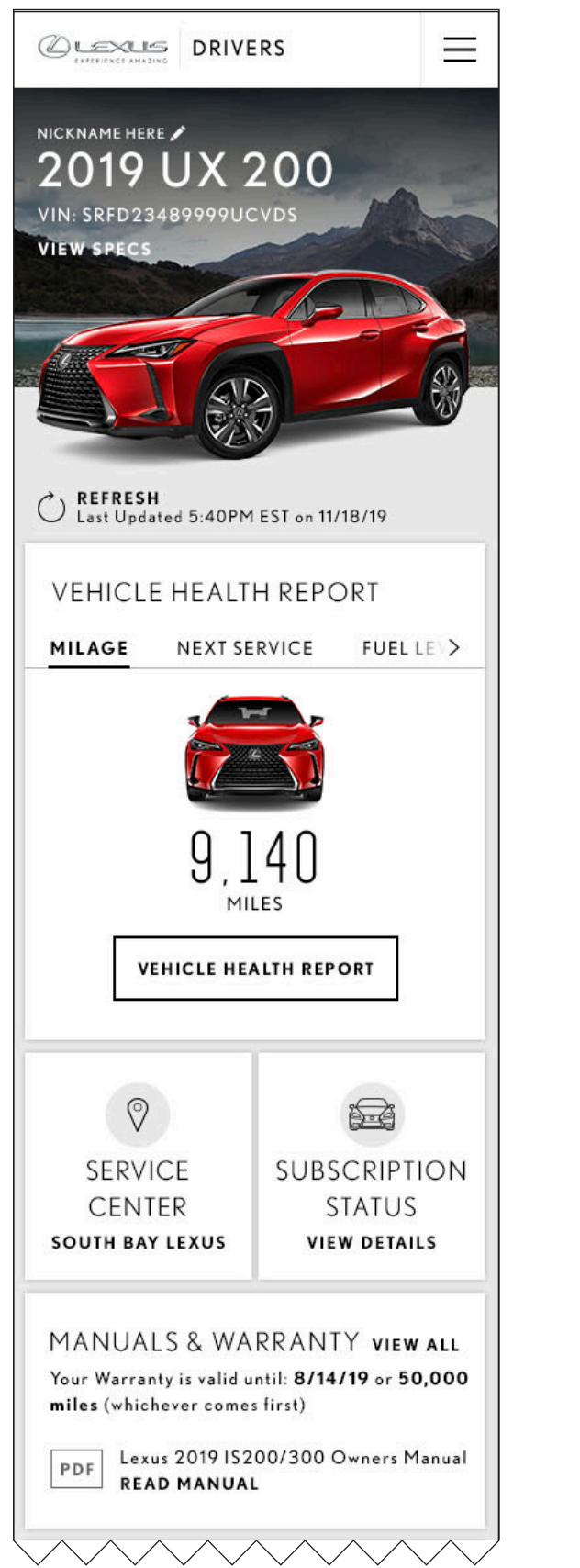

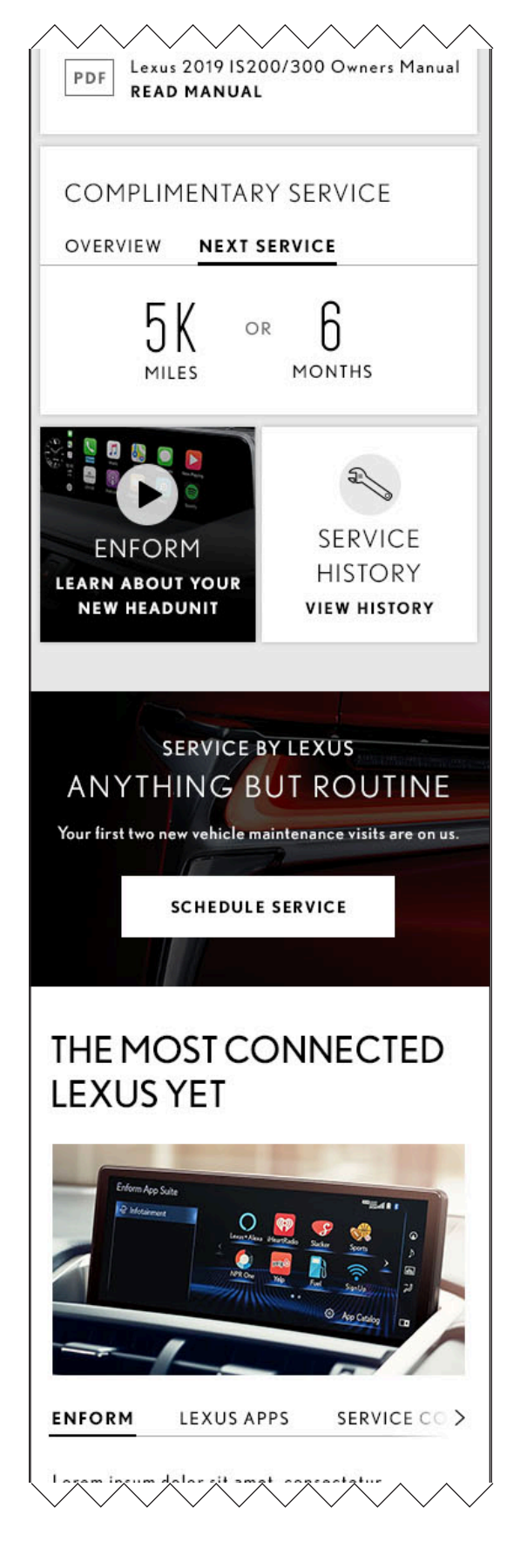

#### MOBILE VIEWPORT

## THE MOST CONNECTED LEXUS YET

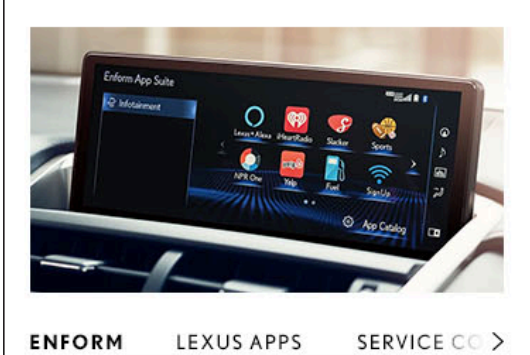

Lorem ipsum dolor sit amet, consectetur adipiscing elit. Maecenas tristique lacus non dolor semper, malesuada auctor nunc vehicula. Duis eget velit vitae lectus consectetur mattis. Aenean pulvinar purus eget sagittis consectetur. Sed sit amet eleifend dui. Sed pretium vestibulum diam, sed convallis felis porttitor vel.

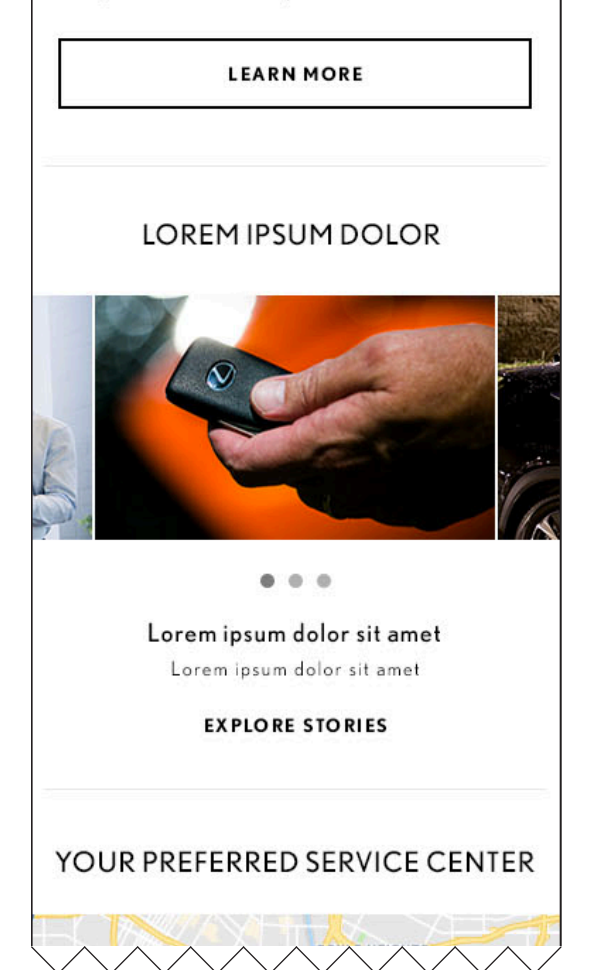

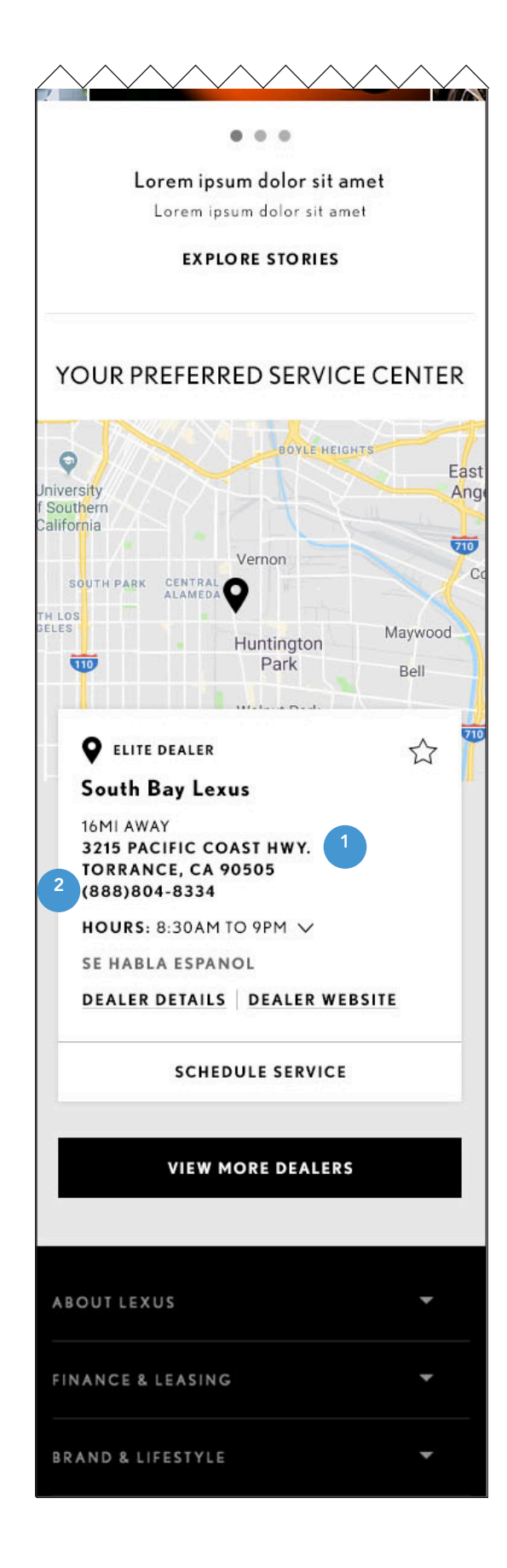

### **1. SERVICE CENTER ADDRESS**

On click, opens the user's map application with provided address.

#### 2. SERVICE CENTER PHONE NUMBER

On click opens the user's phone app with provided number.

# DASHBOARD COMPONENTS

| COMPONENTS                | NEW VEHICLE WITH<br>VIN                    | VEHICLE WITH<br>VIN & SERVICE<br>CONNECT | VEHICLE WITH VIN<br>& NO SERVICE<br>CONNECT | VEHICLE WITH<br>VIN, NO SUBS OR<br>SERVICE CONNECT | VEHICLE WITH NO<br>VIN                        | VEHICLE WITH NO<br>VIN & NO GEO               | NO VEHICLE   |
|---------------------------|--------------------------------------------|------------------------------------------|---------------------------------------------|----------------------------------------------------|-----------------------------------------------|-----------------------------------------------|--------------|
| CONDITIONS                | • VIN                                      | • VIN                                    | • VIN                                       | • VIN                                              | NO VIN                                        | NO VIN                                        | USER DID NOT |
|                           | UNDER 10,000     MILES OR UNDER     1 YEAR | OVER 10,000     MILES OR OVER 1     YEAR | OVER 10,000     MILES OR OVER 1     YEAR    | NO ENFORM<br>AVAILABILITY                          | <ul> <li>MODEL &amp; YEAR<br/>ONLY</li> </ul> | <ul> <li>MODEL &amp; YEAR<br/>ONLY</li> </ul> | ADD VEHICLE  |
|                           | SERVICE<br>CONNECT                         | SERVICE<br>CONNECT                       | NO SERVICE<br>CONNECT                       |                                                    |                                               | NO LOCATION     INFORMATION                   |              |
| NUMBER OF TILES           | 7                                          | 6                                        | 5                                           | 4                                                  | 4                                             | 4                                             | 3            |
| VEHICLE HEALTH REPORT     | •                                          | •                                        |                                             |                                                    |                                               |                                               |              |
| PREFERRED SERVICE CENTER  | •                                          | •                                        | ٠                                           | ٠                                                  | •                                             |                                               |              |
| SUBSCRIPTION STATUS       | •                                          | •                                        | ٠                                           |                                                    |                                               |                                               |              |
| COMPLIMENTARY MAINTENANCE | •                                          |                                          |                                             |                                                    |                                               |                                               |              |
| MANUALS & WARRANTY        | •                                          | •                                        | ۰                                           | •                                                  | •                                             | •                                             |              |
| TIPS                      | •                                          | •                                        | ٠                                           | ٠                                                  | •                                             | ٠                                             | ۰            |
| SERVICE HISTORY           | •                                          | •                                        | ۰                                           | ٠                                                  |                                               |                                               |              |
| ADD VIN / VEHICLE         |                                            |                                          |                                             |                                                    | ۰                                             | ٠                                             | ٠            |
| FIND SERVICE CENTER       |                                            |                                          |                                             |                                                    |                                               | ۰                                             | ٠            |

# NEW VEHICLE WITH VIN

## DASHBOARD COMPONENTS

| COMPONENTS                | NEW VEHICLE WITH<br>VIN                                        | VEHICLE WITH<br>VIN & SERVICE<br>CONNECT | VEHICLE WITH VIN<br>& NO SERVICE<br>CONNECT | VEHICLE WITH<br>VIN, NO SUBS OR<br>SERVICE CONNECT | VEHICLE WITH NO<br>VIN | VEHICLE WITH NO<br>VIN & NO GEO               | NO VEHICLE   |
|---------------------------|----------------------------------------------------------------|------------------------------------------|---------------------------------------------|----------------------------------------------------|------------------------|-----------------------------------------------|--------------|
| CONDITIONS                | • VIN                                                          | • VIN                                    | • VIN                                       | • VIN                                              | NO VIN                 | NO VIN                                        | USER DID NOT |
|                           | <ul> <li>UNDER 10,000<br/>MILES OR UNDER<br/>1 YEAR</li> </ul> | OVER 10,000     MILES OR OVER 1     YEAR | OVER 10,000     MILES OR OVER 1     YEAR    | NO ENFORM<br>AVAILABILITY                          | MODEL & YEAR     ONLY  | <ul> <li>MODEL &amp; YEAR<br/>ONLY</li> </ul> | ADD VEHICLE  |
|                           | SERVICE<br>CONNECT                                             | • SERVICE<br>CONNECT                     | NO SERVICE<br>CONNECT                       |                                                    |                        | NO LOCATION     INFORMATION                   |              |
| NUMBER OF TILES           | 7                                                              | 6                                        | 5                                           | 4                                                  | 4                      | 4                                             | 3            |
| VEHICLE HEALTH REPORT     | ۰                                                              | •                                        |                                             |                                                    |                        |                                               |              |
| PREFERRED SERVICE CENTER  | ٠                                                              | ٠                                        | •                                           | •                                                  | 0                      |                                               |              |
| SUBSCRIPTION STATUS       | •                                                              | ٠                                        | •                                           |                                                    |                        |                                               |              |
| COMPLIMENTARY MAINTENANCE | •                                                              |                                          |                                             |                                                    |                        |                                               |              |
| MANUALS & WARRANTY        | •                                                              | ٠                                        | •                                           | •                                                  | 0                      | 0                                             |              |
| TIPS                      | •                                                              | ٠                                        | •                                           | •                                                  | 0                      | •                                             | ۰            |
| SERVICE HISTORY           | ۰                                                              | ٠                                        | •                                           | •                                                  |                        |                                               |              |
| ADD VIN / VEHICLE         |                                                                |                                          |                                             |                                                    | 0                      | •                                             | ۰            |
| FIND SERVICE CENTER       |                                                                |                                          |                                             |                                                    |                        | ۰                                             | ٠            |

## NEW VEHICLE WITH VIN - DASHBOARD

#### DESKTOP VIEWPORT

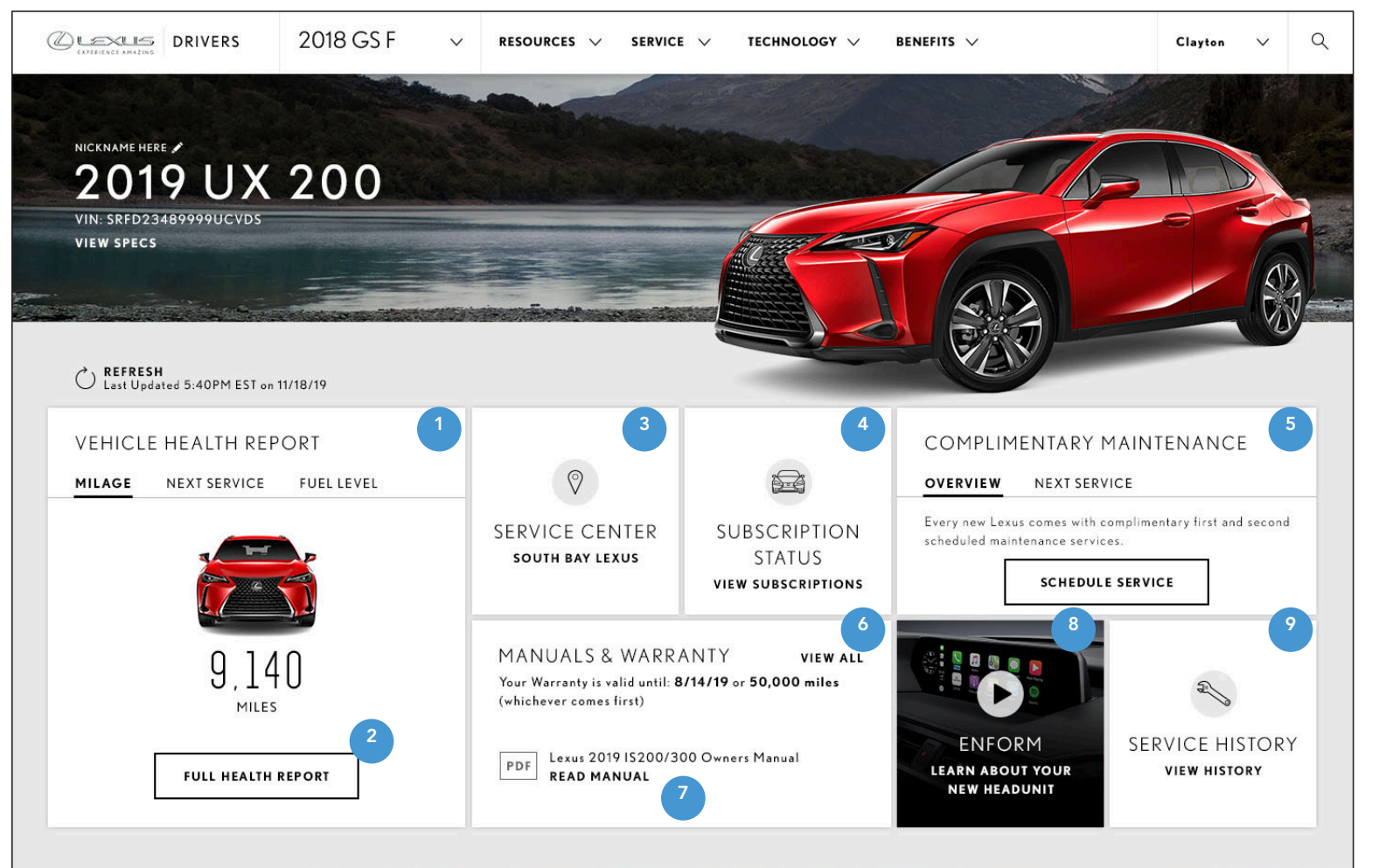

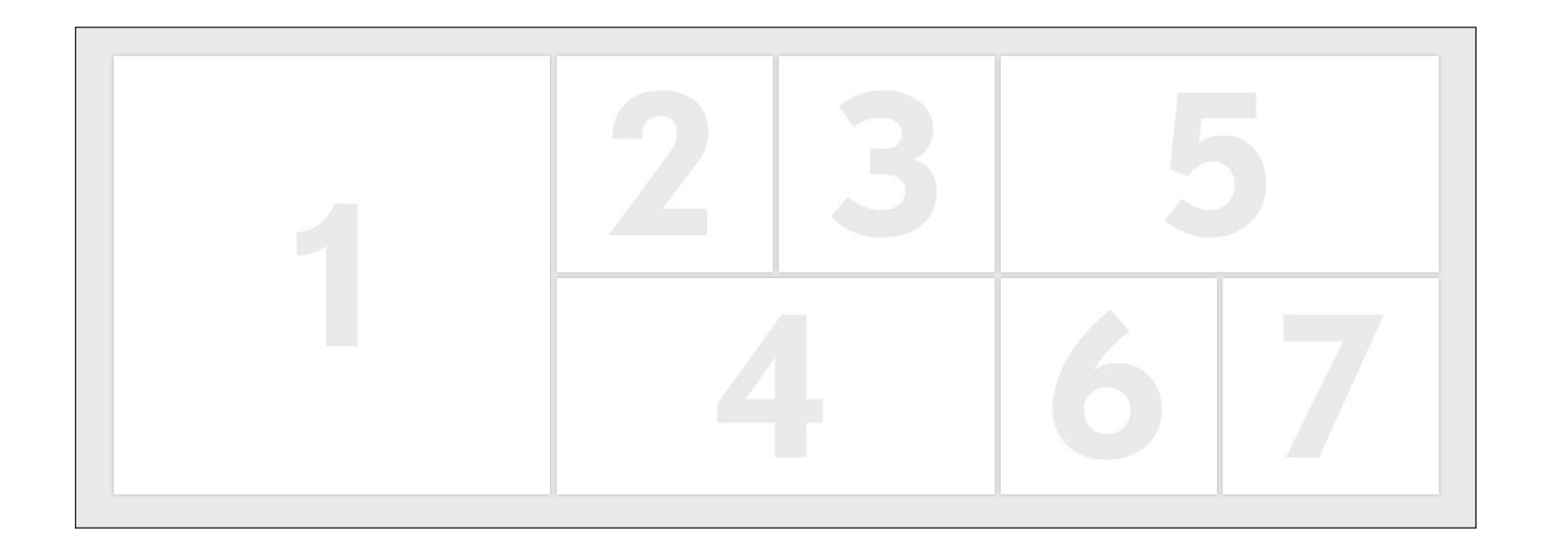

#### **1. VEHICLE HEALTH REPORT**

See vehicle health report tile for next service, fuel level, and error states. For vehicles under 10,000 miles, the animation of the mileage number randomizes between 0 and 10,000 miles until accurate number is available.

#### 2. FULL HEALTH REPORT CTA

On click, directs user to https://drivers.lexus.com/lexusdrivers/VehicleHealthReportLandingPage

### **3. SERVICE CENTER TILE**

On click, will scroll the user to the preferred service center module.

#### **4. SUBSCRIPTIONS TILE**

On click, will launch the subscription overlay. See Overlays section.

#### **5. COMPLIMENTARY SERVICE TILE**

(whichever comes first).

#### 6. MANUALS & WARRANTY TILE

On click, View All will take the user to the Manuals and Warranty landing page https://drivers. lexus.com/lexusdrivers/resources/manuals-warranty

#### 7. PDF DOWNLOAD BUTTON

On click opens the Manual PDF in a new tab.

#### 8. TIPS TILE

On click will launch a video overlay or informational overlay. See Overlays section.

#### 9. SERVICE HISTORY

On click will take the user to the service history page https://drivers.lexus.com/lexusdrivers/history

This tile only appears for vehicles known to be under 10,000 miles or 1 year of ownership

The Schedule Service CTA opens the user's preferred service center site in a new tab. For Next Service state, see Complimentary Maintenance tile page.

## VHR TILE, ALL STATES

DESKTOP VIEWPORT

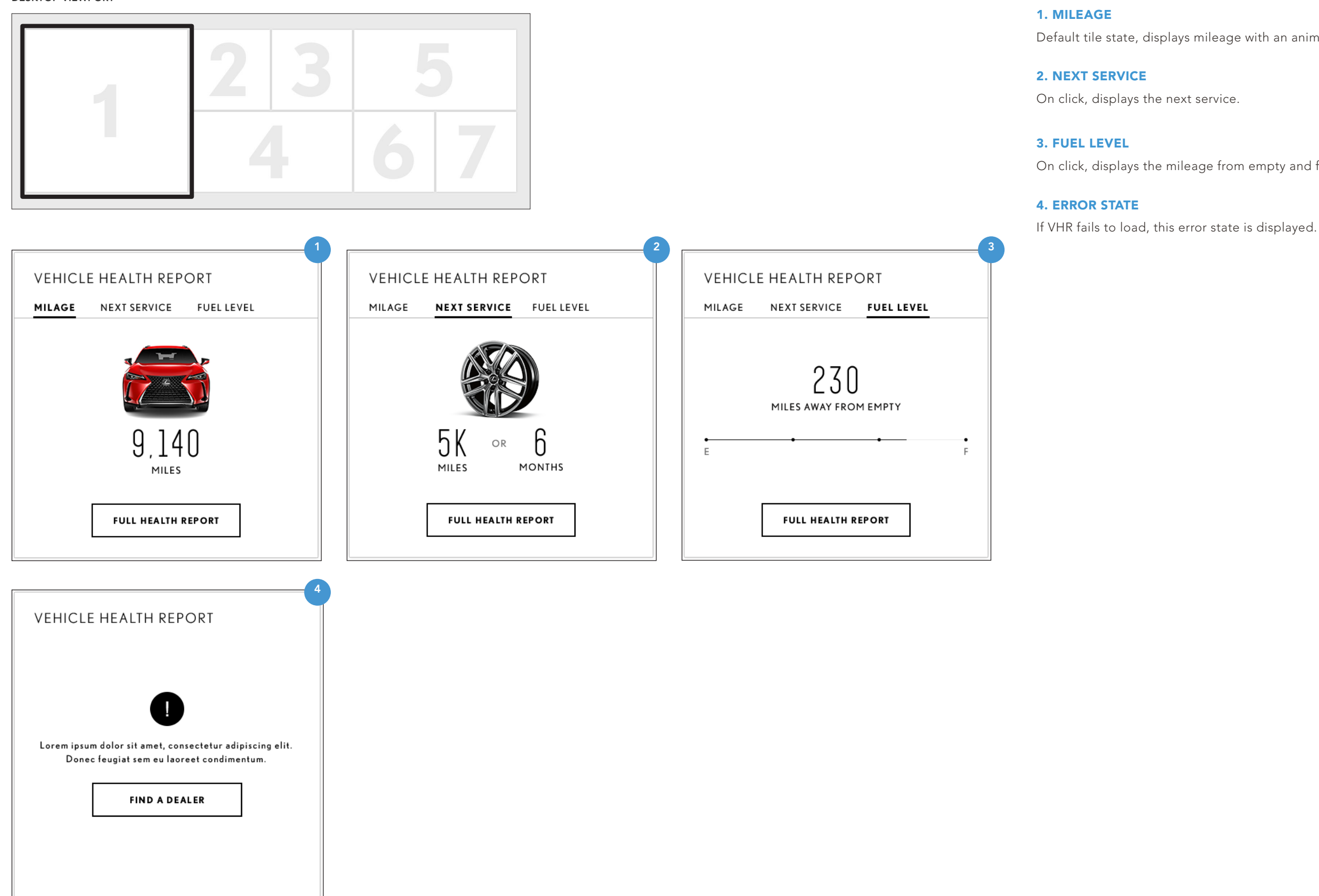

Default tile state, displays mileage with an animation on load.

On click, displays the mileage from empty and fuel level with animation.

## COMPLIMENTARY MAINTENANCE TILE, ALL STATES

DESKTOP VIEWPORT

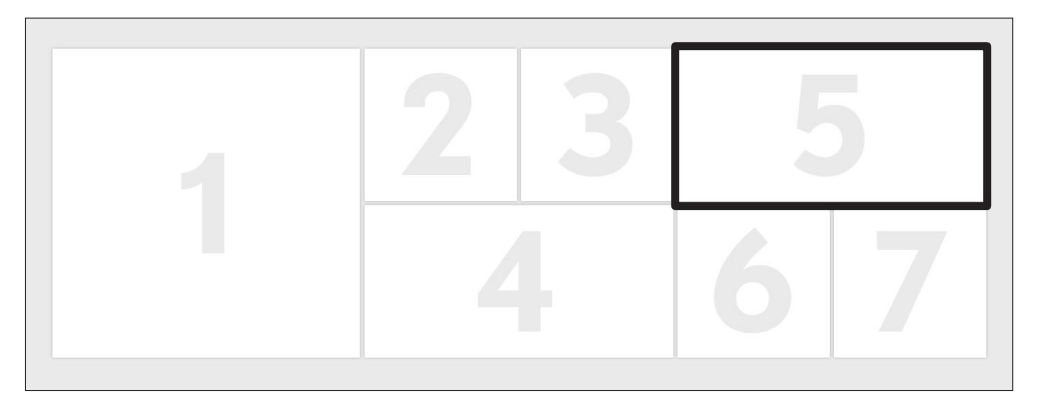

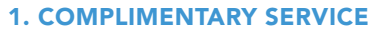

Module displays complimentary service info for user's vehicle and houses a CTA that directs the user to the preferred service center website.

#### 2. NEXT SERVICE TAB

For placeholder only. To be updated 2/4/2019.

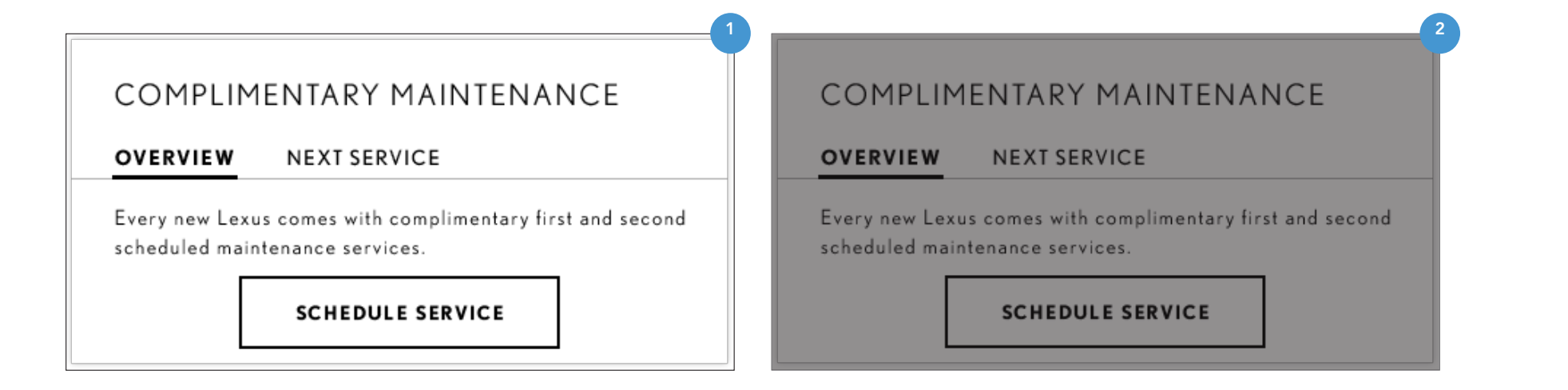

# VEHICLE WITH VIN & SERVICE CONNECT

## DASHBOARD COMPONENTS

| COMPONENTS                | NEW VEHICLE WITH<br>VIN                                             | VEHICLE WITH<br>VIN & SERVICE<br>CONNECT | VEHICLE WITH VIN<br>& NO SERVICE<br>CONNECT | VEHICLE WITH<br>VIN, NO SUBS OR<br>SERVICE CONNECT | VEHICLE WITH NO<br>VIN | VEHICLE WITH NO<br>VIN & NO GEO               | NO VEHICLE   |
|---------------------------|---------------------------------------------------------------------|------------------------------------------|---------------------------------------------|----------------------------------------------------|------------------------|-----------------------------------------------|--------------|
| CONDITIONS                | • VIN                                                               | • VIN                                    | • VIN                                       | • VIN                                              | NO VIN                 | NO VIN                                        | USER DID NOT |
|                           | <ul> <li>UNDER 10,000</li> <li>MILES OR UNDER<br/>1 YEAR</li> </ul> | OVER 10,000     MILES OR OVER 1     YEAR | OVER 10,000     MILES OR OVER 1     YEAR    | NO ENFORM<br>AVAILABILITY                          | MODEL & YEAR     ONLY  | <ul> <li>MODEL &amp; YEAR<br/>ONLY</li> </ul> | ADD VEHICLE  |
|                           | SERVICE<br>CONNECT                                                  | SERVICE<br>CONNECT                       | <ul> <li>NO SERVICE<br/>CONNECT</li> </ul>  |                                                    |                        | NO LOCATION     INFORMATION                   |              |
| NUMBER OF TILES           | 7                                                                   | 6                                        | 5                                           | 4                                                  | 4                      | 4                                             | 3            |
| VEHICLE HEALTH REPORT     | •                                                                   | ٠                                        |                                             |                                                    |                        |                                               |              |
| PREFERRED SERVICE CENTER  | ٠                                                                   | •                                        | •                                           | •                                                  | 0                      |                                               |              |
| SUBSCRIPTION STATUS       | •                                                                   | ٠                                        | •                                           |                                                    |                        |                                               |              |
| COMPLIMENTARY MAINTENANCE | •                                                                   |                                          |                                             |                                                    |                        |                                               |              |
| MANUALS & WARRANTY        | •                                                                   | ٠                                        | •                                           | •                                                  | 0                      | •                                             |              |
| TIPS                      | •                                                                   | ٠                                        | •                                           | •                                                  | •                      | •                                             | ٠            |
| SERVICE HISTORY           | •                                                                   | •                                        | •                                           | •                                                  |                        |                                               |              |
| ADD VIN / VEHICLE         |                                                                     |                                          |                                             |                                                    | 0                      | •                                             | ٥            |
| FIND SERVICE CENTER       |                                                                     |                                          |                                             |                                                    |                        | •                                             | ٠            |

## VEHICLE W/ VIN & SERVICE CONNECT - DASHBOARD

DESKTOP VIEWPORT

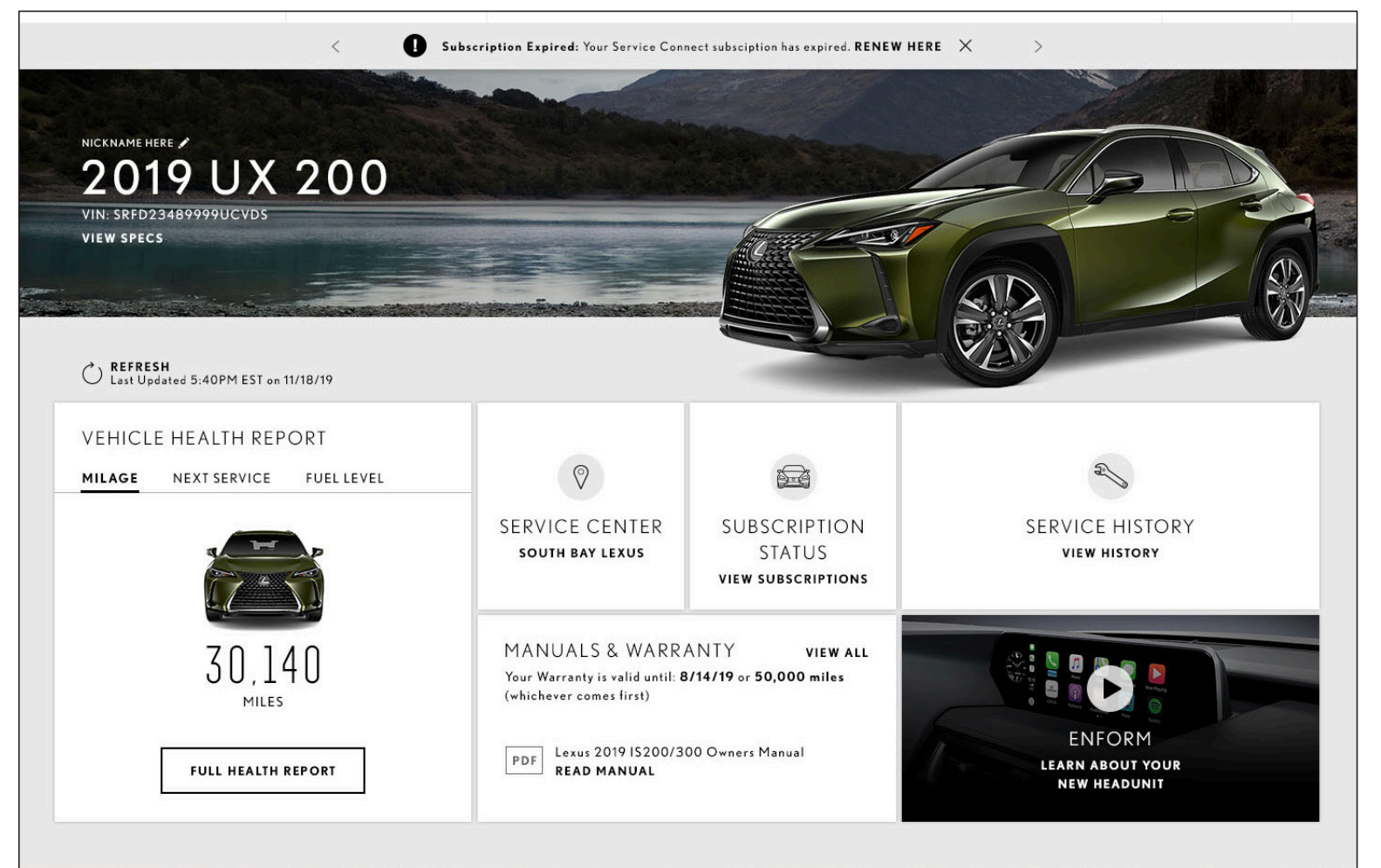

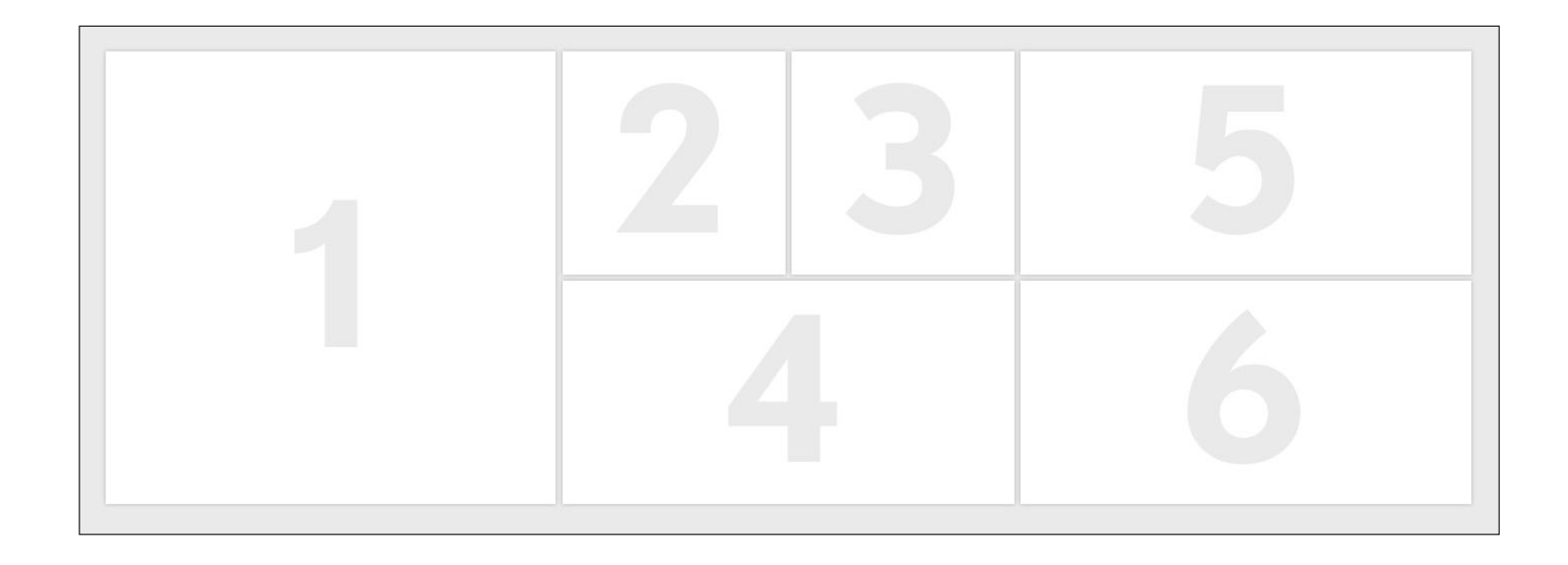

ANNOTATIONS SAME AS N OTHERWISE INDICATED

## DASHBOARD - TABLET LAYOUT

DESKTOP VIEWPORT

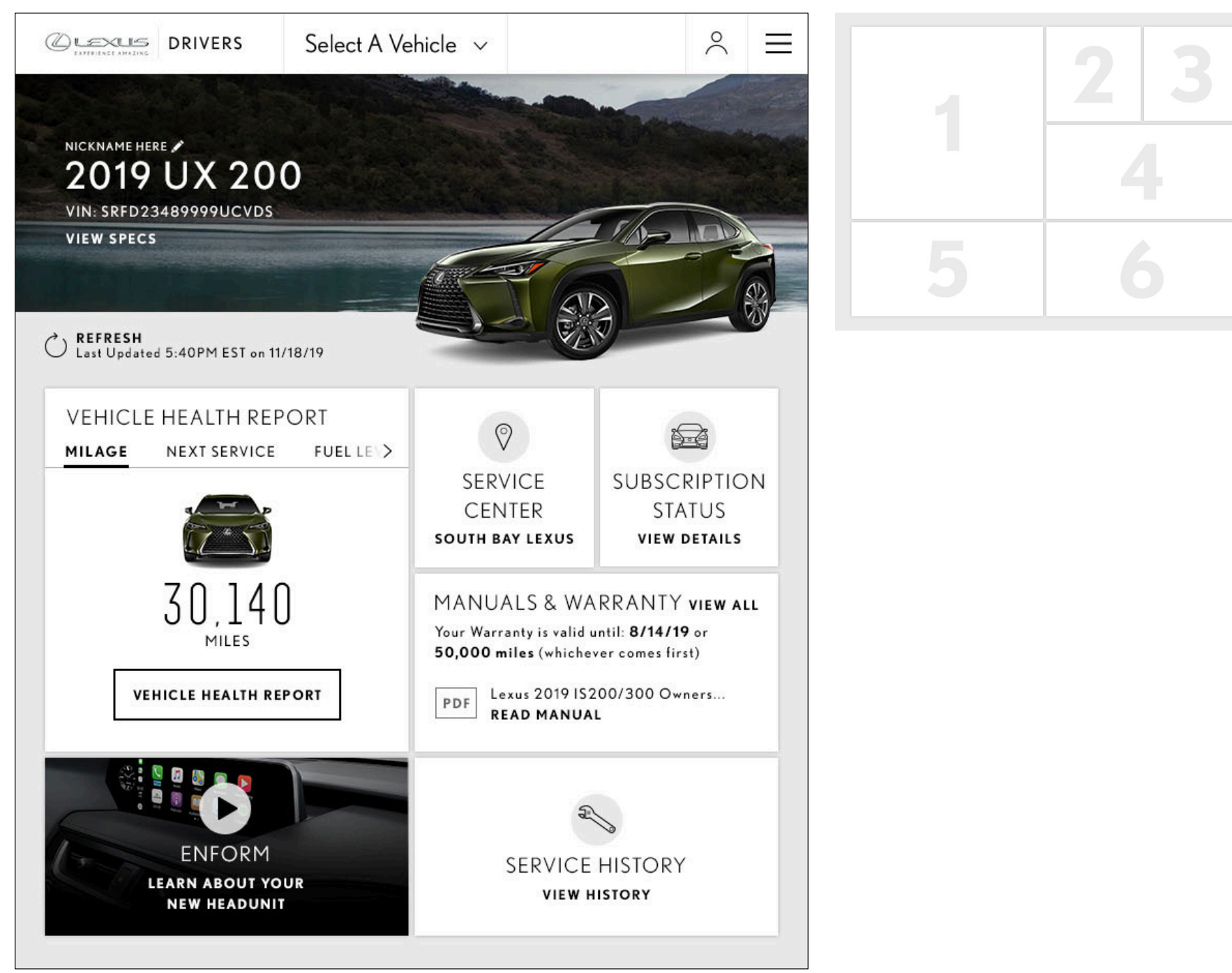

**OTHERWISE INDICATED** 

## DASHBOARD - MOBILE LAYOUT

#### DESKTOP VIEWPORT

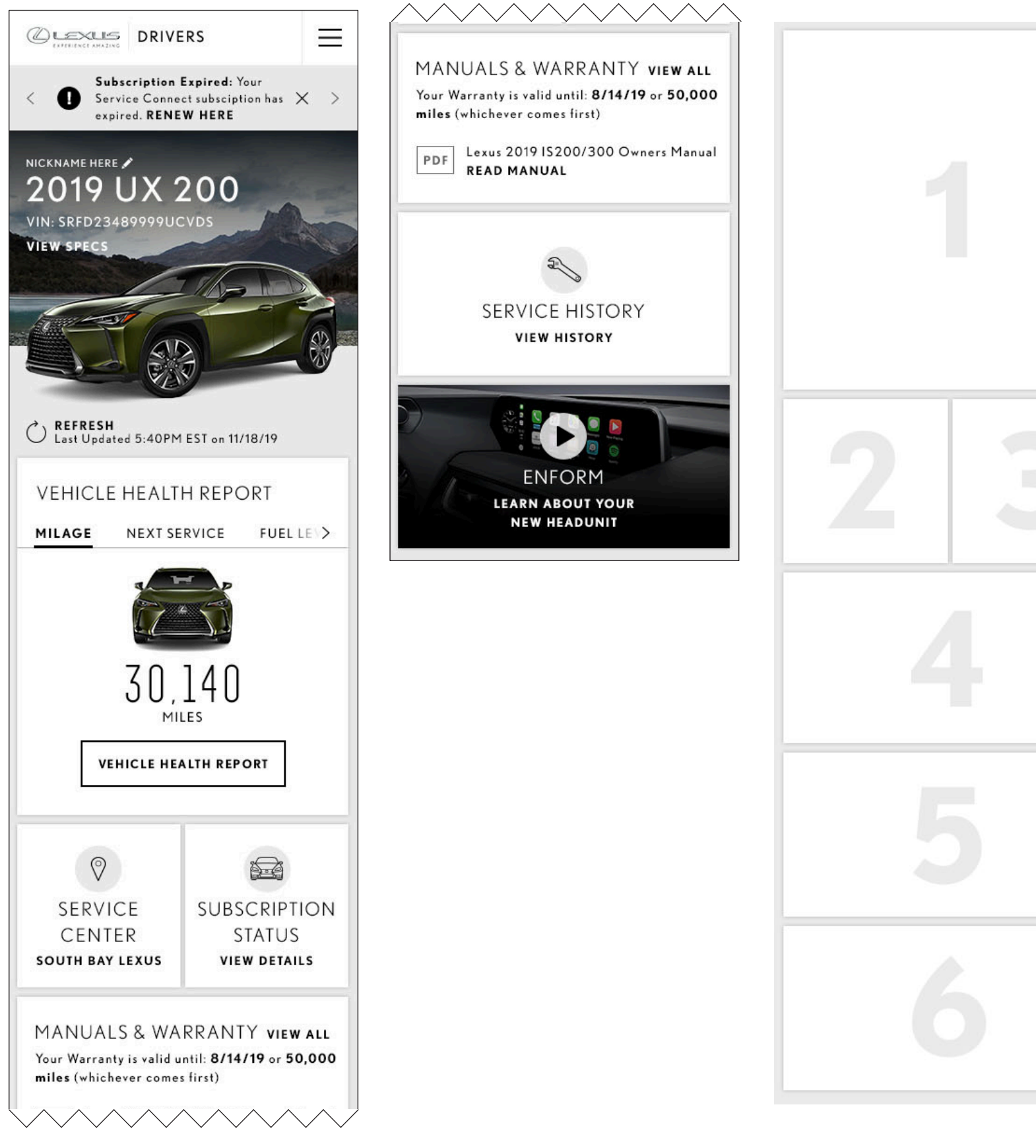

**OTHERWISE INDICATED** 

# WEHICLE WITH VIN & NO SERVICE CONNECT

## DASHBOARD COMPONENTS

| COMPONENTS                | NEW VEHICLE WITH<br>VIN                                        | VEHICLE WITH<br>VIN & SERVICE<br>CONNECT                     | VEHICLE WITH VIN<br>& NO SERVICE<br>CONNECT | VEHICLE WITH<br>VIN, NO SUBS OR<br>SERVICE CONNECT | VEHICLE WITH NO<br>VIN                        | VEHICLE WITH NO<br>VIN & NO GEO               | NO VEHICLE                   |
|---------------------------|----------------------------------------------------------------|--------------------------------------------------------------|---------------------------------------------|----------------------------------------------------|-----------------------------------------------|-----------------------------------------------|------------------------------|
| CONDITIONS                | • VIN                                                          | • VIN                                                        | • VIN                                       | • VIN                                              | NO VIN                                        | • NO VIN                                      | USER DID NOT     ADD VEHICLE |
|                           | <ul> <li>UNDER 10,000<br/>MILES OR UNDER<br/>1 YEAR</li> </ul> | <ul> <li>OVER 10,000<br/>MILES OR OVER 1<br/>YEAR</li> </ul> | OVER 10,000     MILES OR OVER 1     YEAR    | NO ENFORM     AVAILABILITY                         | <ul> <li>MODEL &amp; YEAR<br/>ONLY</li> </ul> | <ul> <li>MODEL &amp; YEAR<br/>ONLY</li> </ul> | ADD VEHICLE                  |
|                           | SERVICE<br>CONNECT                                             | • SERVICE<br>CONNECT                                         | NO SERVICE<br>CONNECT                       |                                                    |                                               | NO LOCATION     INFORMATION                   |                              |
| NUMBER OF TILES           | 7                                                              | 6                                                            | 5                                           | 4                                                  | 4                                             | 4                                             | 3                            |
| VEHICLE HEALTH REPORT     | ۰                                                              | ٠                                                            |                                             |                                                    |                                               |                                               |                              |
| PREFERRED SERVICE CENTER  | ٠                                                              | ٠                                                            | •                                           | ۰                                                  | •                                             |                                               |                              |
| SUBSCRIPTION STATUS       | •                                                              | •                                                            | ٠                                           |                                                    |                                               |                                               |                              |
| COMPLIMENTARY MAINTENANCE | •                                                              |                                                              |                                             |                                                    |                                               |                                               |                              |
| MANUALS & WARRANTY        | •                                                              | •                                                            | ٠                                           | •                                                  | 0                                             | •                                             |                              |
| TIPS                      | •                                                              | ٠                                                            | ٠                                           | 0                                                  | •                                             | •                                             | ۰                            |
| SERVICE HISTORY           | •                                                              | •                                                            | •                                           | •                                                  |                                               |                                               |                              |
| ADD VIN / VEHICLE         |                                                                |                                                              |                                             |                                                    | •                                             | •                                             | ٠                            |
| FIND SERVICE CENTER       |                                                                |                                                              |                                             |                                                    |                                               | •                                             | ٠                            |

## VEHICLE W/ VIN & NO SERVICE CONNECT - DASHBOARD

#### DESKTOP VIEWPORT

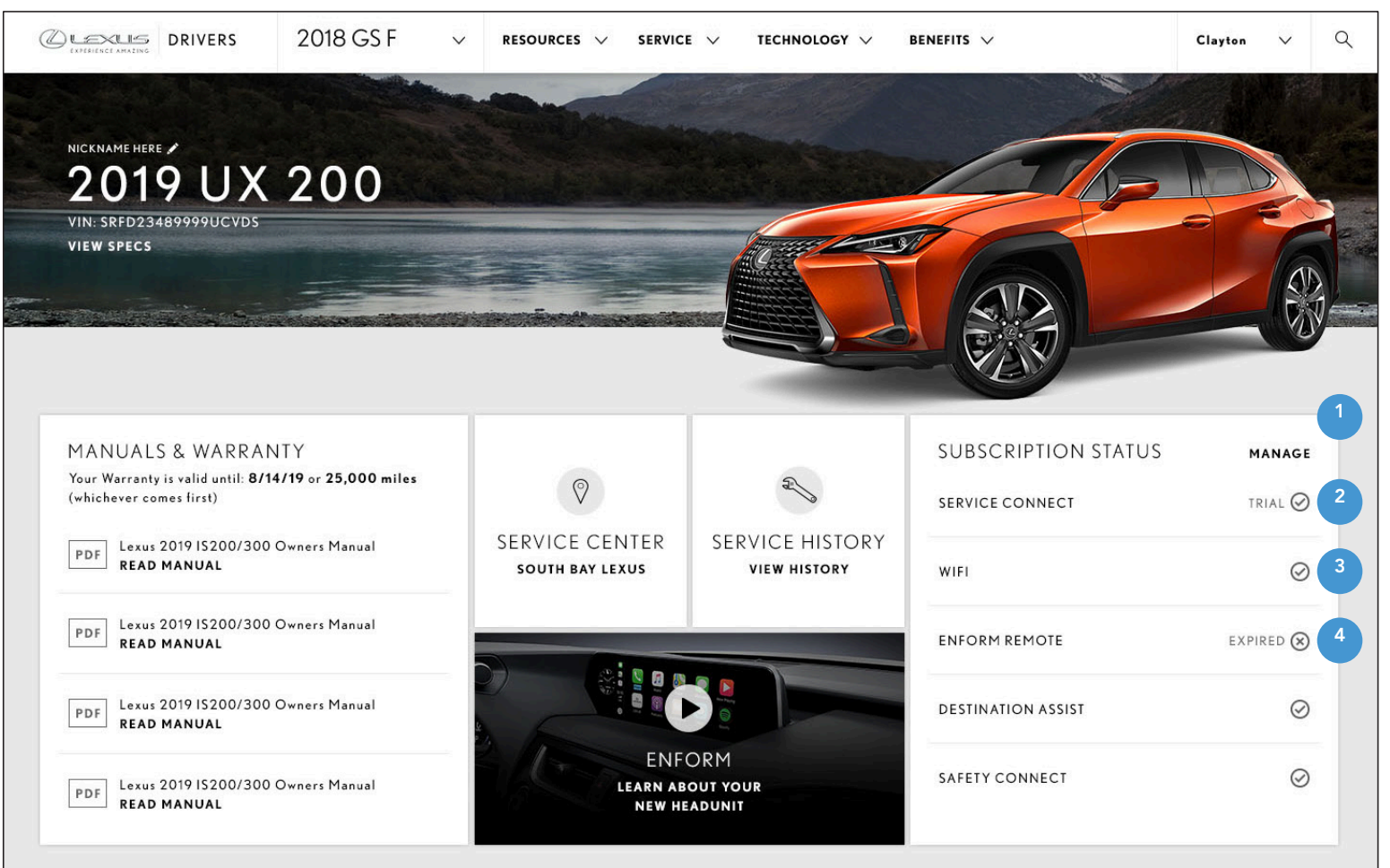

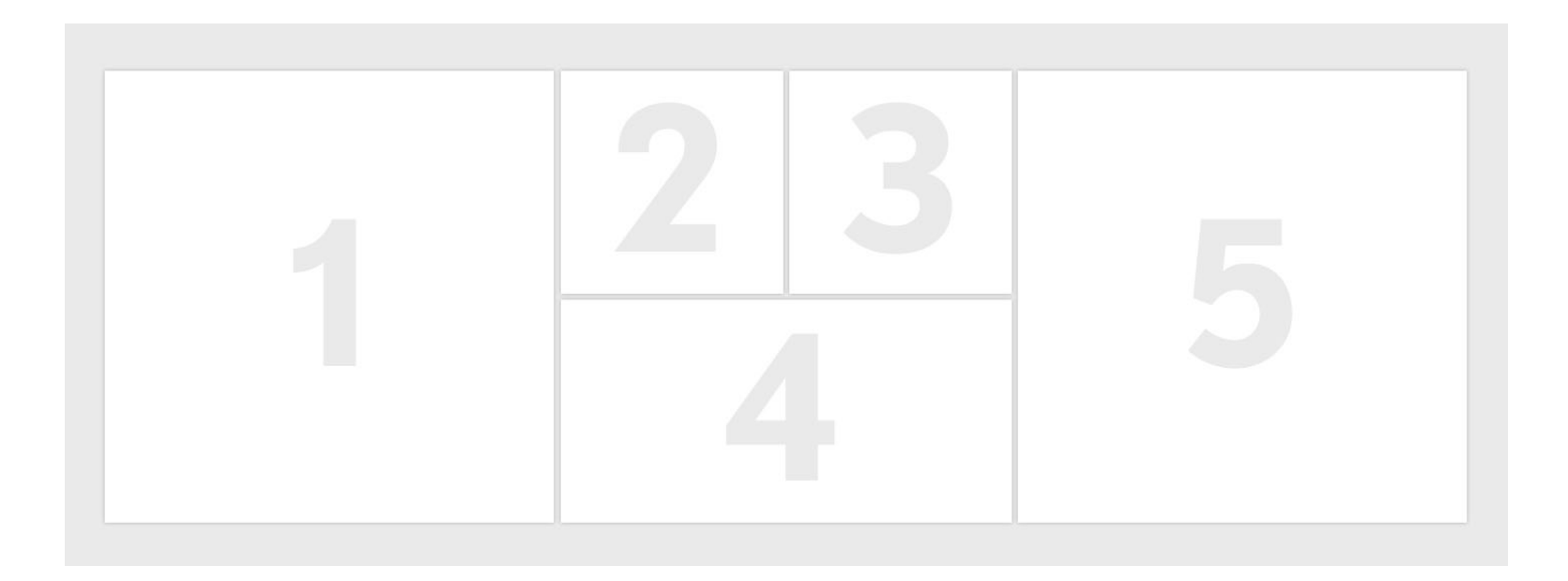

#### **1. SUBSCRIPTION STATUS TILE**

Displays status of user's subscriptions drawing from Enform API. On click, the 'Manage' link opens user's 'My Lexus Enform' page in a new tab.

#### 2. TRIAL STATUS

The trial status icon appears for users whose enform subscription is still in the free trial phase.

#### **3. ENROLLED STATUS**

service.

#### **4. EXPIRED STATUS**

The expired x icon displays for users who previously had a trial or subscription that has since expired and is no longer active.

The enrolled check icon is displayed for users that are actively subscribed to the displayed enform

## DASHBOARD - TABLET LAYOUT

DESKTOP VIEWPORT

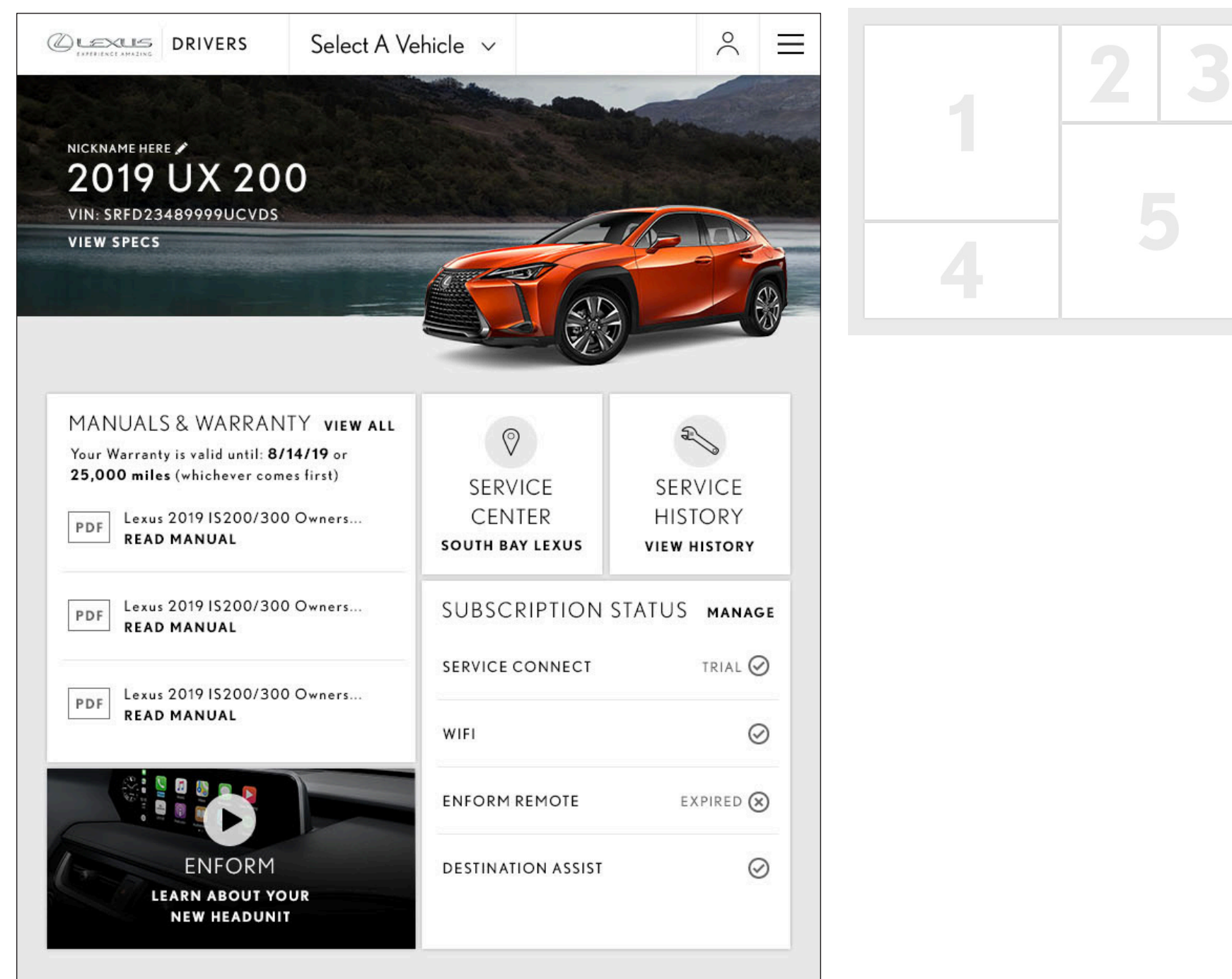

**OTHERWISE INDICATED** 

## DASHBOARD - MOBILE LAYOUT

#### DESKTOP VIEWPORT

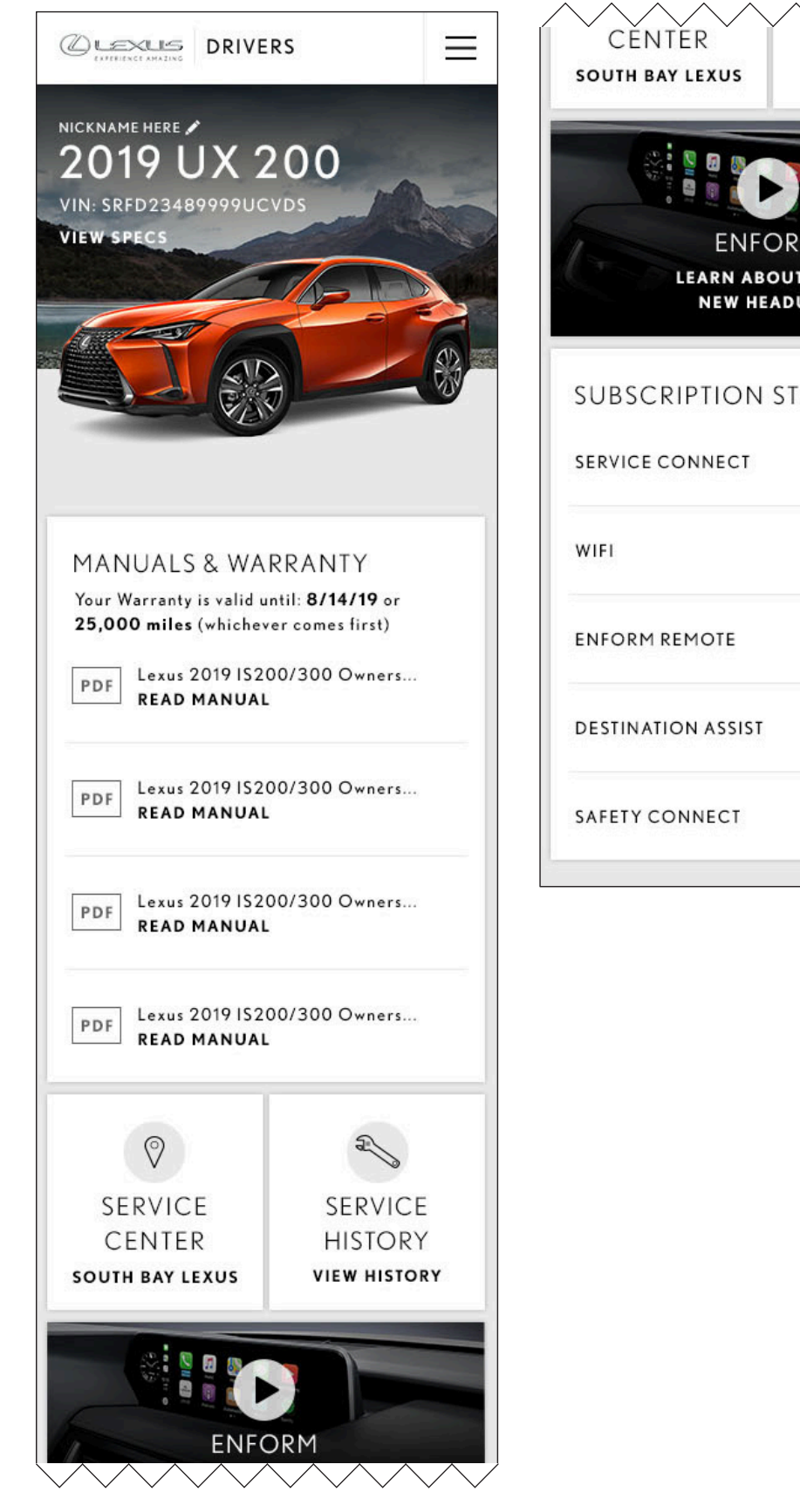

| HISTORY<br>VIEW HISTORY | 1 |
|-------------------------|---|
| ATUS MANAGE             |   |
| Ø                       |   |
| EXPIRED 🛞               |   |
| $\odot$                 |   |
| $\oslash$               |   |
|                         |   |

ANNOTATIONS SAME AS NI OTHERWISE INDICATED

# VEHICLE WITH VIN, NO TECHNOLOGY

## DASHBOARD COMPONENTS

| COMPONENTS                | NEW VEHICLE WITH<br>VIN                                        | VEHICLE WITH<br>VIN & SERVICE<br>CONNECT                     | VEHICLE WITH VIN<br>& NO SERVICE<br>CONNECT                  | VEHICLE WITH<br>VIN, NO SUBS OR<br>SERVICE CONNECT | VEHICLE WITH NO<br>VIN                        | VEHICLE WITH NO<br>VIN & NO GEO               | NO VEHICLE   |
|---------------------------|----------------------------------------------------------------|--------------------------------------------------------------|--------------------------------------------------------------|----------------------------------------------------|-----------------------------------------------|-----------------------------------------------|--------------|
| CONDITIONS                | • VIN                                                          | • VIN                                                        | • VIN                                                        | • VIN                                              | NO VIN                                        | NO VIN                                        | USER DID NOT |
|                           | <ul> <li>UNDER 10,000<br/>MILES OR UNDER<br/>1 YEAR</li> </ul> | <ul> <li>OVER 10,000<br/>MILES OR OVER 1<br/>YEAR</li> </ul> | <ul> <li>OVER 10,000<br/>MILES OR OVER 1<br/>YEAR</li> </ul> | • NO ENFORM<br>AVAILABILITY                        | <ul> <li>MODEL &amp; YEAR<br/>ONLY</li> </ul> | <ul> <li>MODEL &amp; YEAR<br/>ONLY</li> </ul> | ADD VEHICLE  |
|                           | • SERVICE<br>CONNECT                                           | • SERVICE<br>CONNECT                                         | NO SERVICE<br>CONNECT                                        |                                                    |                                               | NO LOCATION     INFORMATION                   |              |
| NUMBER OF TILES           | 7                                                              | 6                                                            | 5                                                            | 4                                                  | 4                                             | 4                                             | 3            |
| VEHICLE HEALTH REPORT     | •                                                              | ٠                                                            |                                                              |                                                    |                                               |                                               |              |
| PREFERRED SERVICE CENTER  | •                                                              | ٠                                                            | •                                                            | ٠                                                  | •                                             |                                               |              |
| SUBSCRIPTION STATUS       | •                                                              | ٠                                                            | •                                                            |                                                    |                                               |                                               |              |
| COMPLIMENTARY MAINTENANCE | •                                                              |                                                              |                                                              |                                                    |                                               |                                               |              |
| MANUALS & WARRANTY        | •                                                              | ٠                                                            | •                                                            | ٠                                                  | •                                             | ۰                                             |              |
| TIPS                      | •                                                              | •                                                            | •                                                            | ٠                                                  | •                                             | •                                             | •            |
| SERVICE HISTORY           | •                                                              | ٠                                                            | •                                                            | ٠                                                  |                                               |                                               |              |
| ADD VIN / VEHICLE         |                                                                |                                                              |                                                              |                                                    | •                                             | ۰                                             | ۰            |
| FIND SERVICE CENTER       |                                                                |                                                              |                                                              |                                                    |                                               | •                                             | •            |

## VEHICLE W/ VIN, NO SUBSCRIPTIONS OR SERVICE CONNECT

DESKTOP VIEWPORT

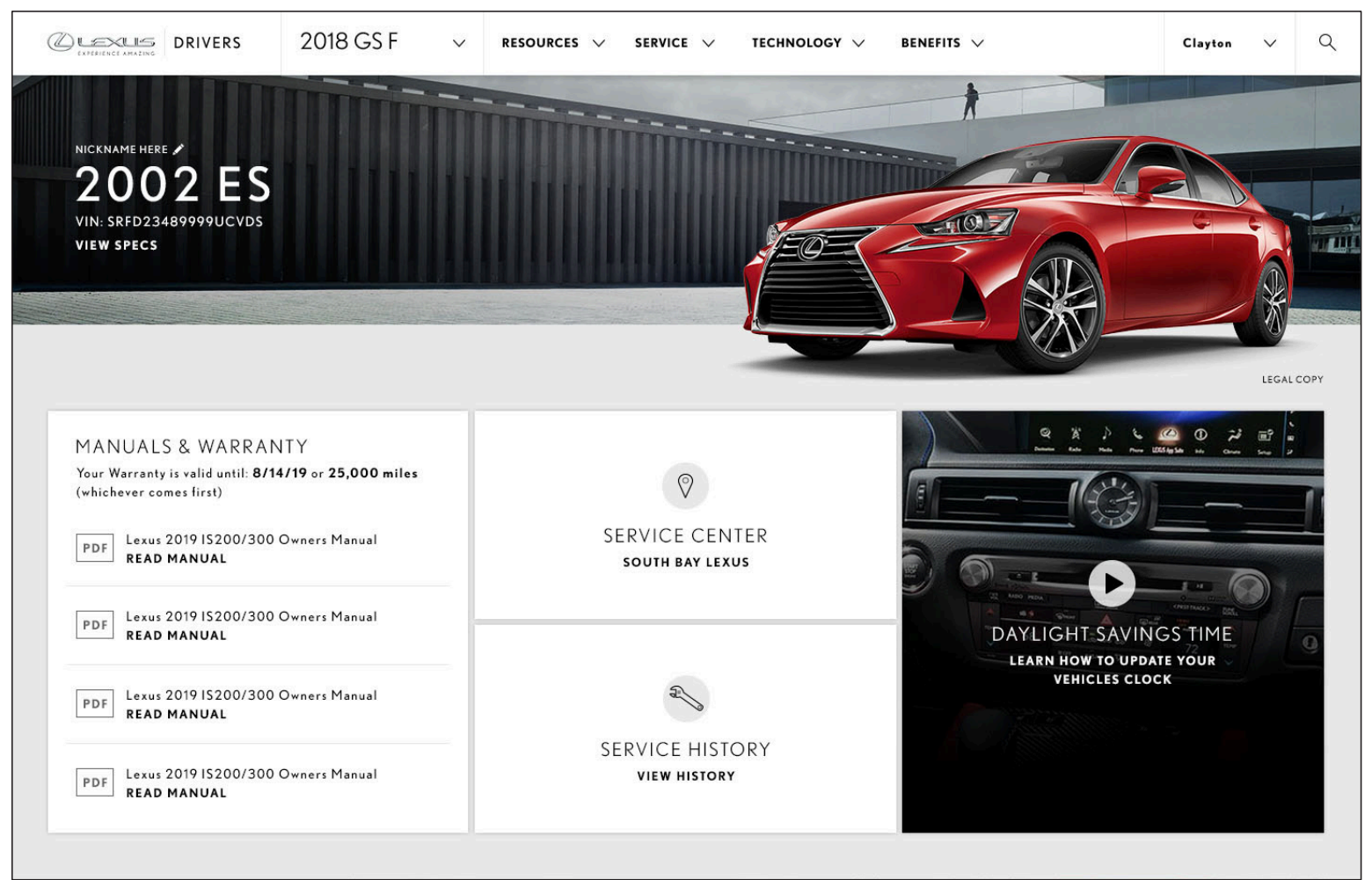

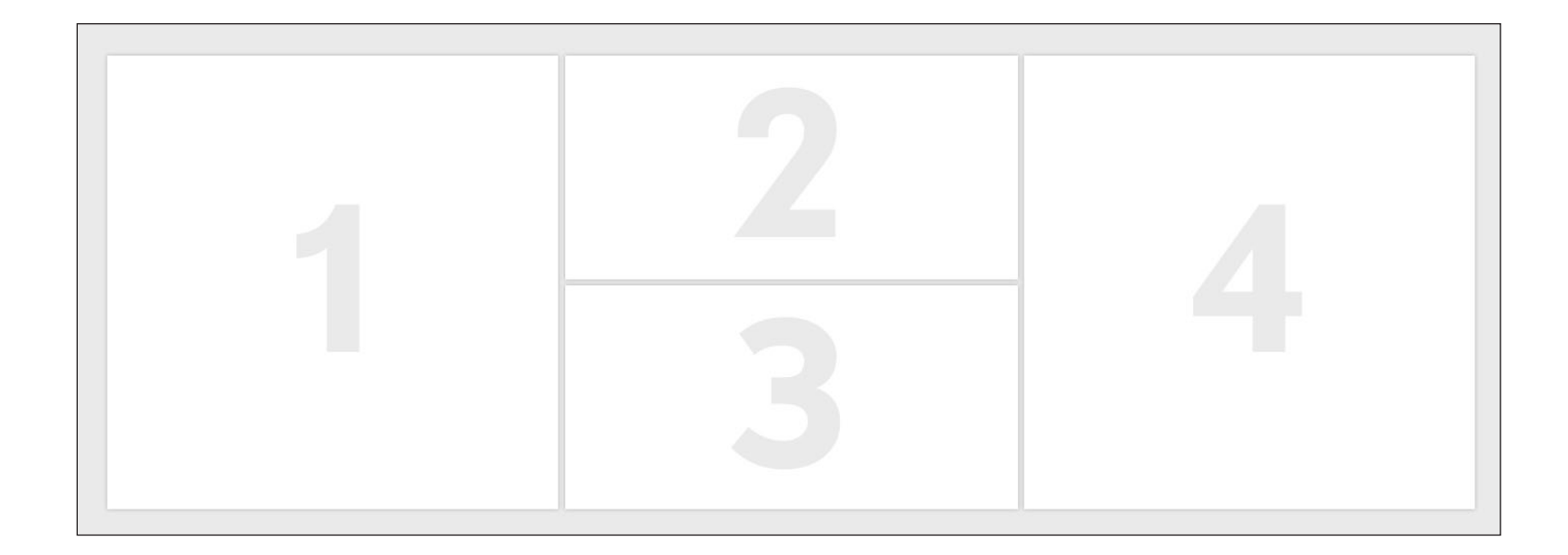

ANNOTATIONS SAME AS N OTHERWISE INDICATED

## DASHBOARD - TABLET LAYOUT

#### DESKTOP VIEWPORT

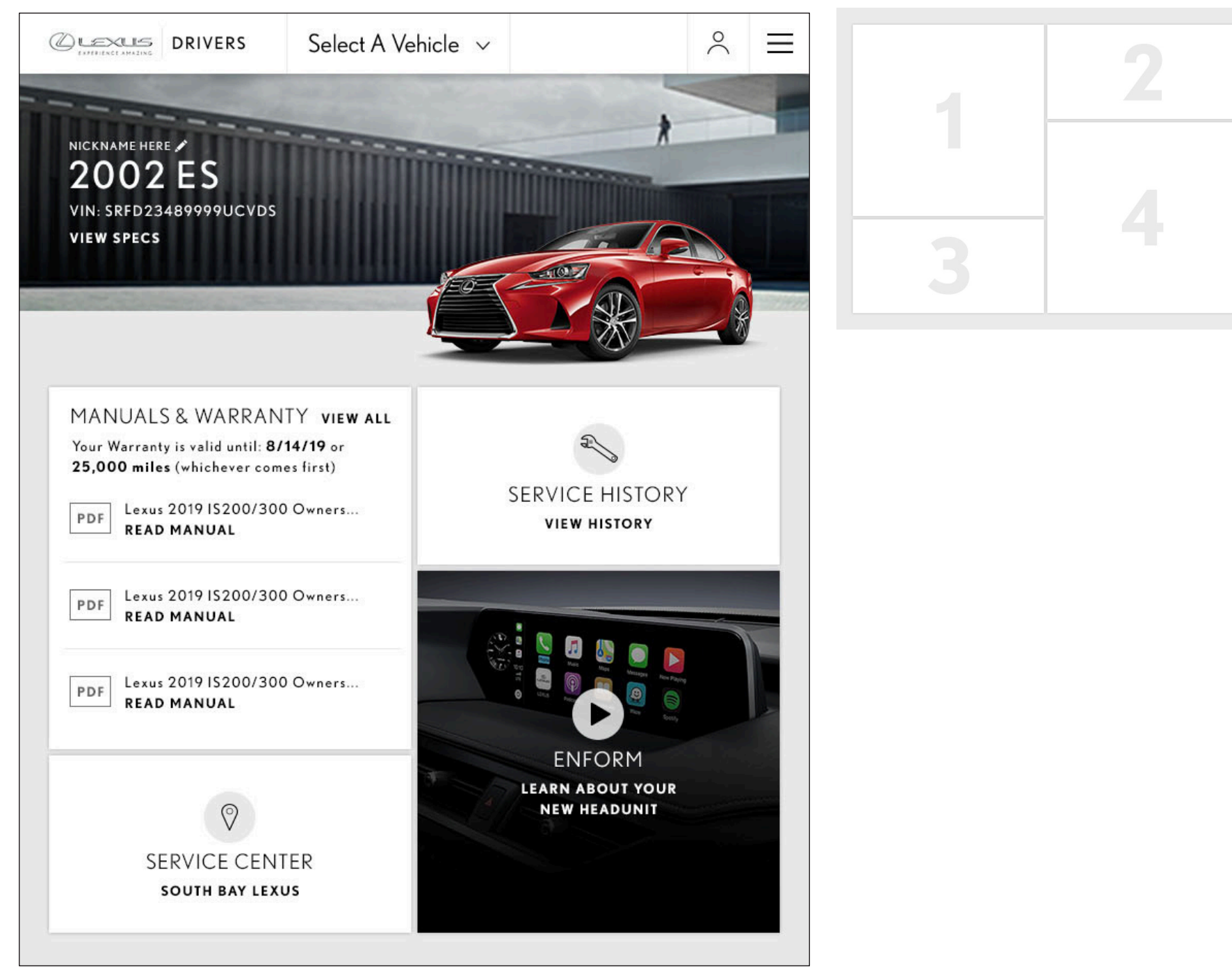

ANNOTATIONS SAME AS N OTHERWISE INDICATED

## DASHBOARD - MOBILE LAYOUT

#### DESKTOP VIEWPORT

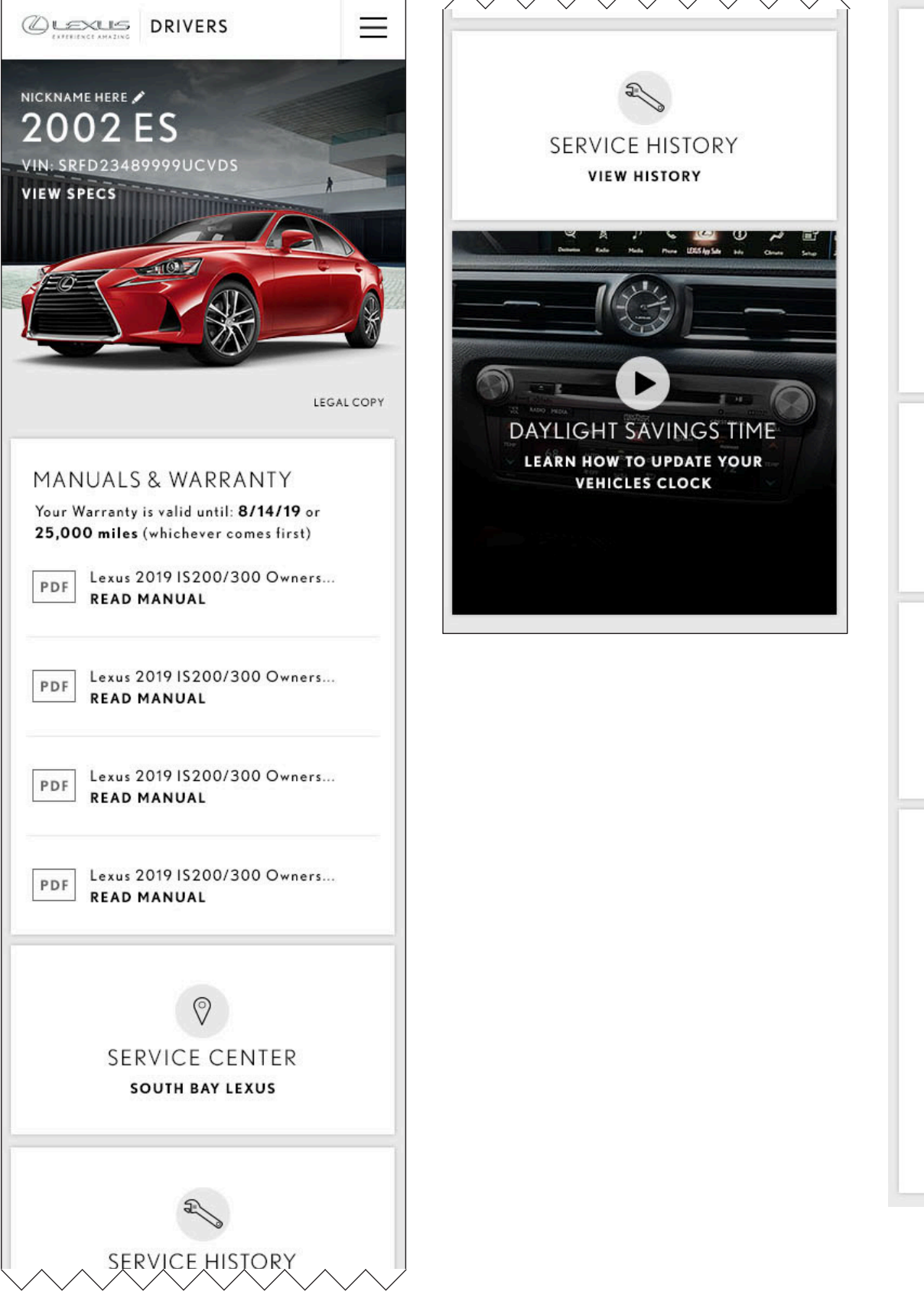

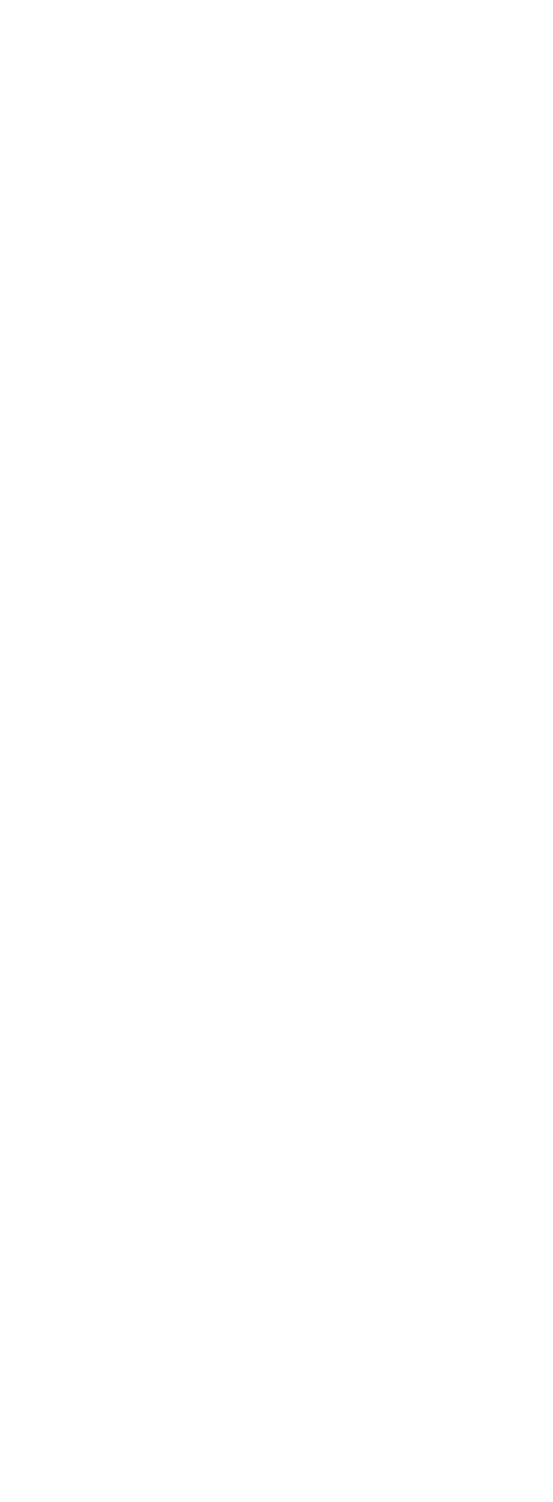

ANNOTATIONS SAME AS NI OTHERWISE INDICATED

# VEHICLE WITH NO VIN

## DASHBOARD COMPONENTS

| COMPONENTS                | NEW VEHICLE WITH<br>VIN                                        | VEHICLE WITH<br>VIN & SERVICE<br>CONNECT | VEHICLE WITH VIN<br>& NO SERVICE<br>CONNECT | VEHICLE WITH<br>VIN, NO SUBS OR<br>SERVICE CONNECT | VEHICLE WITH NO<br>VIN                        | VEHICLE WITH NO<br>VIN & NO GEO               | NO VEHICLE   |
|---------------------------|----------------------------------------------------------------|------------------------------------------|---------------------------------------------|----------------------------------------------------|-----------------------------------------------|-----------------------------------------------|--------------|
| CONDITIONS                | • VIN                                                          | • VIN                                    | • VIN                                       | • VIN                                              | NO VIN                                        | NO VIN                                        | USER DID NOT |
|                           | <ul> <li>UNDER 10,000<br/>MILES OR UNDER<br/>1 YEAR</li> </ul> | OVER 10,000     MILES OR OVER 1     YEAR | OVER 10,000     MILES OR OVER 1     YEAR    | NO ENFORM<br>AVAILABILITY                          | <ul> <li>MODEL &amp; YEAR<br/>ONLY</li> </ul> | <ul> <li>MODEL &amp; YEAR<br/>ONLY</li> </ul> | ADD VEHICEE  |
|                           | • SERVICE<br>CONNECT                                           | • SERVICE<br>CONNECT                     | NO SERVICE     CONNECT                      |                                                    |                                               | NO LOCATION     INFORMATION                   |              |
| NUMBER OF TILES           | 7                                                              | 6                                        | 5                                           | 4                                                  | 4                                             | 4                                             | 3            |
| VEHICLE HEALTH REPORT     | •                                                              | ٠                                        |                                             |                                                    |                                               |                                               |              |
| PREFERRED SERVICE CENTER  | •                                                              | ٠                                        | ٠                                           | •                                                  | •                                             |                                               |              |
| SUBSCRIPTION STATUS       | •                                                              | •                                        | •                                           |                                                    |                                               |                                               |              |
| COMPLIMENTARY MAINTENANCE | •                                                              |                                          |                                             |                                                    |                                               |                                               |              |
| MANUALS & WARRANTY        | •                                                              | •                                        | •                                           | •                                                  | •                                             | •                                             |              |
| TIPS                      | ٠                                                              | ٠                                        | •                                           | •                                                  | •                                             | ٠                                             | •            |
| SERVICE HISTORY           | •                                                              | ٠                                        | ٠                                           | •                                                  |                                               |                                               |              |
| ADD VIN / VEHICLE         |                                                                |                                          |                                             |                                                    | •                                             | ٠                                             | •            |
| FIND SERVICE CENTER       |                                                                |                                          |                                             |                                                    |                                               | ٠                                             | ٠            |

## VEHICLE W/ NO VIN - DASHBOARD

#### DESKTOP VIEWPORT

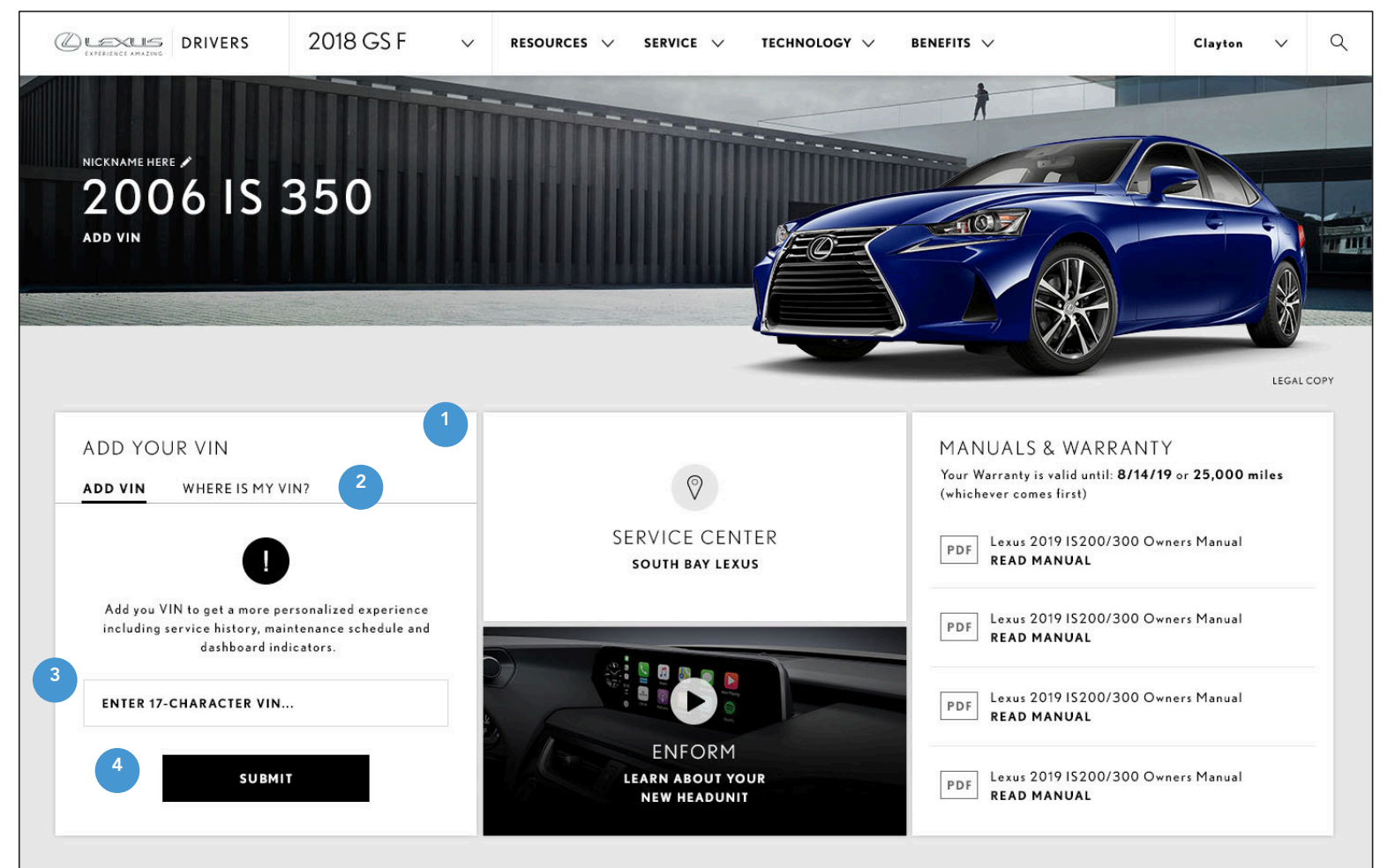

#### **1. ADD VIN TILE**

The 'Add VIN' tile will only appear for users with a model/year vehicle input without a VIN.

#### 2. WHERE IS MY VIN? STATE

See 'Add VIN' tile page for all states.

#### 3. ADD VIN FIELD

When the user enters 17 characters, the interface automatically performs a check to see if the VIN entered follows the Lexus VIN format.

#### 4. SUBMIT CTA

On click, submits the users VIN and refreshes dashboard. Dashboard displayed follows formatting for either: New vehicle with VIN, Vehicle with VIN and Service Connect, Vehicle with VIN and no Service Connect, or Vehicle with VIN, no Subscriptions, and no Service Connect depending on vehicle status.

If vehicle VIN does not match the user's input Model and Year of the current dashboard, new vehicle is added to garage and page reloads with new vehicle displayed. Model and Year input vehicle remains in user's garage until removed by user.

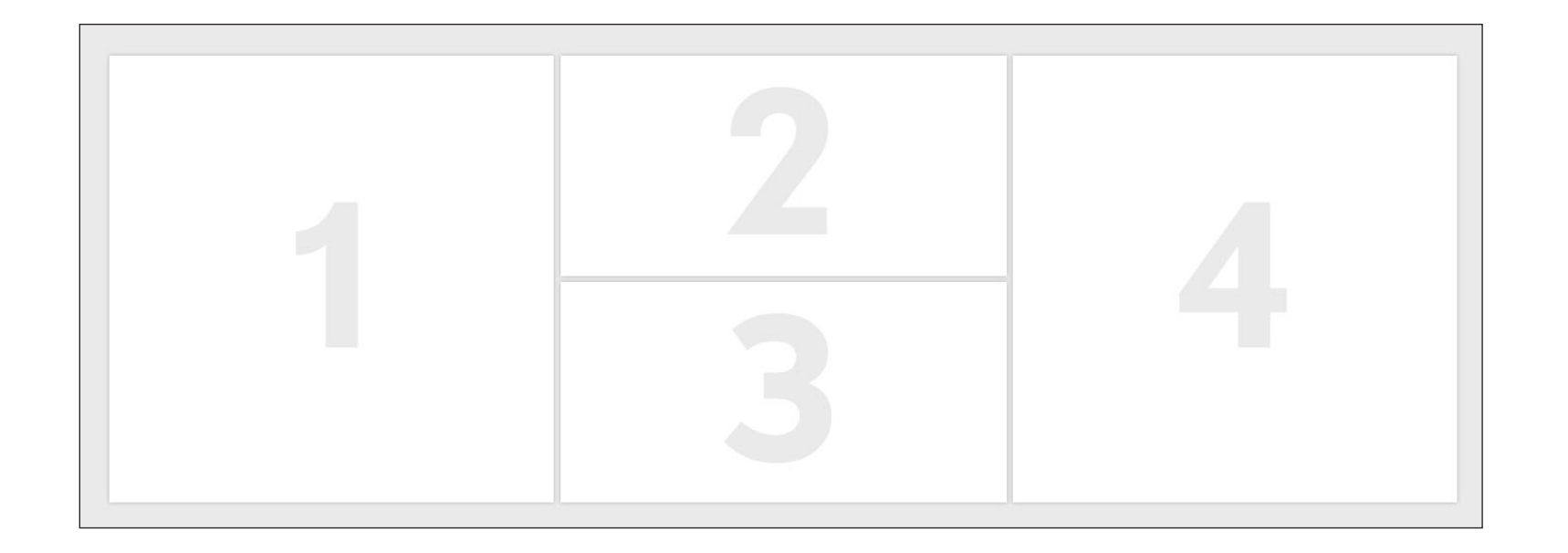

## DASHBOARD - TABLET LAYOUT

#### DESKTOP VIEWPORT

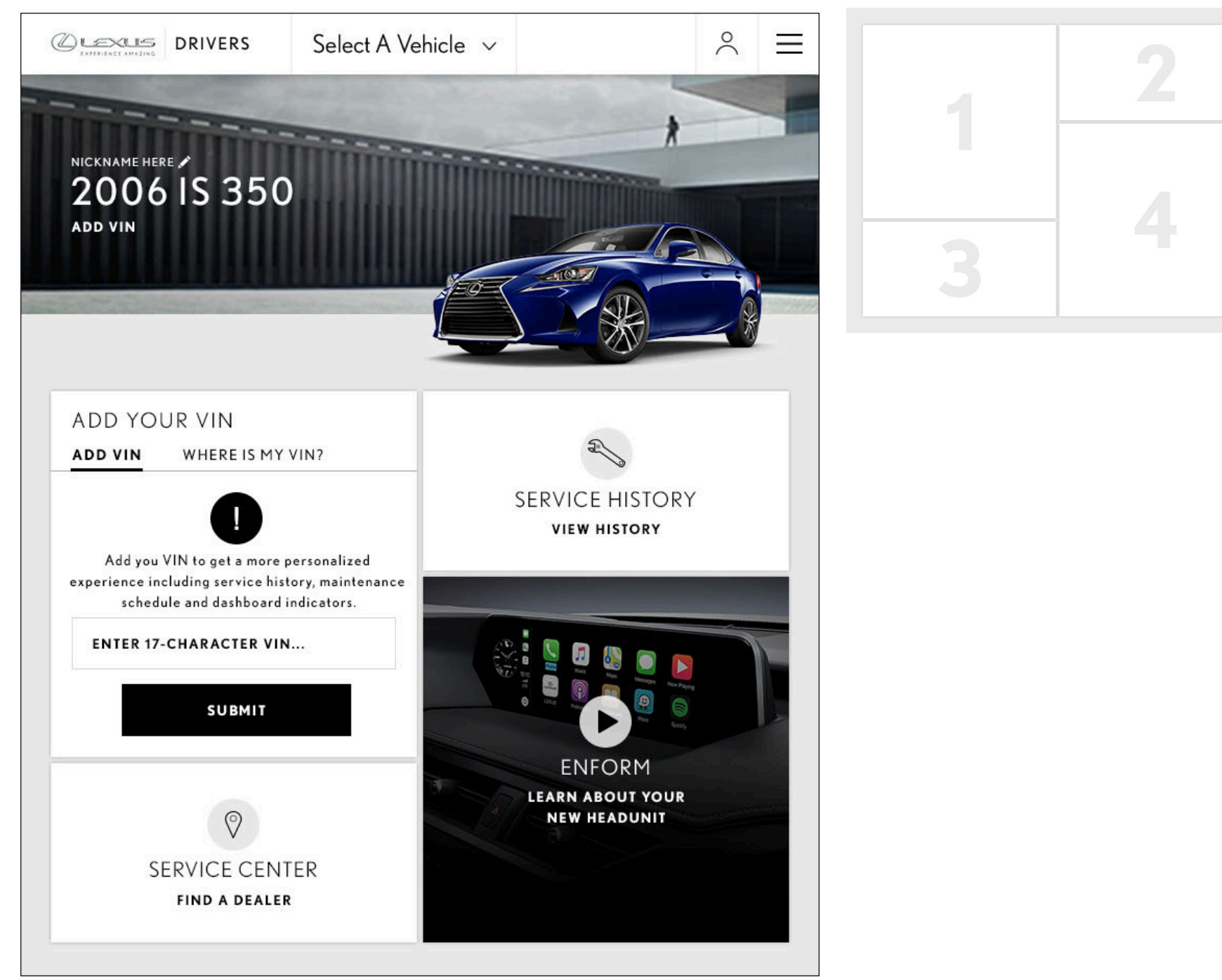

#### ANNOTATIONS SAME AS N OTHERWISE INDICATED

## DASHBOARD - MOBILE LAYOUT

#### DESKTOP VIEWPORT

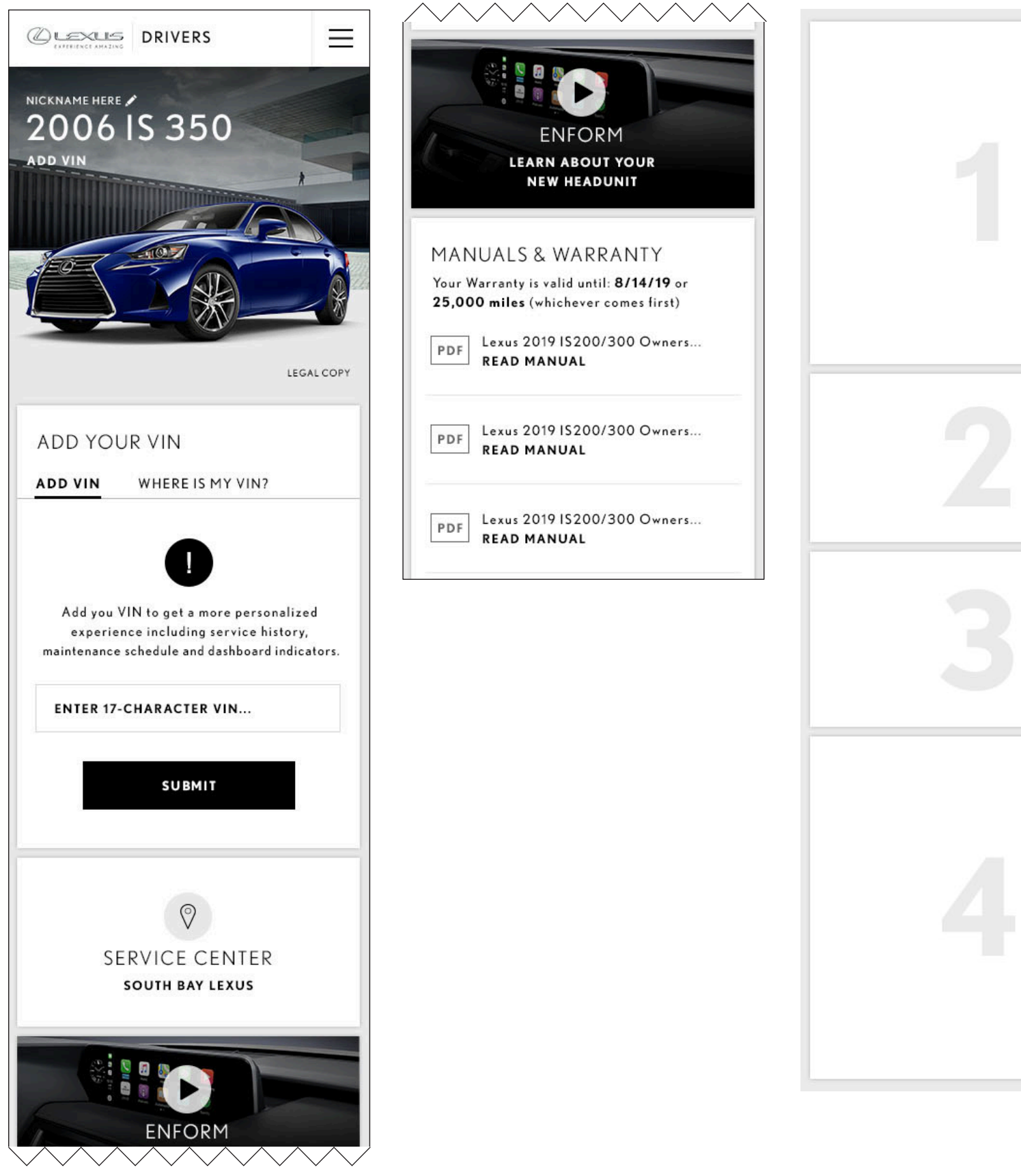

**OTHERWISE INDICATED** 

## VHR TILE, ALL STATES

DESKTOP VIEWPORT

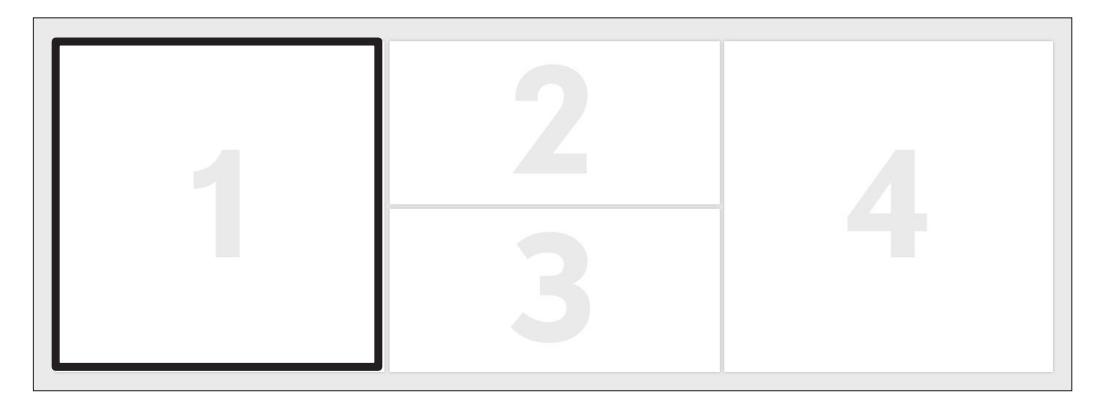

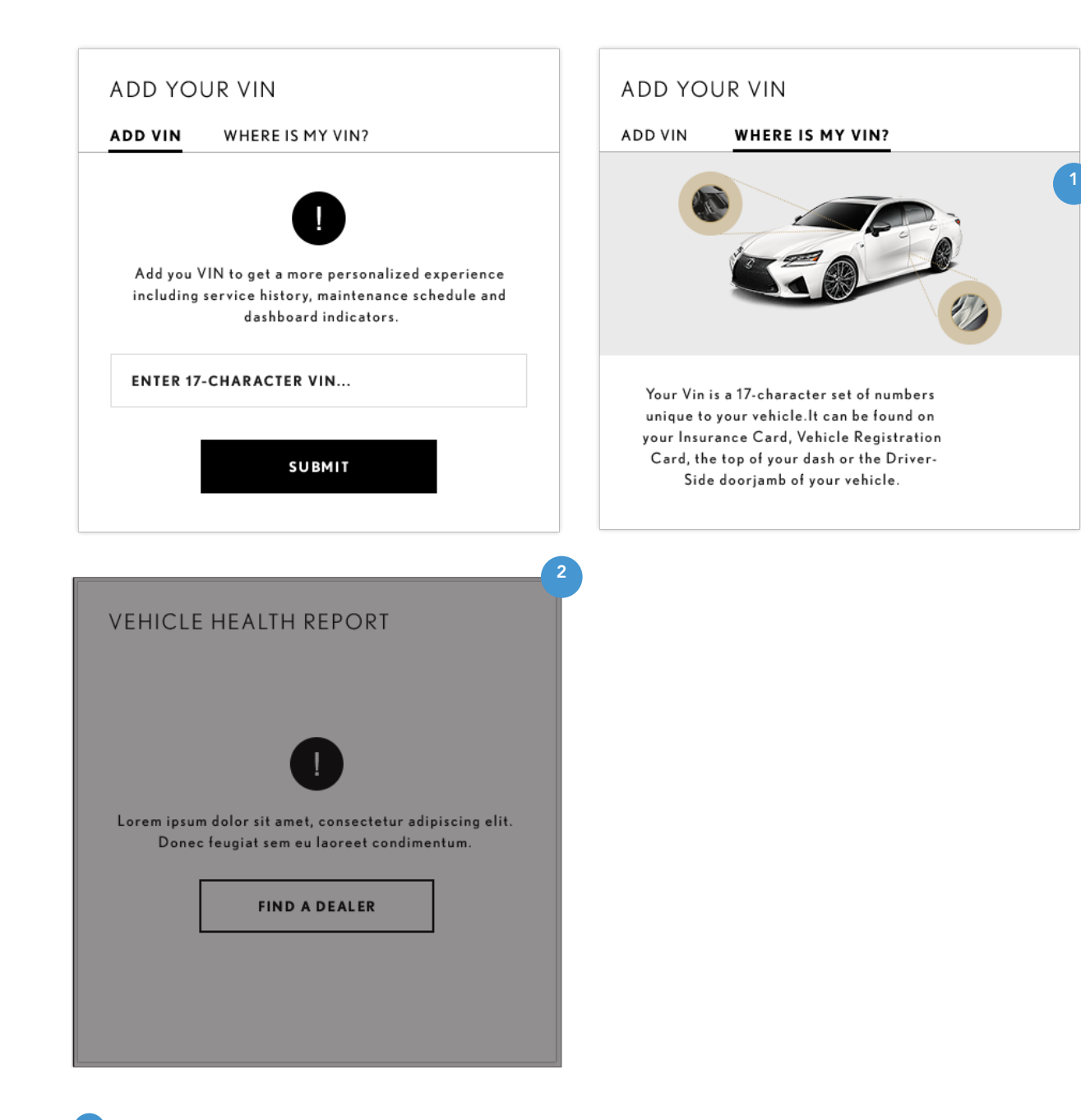

#### **1. WHERE IS MY VIN? STATE**

This state displays a graphic or the VIN may be foud.

### 2. INVALID VIN ERROR STATE

For placeholder only. To be updated 2/4/2019.

This state displays a graphic on where the user can find their VIN as well as messaging on where

# VEHICLE WITH NO VIN & NO GEO

## DASHBOARD COMPONENTS

| COMPONENTS                | NEW VEHICLE WITH<br>VIN                                        | VEHICLE WITH<br>VIN & SERVICE<br>CONNECT | VEHICLE WITH VIN<br>& NO SERVICE<br>CONNECT | VEHICLE WITH<br>VIN, NO SUBS OR<br>SERVICE CONNECT | VEHICLE WITH NO<br>VIN                        | VEHICLE WITH NO<br>VIN & NO GEO               | NO VEHICLE   |
|---------------------------|----------------------------------------------------------------|------------------------------------------|---------------------------------------------|----------------------------------------------------|-----------------------------------------------|-----------------------------------------------|--------------|
| CONDITIONS                | • VIN                                                          | • VIN                                    | • VIN                                       | • VIN                                              | NO VIN                                        | NO VIN                                        | USER DID NOT |
|                           | <ul> <li>UNDER 10,000<br/>MILES OR UNDER<br/>1 YEAR</li> </ul> | OVER 10,000     MILES OR OVER 1     YEAR | OVER 10,000     MILES OR OVER 1     YEAR    | NO ENFORM<br>AVAILABILITY                          | <ul> <li>MODEL &amp; YEAR<br/>ONLY</li> </ul> | <ul> <li>MODEL &amp; YEAR<br/>ONLY</li> </ul> | ADD VEHICLE  |
|                           | SERVICE<br>CONNECT                                             | SERVICE     CONNECT                      | NO SERVICE<br>CONNECT                       |                                                    |                                               | NO LOCATION     INFORMATION                   |              |
| NUMBER OF TILES           | 7                                                              | 6                                        | 5                                           | 4                                                  | 4                                             | 4                                             | 3            |
| VEHICLE HEALTH REPORT     | •                                                              | •                                        |                                             |                                                    |                                               |                                               |              |
| PREFERRED SERVICE CENTER  | •                                                              | ٠                                        | •                                           | •                                                  | •                                             |                                               |              |
| SUBSCRIPTION STATUS       | •                                                              | •                                        | •                                           |                                                    |                                               |                                               |              |
| COMPLIMENTARY MAINTENANCE | •                                                              |                                          |                                             |                                                    |                                               |                                               |              |
| MANUALS & WARRANTY        | •                                                              | •                                        | •                                           | •                                                  | 0                                             | ٠                                             |              |
| TIPS                      | ٠                                                              | ٠                                        | •                                           | •                                                  | 0                                             | ٠                                             | ۲            |
| SERVICE HISTORY           | •                                                              | •                                        | •                                           | •                                                  |                                               |                                               |              |
| ADD VIN / VEHICLE         |                                                                |                                          |                                             |                                                    | 0                                             | ٠                                             | ٥            |
| FIND SERVICE CENTER       |                                                                |                                          |                                             |                                                    |                                               | ٠                                             | ٠            |

## VEHICLE WITH NO VIN AND NO GEO

#### DESKTOP VIEWPORT

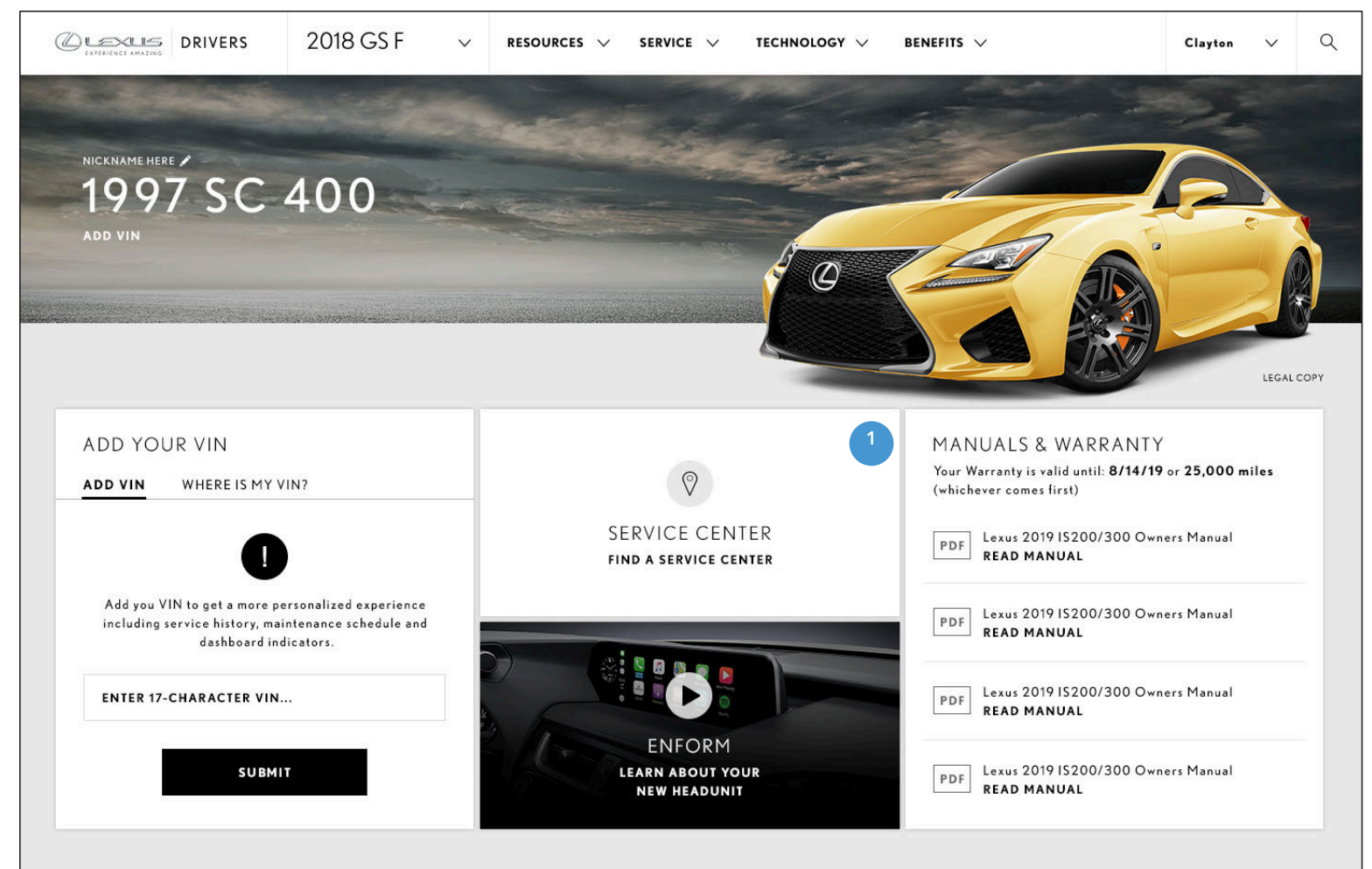

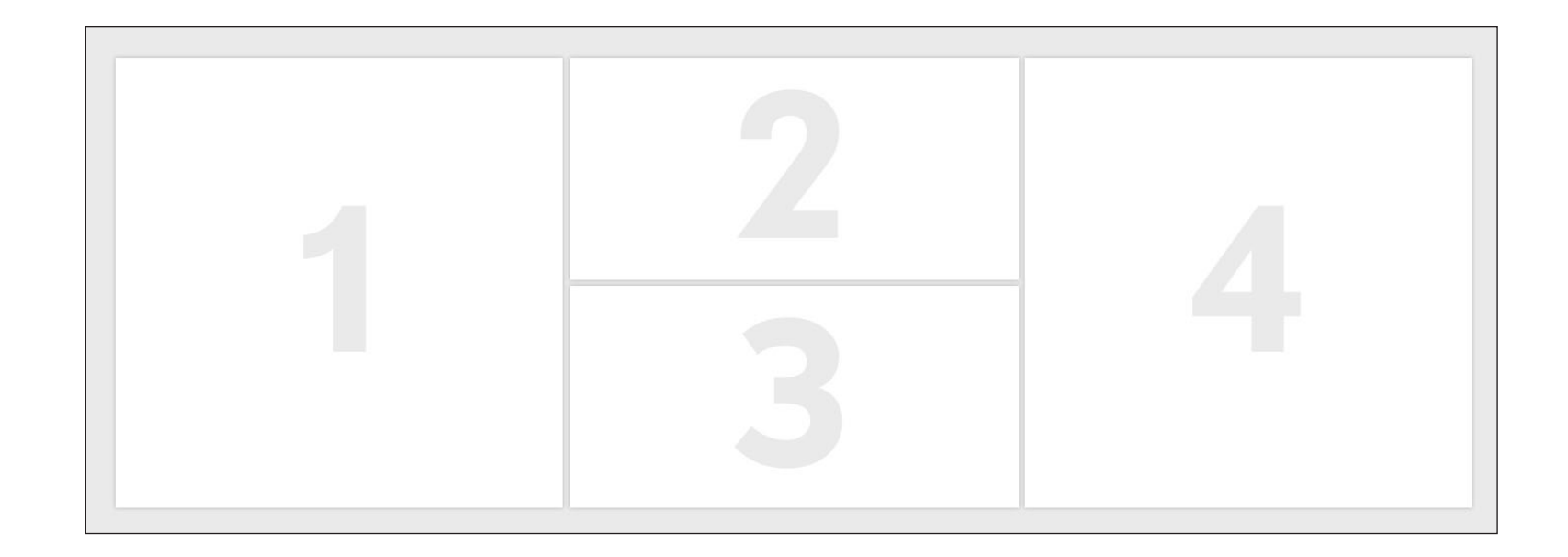

#### **1. FIND SERVICE CENTER TILE**

Functionality pending, to be updated 2/4/2019.

## DASHBOARD - TABLET LAYOUT

#### DESKTOP VIEWPORT

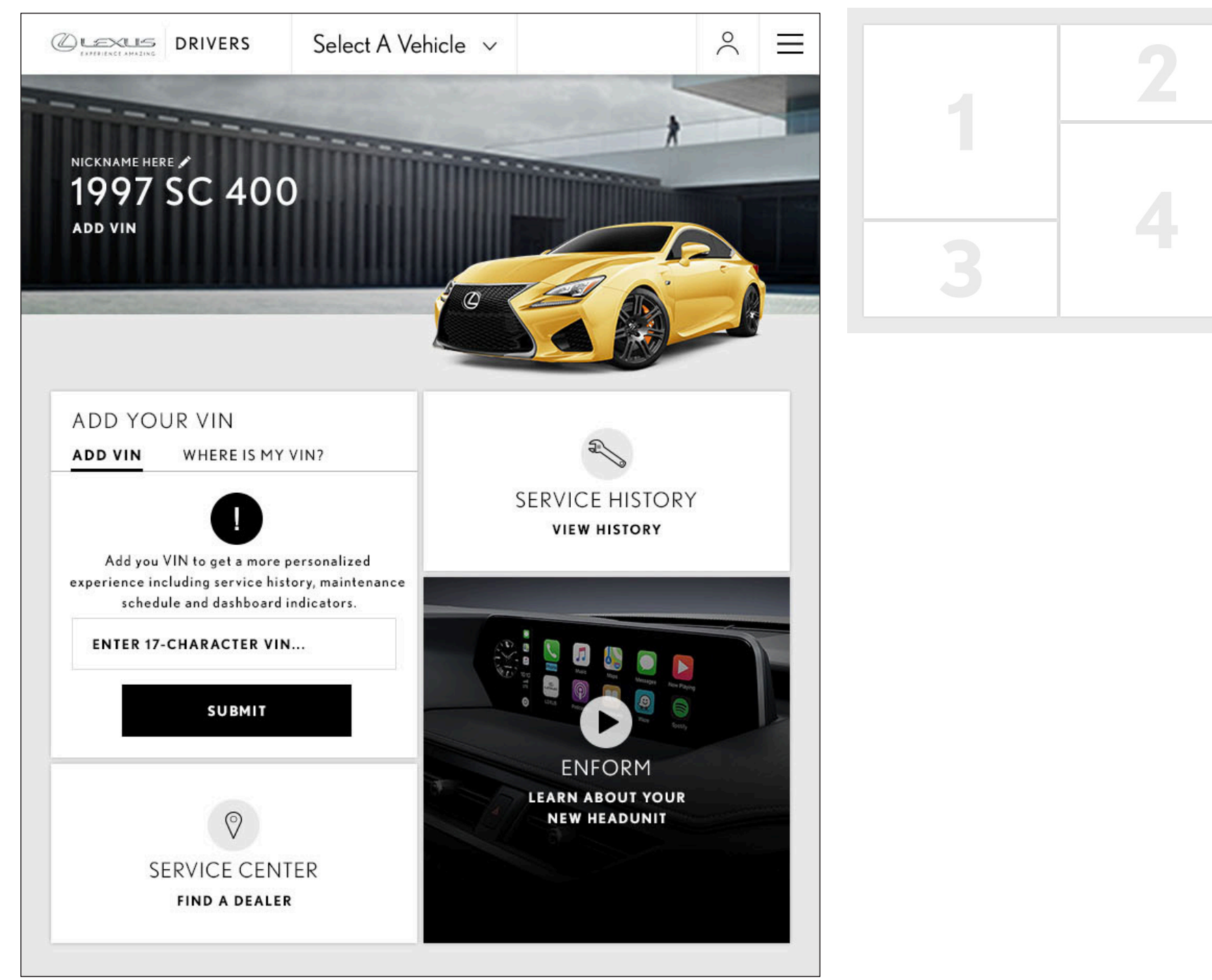

## DASHBOARD - MOBILE LAYOUT

#### DESKTOP VIEWPORT

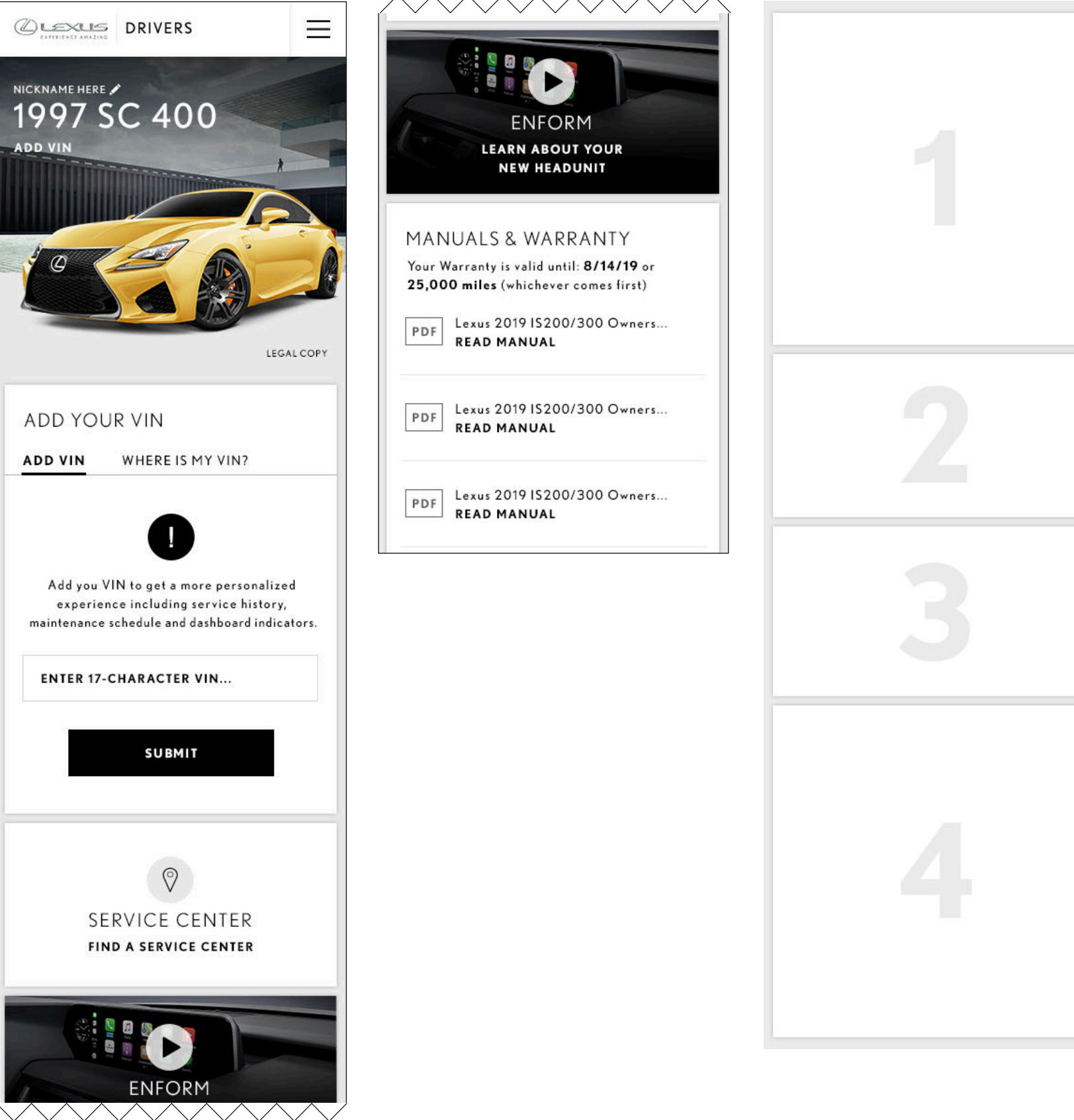

# NO VEHICLE

## DASHBOARD COMPONENTS

| COMPONENTS                | NEW VEHICLE WITH<br>VIN                                        | VEHICLE WITH<br>VIN & SERVICE<br>CONNECT | VEHICLE WITH VIN<br>& NO SERVICE<br>CONNECT | VEHICLE WITH<br>VIN, NO SUBS OR<br>SERVICE CONNECT | VEHICLE WITH NO<br>VIN                        | VEHICLE WITH NO<br>VIN & NO GEO               | NO VEHICLE   |
|---------------------------|----------------------------------------------------------------|------------------------------------------|---------------------------------------------|----------------------------------------------------|-----------------------------------------------|-----------------------------------------------|--------------|
| CONDITIONS                | • VIN                                                          | • VIN                                    | • VIN                                       | • VIN                                              | NO VIN                                        | NO VIN                                        | USER DID NOT |
|                           | <ul> <li>UNDER 10,000<br/>MILES OR UNDER<br/>1 YEAR</li> </ul> | OVER 10,000     MILES OR OVER 1     YEAR | OVER 10,000     MILES OR OVER 1     YEAR    | NO ENFORM<br>AVAILABILITY                          | <ul> <li>MODEL &amp; YEAR<br/>ONLY</li> </ul> | <ul> <li>MODEL &amp; YEAR<br/>ONLY</li> </ul> | ADD VEHICLE  |
|                           | SERVICE     CONNECT                                            | SERVICE     CONNECT                      | NO SERVICE<br>CONNECT                       |                                                    |                                               | NO LOCATION     INFORMATION                   |              |
| NUMBER OF TILES           | 7                                                              | 6                                        | 5                                           | 4                                                  | 4                                             | 4                                             | 3            |
| VEHICLE HEALTH REPORT     | •                                                              | •                                        |                                             |                                                    |                                               |                                               |              |
| PREFERRED SERVICE CENTER  | •                                                              | ٠                                        | •                                           | •                                                  | •                                             |                                               |              |
| SUBSCRIPTION STATUS       | •                                                              | •                                        | •                                           |                                                    |                                               |                                               |              |
| COMPLIMENTARY MAINTENANCE | •                                                              |                                          |                                             |                                                    |                                               |                                               |              |
| MANUALS & WARRANTY        | •                                                              | •                                        | •                                           | •                                                  | •                                             | •                                             |              |
| TIPS                      | •                                                              | ٠                                        | •                                           | •                                                  | •                                             | •                                             | ٠            |
| SERVICE HISTORY           | •                                                              | •                                        | •                                           | •                                                  |                                               |                                               |              |
| ADD VIN / VEHICLE         |                                                                |                                          |                                             |                                                    | •                                             | •                                             | ٠            |
| FIND SERVICE CENTER       |                                                                |                                          |                                             |                                                    |                                               | •                                             | ٠            |

## VEHICLE W/ VIN & SERVICE CONNECT - DASHBOARD

#### DESKTOP VIEWPORT

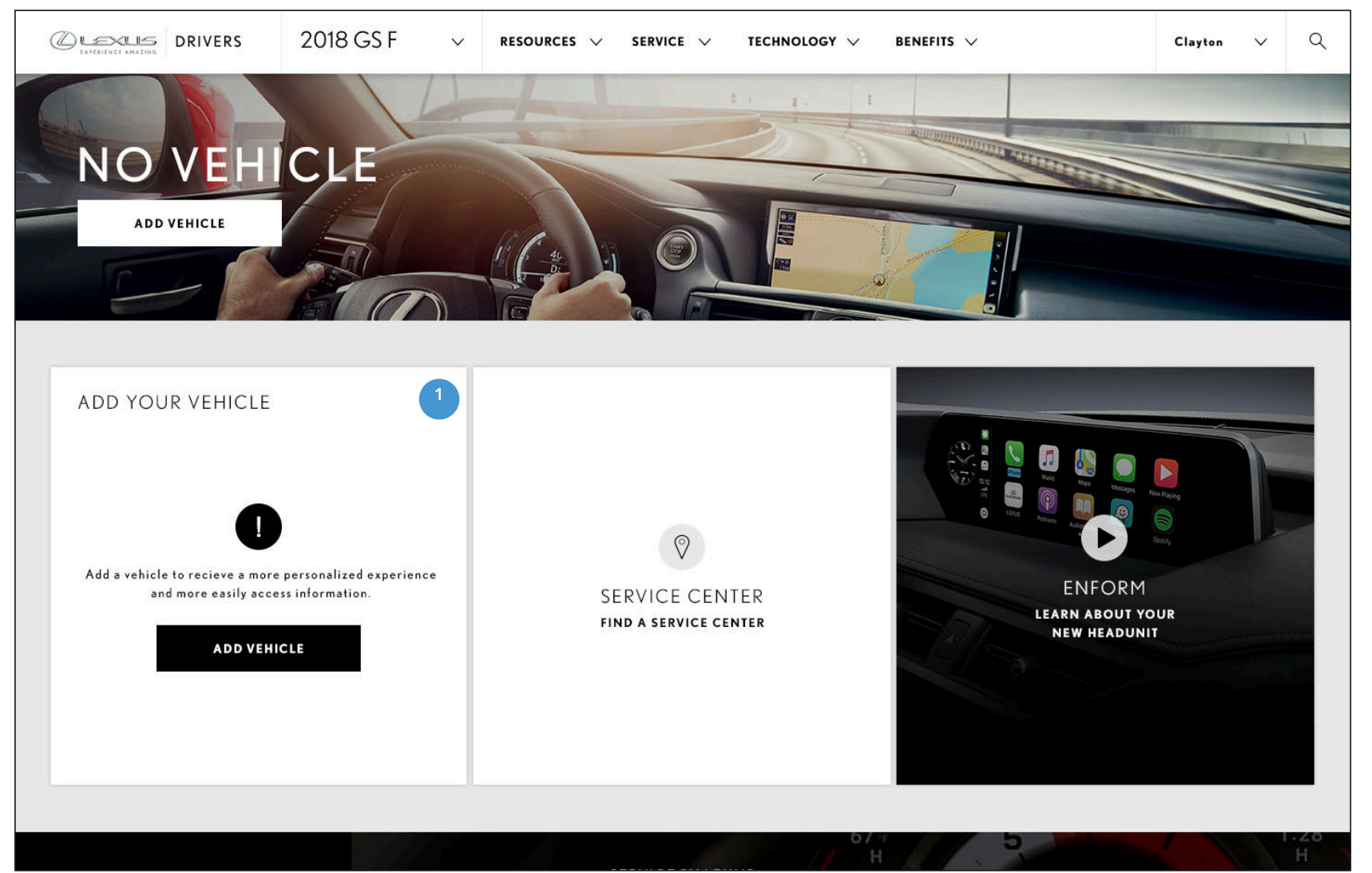

### **1. ADD YOUR VEHICLE TILE** Functionality pending, to be updated /2019.

## DASHBOARD - TABLET LAYOUT

#### DESKTOP VIEWPORT

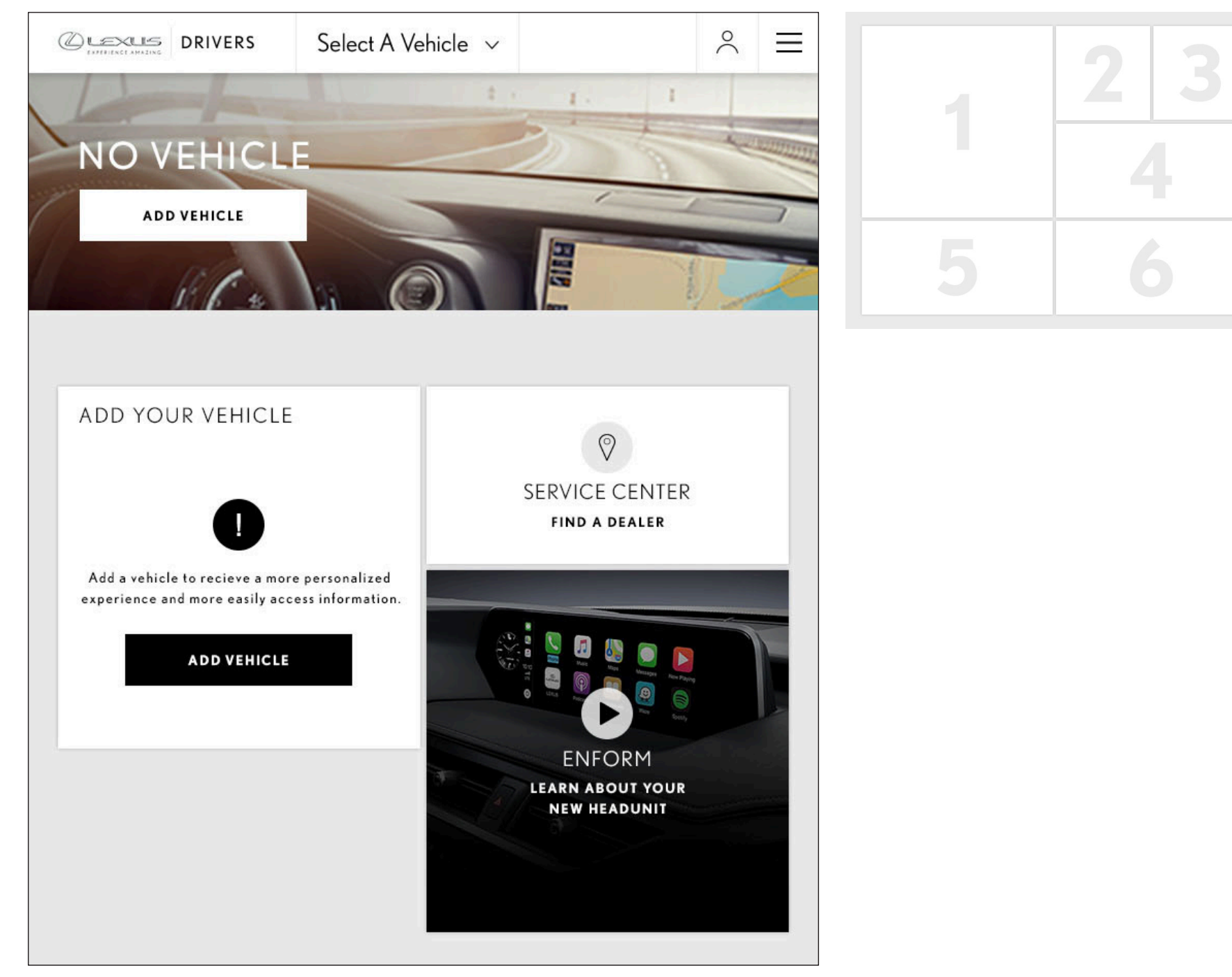

#### ANNOTATIONS SAME AS N OTHERWISE INDICATED

## DASHBOARD - MOBILE LAYOUT

#### DESKTOP VIEWPORT

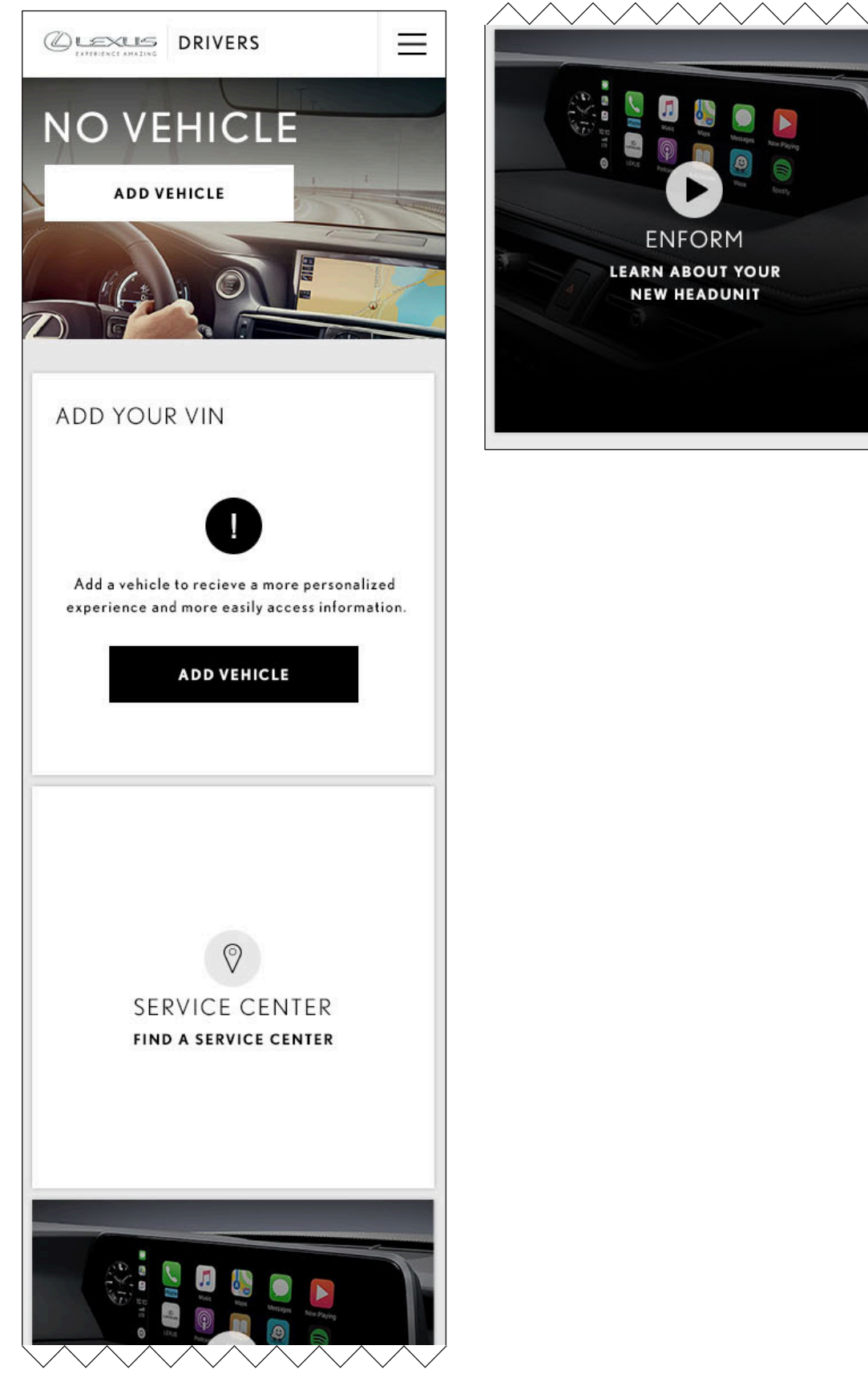

**OTHERWISE INDICATED** 

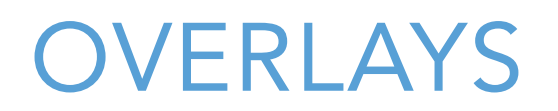

DASHBOARD, HOMEPAGE

team one 13031 W. JEFFERSON BOULEVARD | LOS ANGELES, CA 90094

## VIDEO OVERLAY

#### DESKTOP VIEWPORT

|                   | 2018 GS F 🗸 🗸 | RESOURCES V                    | SERVICE 🗸           | TECHNOLOGY 😒 | BENEFITS $\sim$ | Clay            | ton V Q              |
|-------------------|---------------|--------------------------------|---------------------|--------------|-----------------|-----------------|----------------------|
|                   |               |                                |                     |              |                 |                 |                      |
| NICKNAME HEAD SUB | SCRIPTION ST  | ATUS                           |                     |              |                 | ×               |                      |
| SERVICE           | CONNECT       |                                |                     |              |                 | TRIAL           | 2                    |
|                   |               |                                |                     |              |                 | $\odot$         | 3                    |
|                   | REMOTE        |                                |                     |              |                 | EXPIRED 🛞       | 4                    |
| MILAGE DESTINA    | TION ASSIST   |                                |                     |              |                 | $\odot$         |                      |
| SAFETY            | CONNECT       |                                |                     |              |                 | $\odot$         | a and accond         |
|                   |               | MANA                           | GE SUBSCRIPT        |              |                 |                 |                      |
| FULL HEA          | LTH REPORT    | PDF Lexus 2019 IS<br>READ MANU | 5200/300 Owne<br>AL | rs Manual    |                 | SERVICE<br>view | E HISTORY<br>history |
|                   |               |                                |                     |              |                 |                 |                      |

#### **1. SUBSCRIPTION STATUS OVERLAY**

Appears on tapping or clicking 'Subscription Status' on the dashboard Subscriptions tile. Displays status of user's subscriptions drawing from Enform API. Overlay closes on clicking or tapping the 'X' button or clicking or tapping off of the overlay.

#### 2. TRIAL STATUS

The trial status icon appears for users whose enform subscription is still in the free trial phase.

#### **3. ENROLLED STATUS**

The enrolled check icon is displayed for users that are actively subscribed to the displayed enform service.

TABLET VIEWPORT

| C REF        | SUBSCRIPTION STATUS  | ×         |
|--------------|----------------------|-----------|
| MAN          | SERVICE CONNECT      | trial 🤗   |
| Your<br>25,0 | WIFI                 | $\odot$   |
| PDF          | ENFORM REMOTE        | EXPIRED 🛞 |
| PDF          | DESTINATION ASSIST   | $\odot$   |
| PDF          | SAFETY CONNECT       | $\oslash$ |
|              | MANAGE SUBSCRIPTIONS |           |
|              | ENFORM               | ASSIST    |

#### 4. EXPIRED STATUS

The expired x icon displays for users who previously had a trial or subscription that has since expired and is no longer active.

#### **5. MANAGE SUBSCRIPTIONS CTA**

On click, opens user's 'My Lexus Enform' page in a new tab.

MOBILE VIEWPORT

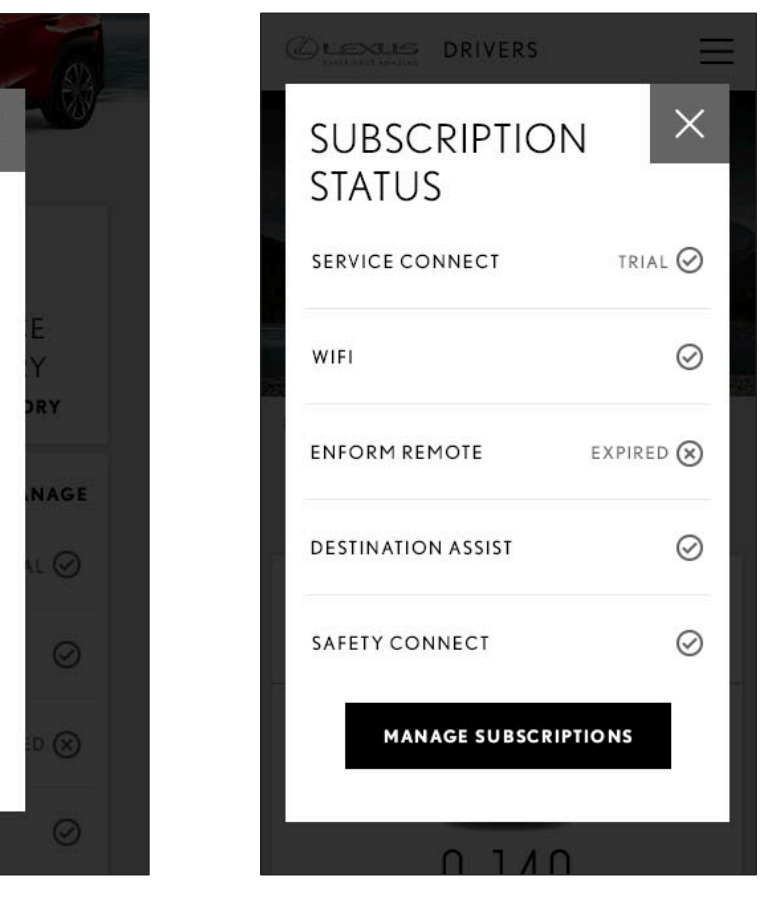

## TIPS OVERLAY - DESCRIPTION

#### DESKTOP VIEWPORT

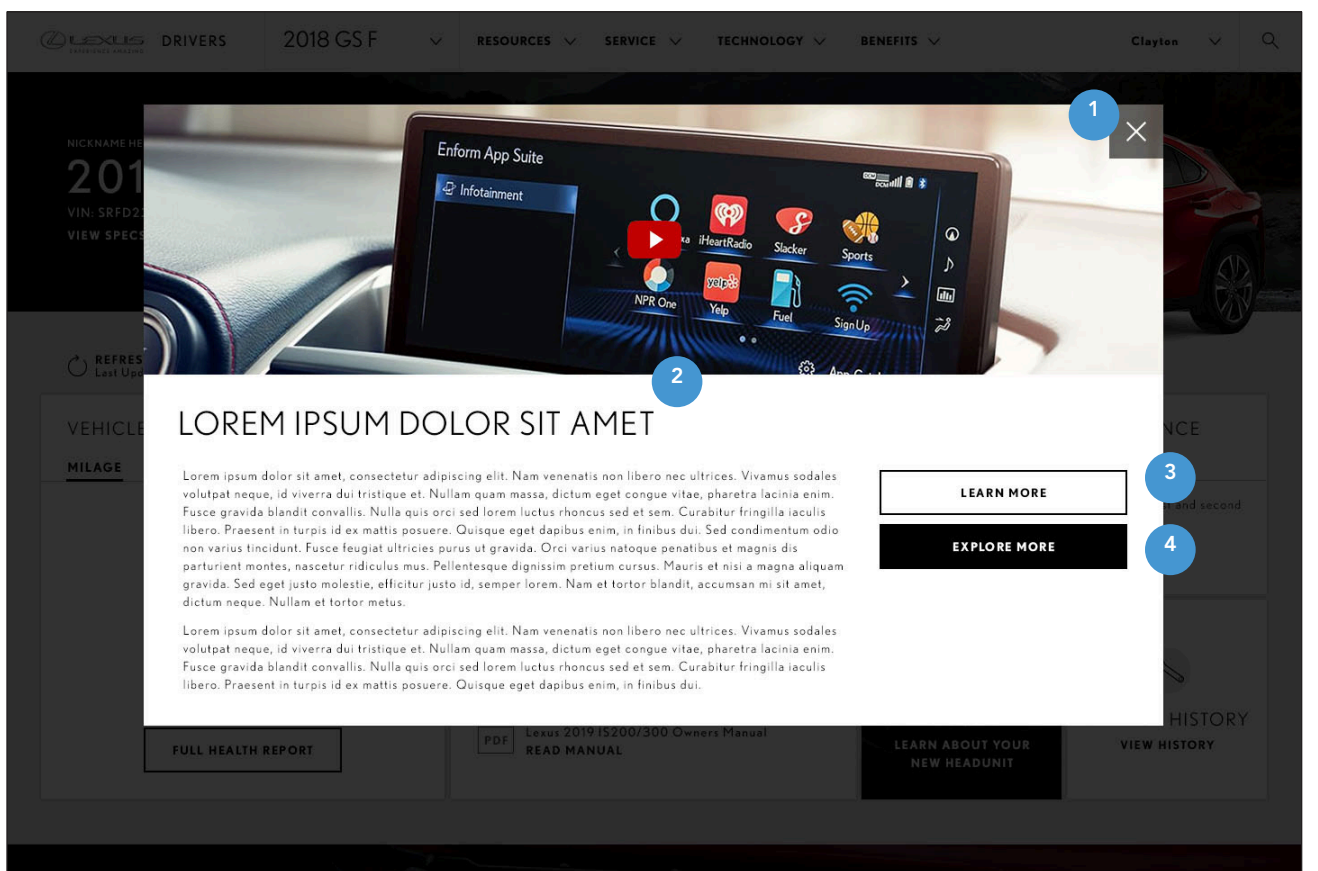

#### **1. TIP ARTICLE OVERLAY**

Appears on tapping or clicking the dashboard Tips tile. Overlay closes on clicking or tapping the 'X' button or clicking or tapping off of the overlay.

#### 2. TIP ARTICLE CONTENT

Video functionality to be determined and updated 2/4/2019. Article content includes header and body copy.

#### **3. LEARN MORE CTA**

On click, takes user to the related content page on Lexus Drivers.

#### **3. EXPLORE MORE CTA**

Functionality to be determined and updated 2/4/2019.

#### TABLET VIEWPORT

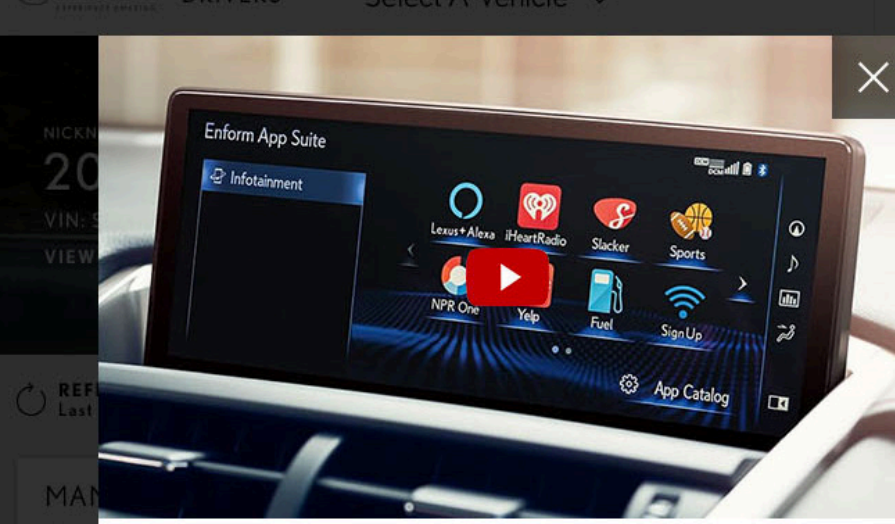

### UNDERSTANDING ENFORM

Lorem ipsum dolor sit amet, consectetur adipiscing elit. Nam venenatis non libero nec ultrices. Vivamus sodales volutpat neque, id viverra dui tristique et. Nullam quam massa, dictum eget congue vitae, pharetra lacinia enim. Fusce gravida blandit convallis. Nulla quis orci sed lorem luctus rhoncus sed et sem. Curabitur fringilla iaculis libero. Praesent in turpis id ex mattis posuere. Quisque eget dapibus enim, in finibus dui. Sed condimentum odio non varius tincidunt. Fusce feugiat ultricies purus ut gravida. Orci varius natoque penatibus et magnis dis parturient montes, nascetur ridiculus mus. Pellentesque dignissim pretium cursus. Mauris et nisi a magna aliquam gravida. Sed eget justo molestie, efficitur justo id, semper lorem. Nam et tortor blandit, accumsan mi sit amet, dictum neque. Nullam et tortor metus.

Lorem ipsum dolor sit amet, consectetur adipiscing elit. Nam venenatis nolibero nec ultrices. Vivamus sodalesvolutpat neque, id viverra dui tristique et. Nullam quam massa, dictum eget congue vitae, pharetra lacinia enim. Fusce gravida blandit convallis. Nulla quis orci sed lorem luctus rhoncus sed et sem. Curabitur fringilla iaculis libero. Praesent in turpis id ex mattis posuere. Quisque eget dapibus enim, in finibus dui.

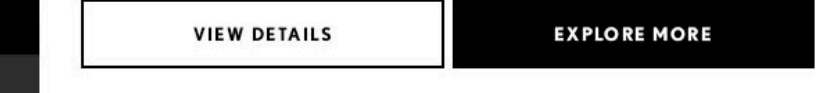

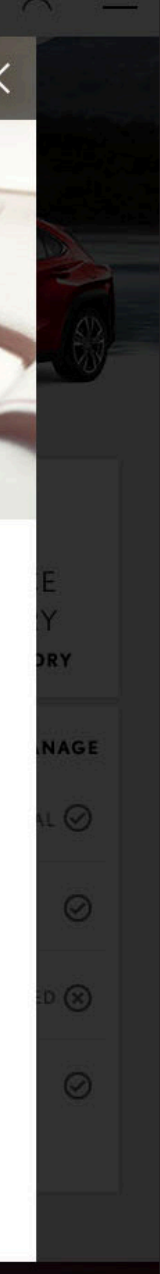

#### MOBILE VIEWPORT

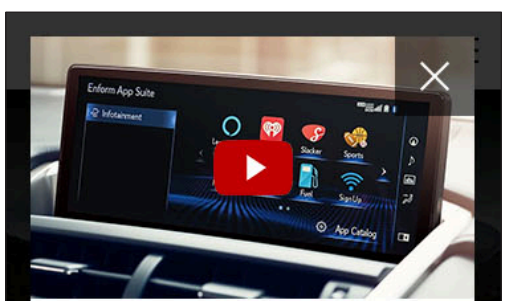

### UNDERSTANDING ENFORM

Lorem ipsum dolor sit amet, consectetur adipiscing elit. Nam venenatis non libero nec ultrices. Vivamus sodales volutpat negue, id viverra dui tristique et. Nullam quam massa. dictum eget congue vitae, pharetra lacinia enim. Fusce gravida blandit convallis. Nulla quis orci sed lorem luctus rhoncus sed et sem. Curabitur fringilla iaculis libero. Praesent in turpis id ex mattis posuere. Quisque eget dapibus enim, in finibus dui. Sed condimentum odio non varius tincidunt. Fusce feugiat ultricies purus ut gravida. Orci varius natoque penatibus et magnis dis parturient montes, nascetur ridiculus mus. Pellentesque dignissim pretium cursus. Mauris et nisi a magna aliquam gravida. Sed eget justo molestie, efficitur justo id, semper lorem. Nam et tortor blandit, accumsan mi sit amet, dictum neque. Nullam et tortor metus.

Lorem ipsum dolor sit amet, consectetur

adipiscing elit. Nam venenatis non libero nec

ultrices. Vivamus sodales

volutpat neque, id viverra dui tristique et. Nullam quam massa, dictum eget congue vitae, pharetra lacinia enim. Fusce gravida blandit convallis. Nulla quis orci sed lorem luctus rhoncus sed et sem. Curabitur fringilla iaculis libero. Praesent in turpis id ex mattis posuere. Quisque eget dapibus enim, in finibus dui.

#### VIEW DETAILS

#### EXPLORE MORE

READ MANUAL

## VIDEO OVERLAY

#### DESKTOP VIEWPORT

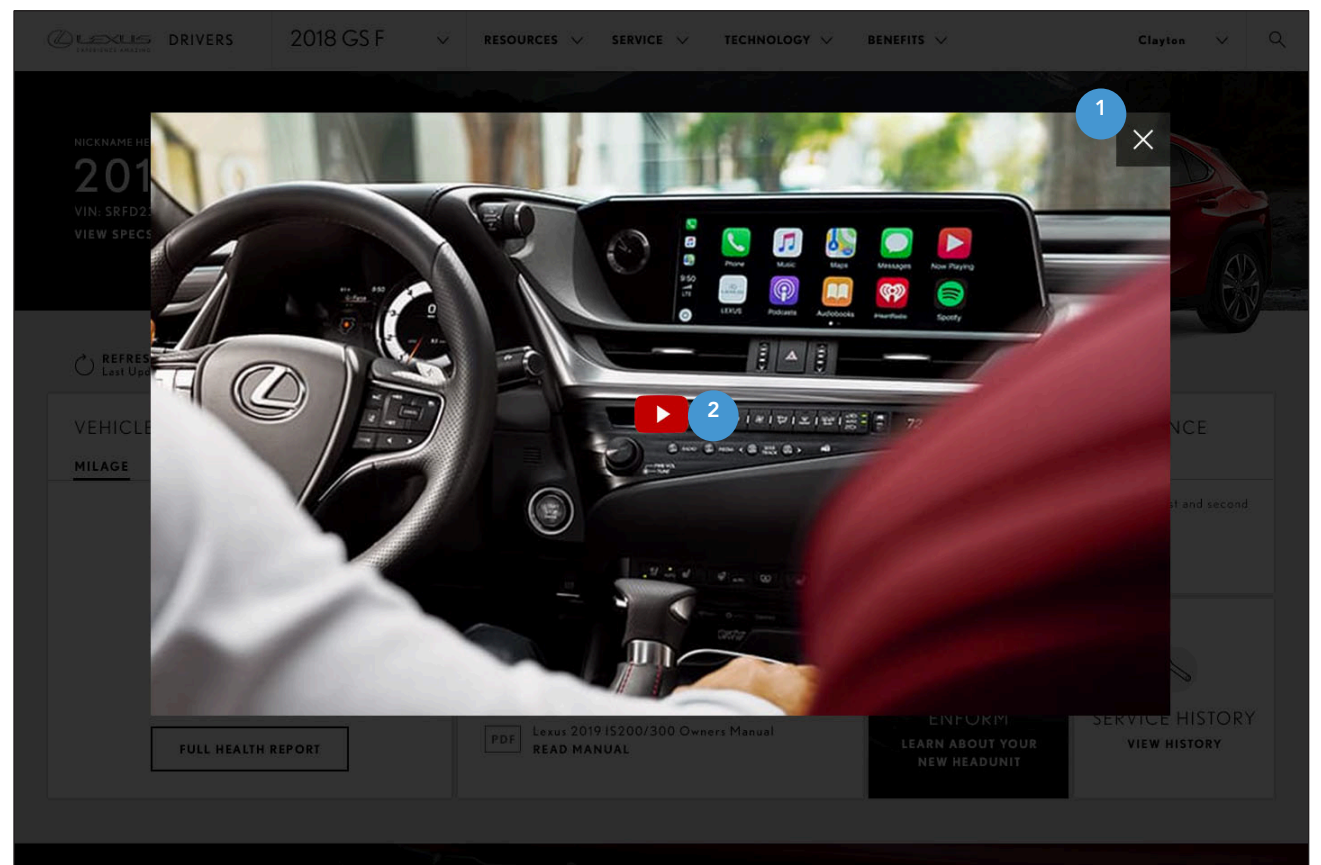

TABLET VIEWPORT

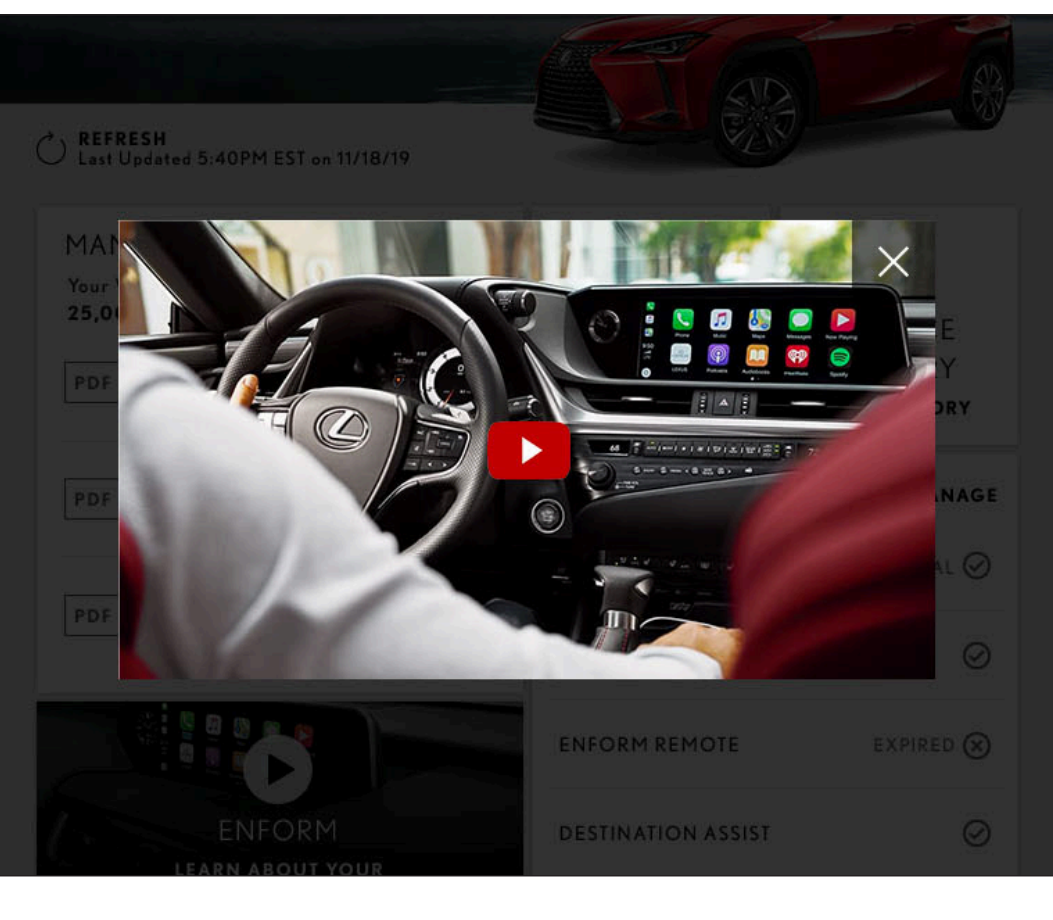

#### **1. TIP ARTICLE OVERLAY**

Appears on tapping or clicking the dashboard Tips tile. Overlay closes on clicking or tapping the 'X' button or clicking or tapping off of the overlay.

#### 2. VIDEO CONTENT

Video plays in frame with youtube controls. On video ending related content is displayed.

#### MOBILE VIEWPORT

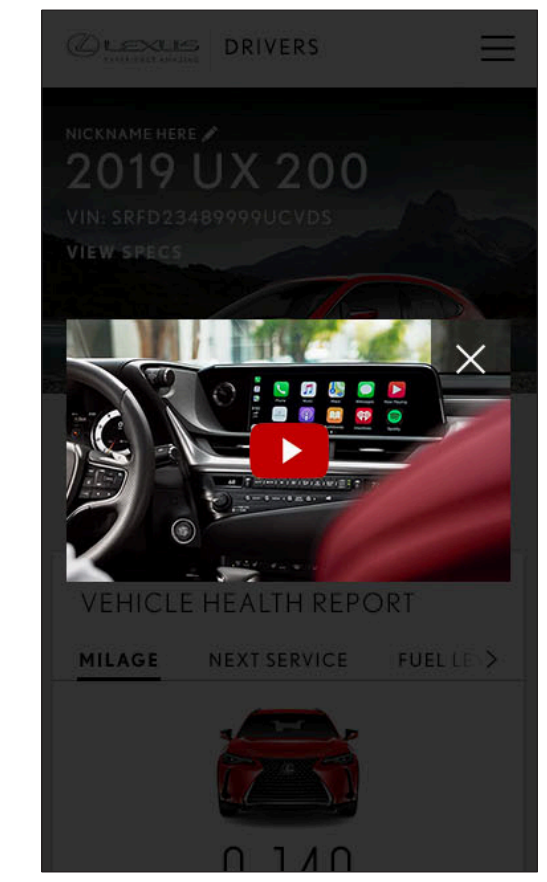